MANUAL SISTEM APLIKASI UNGGAH KARYA ILMIAH (UIANA) UNIVERSITAS INDONESIA UNTUK MAHASISWA HTTP://LIB.UI.AC.ID/UNGGAH DESEMBER 2012

# Copyright © 2010 Pengembangan dan Pelayanan Sistem Informasi Universitas Indonesia. Hak cipta dilindungi oleh hukum.

Nama perusahaan dan produk lain yang disebutkan disini ada kemungkinan merupakan merek dagang dari pemilik perusahaan dan produk tersebut.

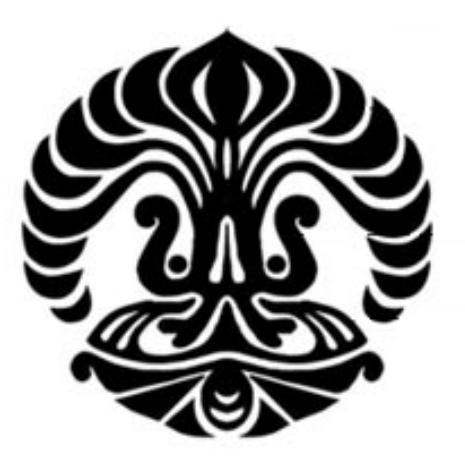

Nomor : REF-PSI-USM-APL.UNG.44 Versi : 00

Pengembangan dan Pelayanan Sistem Informasi Universitas Indonesia Kampus Baru Universitas Indonesia Depok, Jawa Barat 16424 Indonesia 2012

# PENGESAHAN

Kepala Divisi Pengembangan Sistem Informasi

Gladhi Guarddin, M.Kom )

Kepala Pengembangan & Pelayanan Sistem Informasi

3

(<u>Prof. Dr. Ir. Riri Fitri Sari, MM. MSc</u>)

# ABSTRAK

Dokumen ini berisi petunjuk penggunaan aplikasi **Unggah Karya Ilmiah (UIANA)** yang berbasis *Web* bagi pengguna sebagai Mahasiswa. Dokumen ini membahas dan memberikan petunjuk tentang penggunaan fitur-fitur yang terdapat pada aplikasi UIANA beserta contoh-contoh penerapannya sesuai dengan regulasi yang berlaku di Universitas Indonesia.

# **DAFTAR ISI**

| PENGESAHAN                    | i   |
|-------------------------------|-----|
| ABSTRAK                       | ii  |
| DAFTAR ISI                    | iii |
| DAFTAR GAMBAR                 | iv  |
| KATA PENGANTAR                | vii |
| SEKILAS PANDANG               | 8   |
| 2 PROSES LOGIN                | 9   |
| 3 MENU ADD CONTENT            | 11  |
| Unggah Skripsi                | 12  |
| Unggah Tesis                  | 20  |
| Unggah Disertasi              | 29  |
| Unggah Makalah Seminar        |     |
| Unggah Makalah Non-Seminar    | 46  |
| Unggah Proyek Ilmiah          | 52  |
| Unggah Artikel Jurnal         | 58  |
| 4 MENU STATUS UNGGAHAN        | 64  |
| 5 MENU AKUN                   | 67  |
| 6 MENU KONTAK KAMI            | 68  |
| 7 MENU PANDUAN PENULISAN      | 71  |
| 8 MENU DAFTAR PERTANYAAN SAYA | 72  |
| 9 MENU LOGOUT                 | 74  |

# **DAFTAR GAMBAR**

| Gambar 1.Halaman Utama UNGGAH                            | 9  |
|----------------------------------------------------------|----|
| Gambar 2. Halaman Login SSO                              | 10 |
| Gambar 3. Halaman Menu Utama                             | 10 |
| Gambar 4. Halaman Menu Unggah                            | 11 |
| Gambar 5. Halaman Menu Add Content                       | 11 |
| Gambar 6. Halaman Pilihan Baca Panduan Unggah Skripsi    | 12 |
| Gambar 7. Halaman Membaca Panduan Penulisan              | 12 |
| Gambar 8. Halaman Menu Unggah Skripsi                    | 12 |
| Gambar 9. Halaman Create Skripsi                         | 13 |
| Gambar 10. Halaman Pengisian Kontributor                 | 14 |
| Gambar 11. Halaman Pengisian Detil Dokumen               | 15 |
| Gambar 12. Halaman Pengisian Pengesahan dan Publikasi    | 16 |
| Gambar 13. Halaman Preview (Bagian 1)                    | 17 |
| Gambar 14. Halaman Preview (Bagian 2)                    | 18 |
| Gambar 15. Halaman Preview (Bagian 3)                    | 19 |
| Gambar 16. Halaman Tampilan Peringatan Unggah Skripsi    | 20 |
| Gambar 17. Halaman Tampilan Notifikasi Unggah Skripsi    | 20 |
| Gambar 18. Halaman Klik add content                      | 20 |
| Gambar 19. Halaman Pilihan Baca Panduan Unggah Tesis     | 21 |
| Gambar 20. Halaman Panduan Mengunggah Tesis              | 21 |
| Gambar 21. Halaman Menu Unggah Tesis                     | 21 |
| Gambar 22. Halaman Create Tesis                          | 22 |
| Gambar 23. Halaman Pengisian Kontributor                 | 23 |
| Gambar 24. Halaman Pengisian Detil Dokumen               | 24 |
| Gambar 25. Halaman Pengisian Pengesahan dan Publikasi    | 25 |
| Gambar 26. Halaman Preview (Bagian 1)                    | 26 |
| Gambar 27. Halaman Preview (Bagian 2)                    | 27 |
| Gambar 28. Halaman Preview (Bagian 3)                    | 28 |
| Gambar 29. Halaman Peringatan Unggah Tesis               | 29 |
| Gambar 30. Halaman Notifikasi Unggah Tesis               | 29 |
| Gambar 31. Halaman Klik Add Content                      | 29 |
| Gambar 32. Halaman Pilihan Baca Panduan Unggah Disertasi | 30 |
| Gambar 33. Halaman Panduan Mengunggah Tesis              | 30 |
| Gambar 34. Halaman Menu Unggah Disertasi                 | 30 |
| Gambar 35. Halaman Create Disertasi                      | 31 |
| Gambar 36. Halaman Pengisian Kontributor                 | 32 |
| Gambar 37. Halaman Pengisian Detil Dokumen               | 33 |
| Gambar 38. Halaman Pengisian Pengesahan dan Publikasi    | 34 |
| Gambar 39. Halaman Preview (Bagian 1)                    | 35 |
| Gambar 40. Halaman Preview (Bagian 2)                    | 36 |

| Gambar 41. | Halaman Preview (Bagian 3)                            | 37 |
|------------|-------------------------------------------------------|----|
| Gambar 42. | Halaman Peringatan Unggah Disertasi                   | 37 |
| Gambar 43. | Halaman Notifikasi Unggah Disertasi                   | 37 |
| Gambar 44. | Halaman Klik Add Content                              | 38 |
| Gambar 45. | Halaman Menu Unggah Makalah Seminar                   | 38 |
| Gambar 46. | Halaman Create Makalah Seminar                        | 39 |
| Gambar 47. | Halaman Pengisian Kontributor                         | 40 |
| Gambar 48. | Halaman Pengisian Detil Dokumen                       | 41 |
| Gambar 49. | Halaman Pengisian Informasi Seminar                   | 42 |
| Gambar 50. | Halaman Preview (Bagian 1)                            | 43 |
| Gambar 51. | Halaman Preview (Bagian 2)                            | 44 |
| Gambar 52. | Halaman Preview (Bagian 3)                            | 45 |
| Gambar 53. | Halaman Peringatan Unggah Makalah Seminar             | 45 |
| Gambar 54. | Halaman Notifikasi Unggah Makalah Seminar             | 45 |
| Gambar 55. | Halaman Klik Add Content                              | 46 |
| Gambar 56. | Halaman Menu Unggah Makalah Non-Seminar               | 46 |
| Gambar 57. | Halaman Create Makalah Non-Seminar                    | 47 |
| Gambar 58. | Halaman Pengisian Kontributor                         | 48 |
| Gambar 59. | Halaman Pengisian Detil Dokumen                       | 49 |
| Gambar 60. | Halaman Preview                                       | 50 |
| Gambar 61. | Halaman Peringatan Unggah Makalah Seminar             | 51 |
| Gambar 62. | Halaman Notifikasi Unggah Makalah Non-Seminar         | 51 |
| Gambar 63. | Halaman Klik Add Content                              | 51 |
| Gambar 64. | Halaman Menu Unggah Proyek Ilmiah                     | 52 |
| Gambar 65. | Halaman Create Proyek Ilmiah                          | 53 |
| Gambar 66. | Halaman Pengisian Kontributor                         | 54 |
| Gambar 67. | Halaman Pengisian Detil Dokumen                       | 55 |
| Gambar 68. | Halaman Preview                                       | 56 |
| Gambar 69. | Halaman Peringatan Unggah Proyek Ilmiah               | 57 |
| Gambar 70. | Halaman Notifikasi Unggah Proyek Ilmiah               | 57 |
| Gambar 71. | Halaman Klik Add Content                              | 57 |
| Gambar 72. | Halaman Menu Unggah Artikel Jurnal                    | 58 |
| Gambar 73. | Halaman Create proyek ilmiah                          | 59 |
| Gambar 74. | Halaman Pengisian Penulis                             | 60 |
| Gambar 75. | Halaman Pengisian Detil Dokumen                       | 60 |
| Gambar 76. | Halaman Pengisian Informasi Jurnal                    | 61 |
| Gambar 77. | Halaman Preview                                       | 62 |
| Gambar 78. | Halaman Peringatan Unggah Artikel Jurnal              | 63 |
| Gambar 79. | Halaman Notifikasi Unggah Artikel Jurnal              | 63 |
| Gambar 80. | Halaman Klik add content                              | 63 |
| Gambar 81. | Halaman Klik Menu Status Unggahan                     | 64 |
| Gambar 82. | Halaman Status Unggahan                               | 64 |
| Gambar 83. | Halaman Unggahan yang Menunggu persetujuan Pustakawan | 65 |
| Gambar 84. | Halaman View Status Unggahan                          | 65 |

| Gambar 85. Halaman Edit Status Unggahan              | 65 |
|------------------------------------------------------|----|
| Gambar 86. Halaman Workflow Status Unggahan          | 66 |
| Gambar 87. Halaman Workflow Status Unggahan          | 66 |
| Gambar 88. Halaman Menu Akun                         | 67 |
| Gambar 89. Halaman Akun Pengguna                     | 67 |
| Gambar 90. Halaman Menu Kontak Kami                  | 68 |
| Gambar 91. Halaman Create Pertanyaan                 | 68 |
| Gambar 92. Halaman priview Pertanyaan                | 69 |
| Gambar 93. Halaman Notifikasi Pertanyaan             | 69 |
| Gambar 94. Halaman Edit Pertanyaan                   | 69 |
| Gambar 95. Halaman Konfirmasi Penghapusan Pertanyaan | 70 |
| Gambar 96. Halaman Klik Menu Panduan Penulisan       | 71 |
| Gambar 97. Halaman Panduan Penulisan                 | 71 |
| Gambar 98. Halaman Membaca Panduan Penulisan         | 71 |
| Gambar 99. Halaman Klik Menu Daftar Pertanyaan Saya  | 72 |
| Gambar 100. Halaman Daftar Pertanyaan Saya           | 72 |
| Gambar 101. Halaman View comment                     | 73 |
| Gambar 102. Halaman Edit Pertanyaan                  | 73 |
| Gambar 103. Halaman Klik Menu Logout                 | 74 |
| Gambar 104. Halaman Konfirmasi Logout Sukses         | 74 |
| Gambar 105. Halaman Utama UIANA                      | 74 |

# KATA PENGANTAR

UNGGAH UI dibangun atas kerjasama PPSI dan Direktorat Pendidikan UI untuk menyelenggarakan proses pengunggahan karya ilmiah sivitas akademika UI kedalam penyimpanan *online* Perpustakaan UI. Karya ilmiah yang dapat diunggah yaitu skripsi, tesis, disertasi, makalah seminar, makalah non-seminar, proyek jurnal, serta artikel jurnal. Kebijakan penggunaan sistem UNGGAH memiliki beberapa tujuan, yaitu agar UI memiliki *repository* ilmiah, agar terdapat digitalisasi karya ilmiah dan segera menggantikan yang manual, serta agar kualitas karya ilmiah terjaga dengan menghindari *plagiarisme*. Selain itu, karya ilmiah yang diunggah akan diberikan nomor identitas berupa *Digital Object Identifier* (DOI). Pendataan karya ilmiah ini juga dapat memudahkan dalam menghitung jumlah aktivitas seorang dosen dalam membimbing atau mengikuti kegiatan pengembangan ilmu pengetahuan.

UNGGAH disediakan bagi sivitas akademika UI untuk melakukan proses pengunggahan karya ilmiah agar karyanya dapat diakses oleh publik. Khusus bagi mahasiswa jalur non skripsi, yang diunggah ke UIANA adalah salah satu makalah ilmiah atau proyek ilmiah terbaik yang disetujui oleh pembimbing akademiknya.

Depok, Desember 2012

PPSI UI

# 1 Sekilas Pandang

Pengunggahan karya ilmiah menjadi bukti hasil karya Intelektual harus dijaga dan dikelola agar kebermanfaatannya bisa dirasakan bersama oleh sivitas UI dan juga masyarakat Indonesia secara umum. Tujuan dari sistem UNGGAH beberapa diantaranya yaitu agar UI memiliki *repository* ilmiah, agar terdapat digitalisasi karya ilmiah dan segera menggantikan yang manual, serta agar kualitas karya ilmiah terjaga dengan menghindari *plagiarisme*.

Unggahan karya ilmiah ini dapat memudahkan sivitas akademika untuk mendaftarkan karya ilmiah yang telah dihasilkan. Hal tersebut sangat penting baik bagi UI maupun individu itu sendiri. Selama ini karya sivitas akademika UI sering tidak diketahui oleh pihak kampus padahal seharusnya karya tersebut dapat menjadi kebanggaan bersama. Hal ini sangat penting dalam menunjukkan keseriusan UI menjadi universitas riset kelas dunia.

Selain itu, pendataan karya ilmiah ini terintegrasi dengan Sistem informasi Akademik New Generation (Siak-NG) dan Sistem Informasi Kepegawaian (Sipeg). Mahasiswa dapat mengunggah karya akademiknya melalui Siak-NG, begitu juga dosen dapat mengunggah karyanya melalui Sipeg. Karya tersebut kemudian akan muncul dalam riwayat pengunggahan yang dapat diakses melalui sistem UIANA.

Karya-karya tersebut, baik yang dihasilkan dosen maupun mahasiswa, selain diunggah dan masuk ke dalam basis data UI, juga bisa dikumpulkan dalam bentuk jurnal. Jurnal tersebut kemudian bisa didaftarkan untuk mendapatkan *International Standard Serial Number* (ISSN) dan dipublikasikan sehingga karya yang dihasilkan dapat lebih bermanfaat.

# 2 Proses Login

Untuk menggunakan aplikasi UNGGAH, pengguna dapat mengakses URL lib.ui.ac.id/unggah dan sistem akan menampilkan halaman utama seperti terlihat pada Gambar 1. Agar pengguna dapat mengoperasikan aplikasi UNGGAH, maka pengguna harus melakukan proses *login* terlebih dahulu dengan mengklik tombol **UNGGAH**.Untuk role sebagai mahasiswa, login menggunakan SSO login UI.

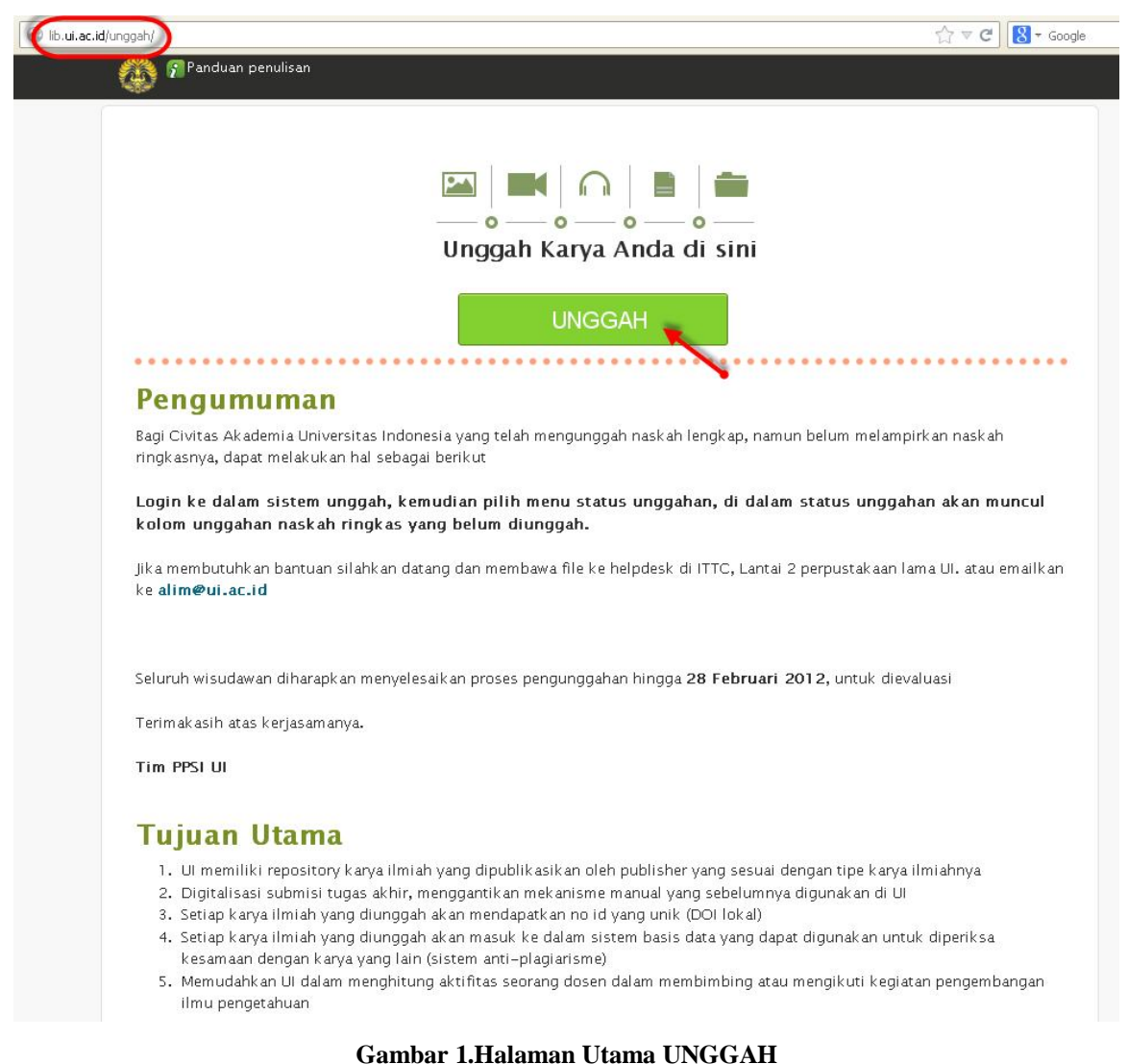

Sistem akan diarahkan ke halaman SSO (Single Sign On) UI. Pada halaman SSO, masukkan *username* pada kolom pertama dan *password* pada kolom kedua sesuai dengan *account* LDAP (*account* UI), kemudian tekan *button* Log In untuk proses otentifikasi seperti pada Gambar 2.

|                     | Username             | Password |          |
|---------------------|----------------------|----------|----------|
| Single Sign On Dela | trias.andanty        | *******  | Log In 🚛 |
|                     | Tamu UI? Daftar akun | disini   | -        |

Gambar 2. Halaman Login SSO

Jika otentifikasi telah berhasil, akan ditampilkan menu utama bagi pengguna seperti Gambar 3.

Pastikan anda login sesuai dengan user yang anda gunakan. Pada halaman ini ada 7 menu utama.7 menu utama tersebut adalah menu unggah, Status unggahan, Akun, Kontak kami, Panduan Penulisan, Daftar pertanyaan dan logout.

| Cunggah | 🔁 Status Unggahan | 👧 Akun   | 🚾 Kontak Kami    | 🚰 Panduan penulisan | 💟 Daftar Pertanyaan Saya   | 🛇 Logout )    |
|---------|-------------------|----------|------------------|---------------------|----------------------------|---------------|
|         |                   | 7 menu u | <b>X</b><br>tama | Selam               | at Datang TRIAS ANDANTY (1 | rias.andanty) |

Gambar 3. Halaman Menu Utama

# 3 Menu Add Content

Menu **Unggah** adalah menu yang digunakan untuk mengunggah karya ilmiah sivitas akademika UI. Pada halaman unggah terdapat **Add Content** yang merupakan halaman pengunggahan karya ilmiah sesuai keperluan pengguna. Untuk melakukan pengunggahan, klik menu unggah pada menu unggah diatas. Lihat Gambar 4.

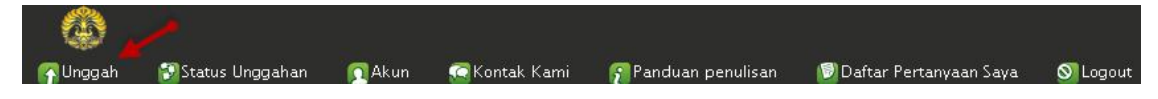

Gambar 4. Halaman Menu Unggah

Setelah melakukan klik unggah, maka sistem akan memunculkan halaman menu add content seperti Gambar 5. Halaman Add content terdapat menu – menu skripsi, tesis, disertasi, Makalah seminar, makalah non seminar, proyek ilmiah dan artikel jurnal.

```
Add content
Skripsi
      Tugas akhir tingkat sarjana (S1).
      Dokumen yang harus diunggah adalah 1) Naskah lengkap skripsi (full text). 2) Naskah ringkas skripsi (working paper) yang
      ditulis dalam format artikel jurnal. Untuk informasi lebih lanjut silahkan unduh berkas Panduan mengunggah skripsi
Tesis
      Tugas akhir tingkat magister (S2).
      Untuk informasi lebih lanjut silahkan unduh berkas Panduan mengunggah tesis
Disertasi
      Tugas akhir tingkat doktor (S3).
      Untuk informasi lebih lanjut silahkan unduh berkas Panduan mengunggah disertasi
Makalah Seminar
      Makalah Seminar adalah adalah sebuah Karva Ilmiah Mahasiswa dan telah dipresentasikan dalam seminar
      nasional/internasional. Contoh: makalah yang diterbitkan dalam sebuah prosiding.
Makalah Non-Seminar
      Makalah Non-Seminar adalah adalah sebuah Karya Ilmiah Mahasiswa yang belum/tidak dipresentasikan dalam sebuah
      seminar. Contoh: laporan akhir, tugas kuliah, dll
Provek Ilmiah
      Provek ilmiah adalah sebuah karva ilmiah mahasiswa dalam bentuk rencana bisnis (business plan), rancangan proses
      (business process), poster, atau karya ilmiah lainnya.
Artikel Jurnal
      Artikel Jurnal adalah dokumen berupa berkas digital yang TELAH TERBIT di Jurnal terakreditasi Nasional maupun
      Internasional. Dokumen Artikel Jurnal yang diunggah pada UIANA tidak akan dipublikasikan ulang, melainkan untuk
      pencatatan Artikel Jurnal yang merupakan hasil karya civitas akademika UI.
      Bagi staf, metadata Artikel Jurnal akan ditampilkan di Sistem Informasi Kepegawaian (SIPEG) sebagai karya ilmiah yang
      tercatat di Universitas Indonesia.
```

Gambar 5. Halaman Menu Add Content

# **Unggah Skripsi**

Menu Skripsi adalah menu yang digunakan untuk mengunggah skripsi yang diperuntukkan untuk S1. Untuk membaca panduan unggah skripsi, pilih *hyperlink* Panduan mengunggah skripsi seperti pada Gambar 6.

```
Skripsi
Tugas akhir tingkat sarjana (S1).
Dokumen yang harus diunggah adalah 1) Naskah lengkap skripsi (full text). 2) Naskah ringkas skripsi (working papet) yang
ditulis dalam format artikel jurnal. Untuk informasi lebih lanjut silahkan unduh berkas Panduan mengunggah skripsi
```

Gambar 6. Halaman Pilihan Baca Panduan Unggah Skripsi

Setelah melakukan klik panduan mengunggah skripsi, maka sistem akan menampilkan file degan format pdf seperti pada Gambar 7.

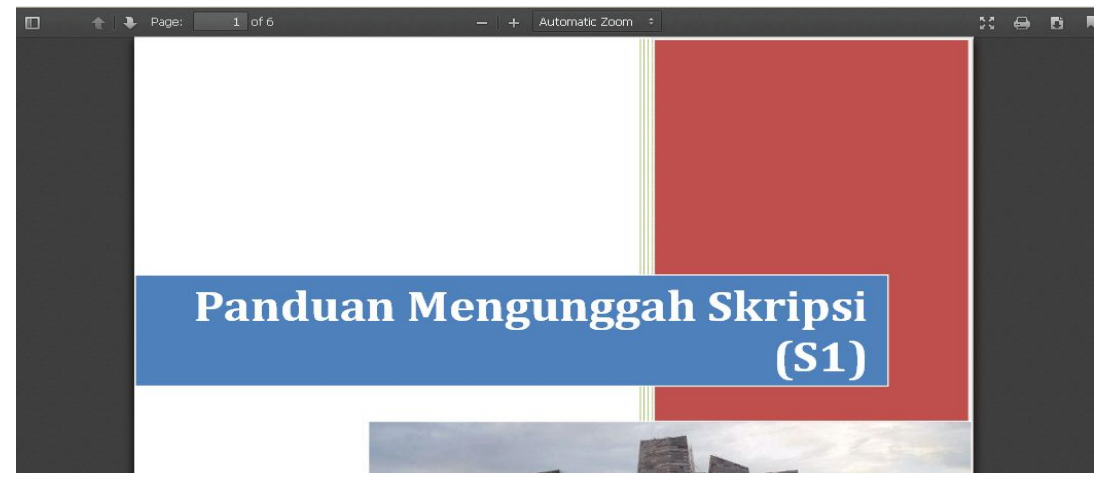

Gambar 7. Halaman Membaca Panduan Penulisan

Bila ingin langsung mengunggah skripsi, klik *hyperlink* **Skripsi** seperti pada Gambar 8 dan sistem akan menampilkan halaman seperti pada Gambar 9.

```
Skripsi
Tugas akhir tingkat sarjana (S1).
Dokumen yang harus diunggah adalah 1) Naskah lengkap skripsi (full text). 2) Naskah ringkas skripsi (working paper) yang
ditulis dalam format artikel jurnal. Untuk informasi lebih lanjut silahkan unduh berkas Panduan mengunggah skripsi
```

Gambar 8. Halaman Menu Unggah Skripsi

#### Add content

# Create Skripsi

| Informasi Dasar 👻                                                                                                    |                                                                                                    |
|----------------------------------------------------------------------------------------------------|----------------------------------------------------------------------------------------------------|
|                                                                                                    |                                                                                                    |
| udul Berbahasa Indonesia/Bahasa Lain (Selain Bahasa Inggris,                                                                                | , <b>*</b>                                                                                                    |
| A A Back King to and a                                                                                                    |                                                                                                    |
| udul Berbahasa Inggris *                                                                                                    |                                                                                                    |
| fasukkan judul skripsi / tugas akhir dalam bahasa Inggris. Contoh: "Le                                                                      | gal Aspects of Carbon Credit Trading"                                                                                                    |
| bstrak Berbahasa Indonesia/Berbahasa Lain (Selain Bahasa Ir                                                                                 | nggris) *                                                                                                    |
| B Z 🔳 🔳 🗏 🗄 🗄 🐇 🦗 🖻 😭 🙀 Size                                                                                                    |                                                                                                    |
|                                                                                                    |                                                                                                    |
|                                                                                                    |                                                                                                    |
|                                                                                                    |                                                                                                    |
|                                                                                                    |                                                                                                    |
|                                                                                                    |                                                                                                    |
|                                                                                                    |                                                                                                    |
| hody n                                                                                                    | <br>                                                                                                    |
| hisable rich-text                                                                                                    | "                                                                                                    |
|                                                                                                    |                                                                                                    |
|                                                                                                    |                                                                                                    |
| Text format Friendly Editor 💌                                                                                                    | More information about text formats                                                                                                    |
|                                                                                                    |                                                                                                    |
|                                                                                                    |                                                                                                    |
| lasukkan abstrak dalam bahasa Indonesia/bahasa lain (selai)                                                                                 | n bahasa Inggris) yang terdapat pada skripsi anda.                                                                                                    |
| Aasukkan abstrak dalam bahasa Indonesia/bahasa lain (selain<br>Abstrak Berbahasa Inggris *                                                  | n bahasa Inggris) yang terdapat pada skripsi anda.                                                                                                    |
| Aasukkan abstrak dalam bahasa Indonesia/bahasa lain (selain<br>Abstrak Berbahasa Inggris *<br>B I 🖹 🖹 🗐 🗮 🗮 🗄 🥵 🎼 👘 🛍 🛍 Size                | n bahasa Inggris) yang terdapat pada skripsi anda.                                                                                                    |
| Aasukkan abstrak dalam bahasa Indonesia/bahasa lain (selain<br>Abstrak Berbahasa Inggris *<br>B I                                           | n bahasa Inggris) yang terdapat pada skripsi anda.                                                                                                    |
| Aasukkan abstrak dalam bahasa Indonesia/bahasa lain (selain<br>Abstrak Berbahasa Inggris *<br>B I 📄 🖻 🗐 📰 🗮 🗄 🗄 🌾 🤹 👘 🛍 🕼 Sizo              | n bahasa Inggris) yang terdapat pada skripsi anda.                                                                                                    |
| Aasukkan abstrak dalam bahasa Indonesia/bahasa lain (selain<br>Abstrak Berbahasa Inggris *<br>B I 🖹 🗮 🗮 🧮 🗮 🗄 🎼 🌾 🕸 📸 😭 Size                | n bahasa Inggris) yang terdapat pada skripsi anda.                                                                                                    |
| Aasukkan abstrak dalam bahasa Indonesia/bahasa lain (selain<br>Abstrak Berbahasa Inggris *<br>B 7 🔳 🗮 🗮 🧮 🗮 🖽 🦛 🦛 📾 📾 Size                  | n bahasa Inggris) yang terdapat pada skripsi anda.                                                                                                    |
| Aasukkan abstrak dalam bahasa Indonesia/bahasa lain (selain<br>Abstrak Berbahasa Inggris *<br>B 7 💽 🖹 🗐 📰 🔚 🏣 🏣 🦛 👫 🖋 💼 📾 Size              | n bahasa Inggris) yang terdapat pada skripsi anda.                                                                                                    |
| tasukkan abstrak dalam bahasa Indonesia/bahasa lain (selain<br>Abstrak Berbahasa Inggris *<br>B I 🖹 🖹 🗐 📰 📰 📰 🏣 🏣 🎼 🌾 🕸 📸 😭 Size            | n bahasa Inggris) yang terdapat pada skripsi anda.                                                                                                    |
| Assukkan abstrak dalam bahasa Indonesia/bahasa lain (selain<br>Abstrak Berbahasa Inggris *<br>B I 📄 🚍 🚍 📰 🔚 🏣 🎼 🎼 🌾 🤹 🐚 🛍 🌚 Size            | n bahasa Inggris) yang terdapat pada skripsi anda.                                                                                                    |
| Aasukkan abstrak dalam bahasa Indonesia/bahasa lain (selain<br>Abstrak Berbahasa Inggris *<br>B I E = = = = = = = = = = = = = = = = = =     | n bahasa Inggris) yang terdapat pada skripsi anda.                                                                                                    |
| tasukkan abstrak dalam bahasa Indonesia/bahasa lain (selain<br>Abstrak Berbahasa Inggris *<br><b>B Z E E E E E E E E E E</b>                | n bahasa Inggris) yang terdapat pada skripsi anda.                                                                                                    |
| asukkan abstrak dalam bahasa Indonesia/bahasa lain (selain<br>ubstrak Berbahasa Inggris *<br>B I = = = = = = = = = = = = = = = = = =        | n bahasa Inggris) yang terdapat pada skripsi anda.                                                                                                    |
| asukkan abstrak dalam bahasa Indonesia/bahasa lain (selain<br>ubstrak Berbahasa Inggris *<br><b>B</b> I <b>E E E E E E E E E E</b>          | n bahasa Inggris) yang terdapat pada skripsi anda.                                                                                                    |
| lasukkan abstrak dalam bahasa Indonesia/bahasa lain (selain<br>ubstrak Berbahasa Inggris *<br><b>B Z E E E E E E E E E E</b>                | n bahasa Inggris) yang terdapat pada skripsi anda.                                                                                                    |
| Aasukkan abstrak dalam bahasa Indonesia/bahasa lain (selain<br>Abstrak Berbahasa Inggris *<br>B I = = = = = = = = = = = = = = = = = =       | n bahasa Inggris) yang terdapat pada skripsi anda.                                                                                                    |
| Aasukkan abstrak dalam bahasa Indonesia/bahasa lain (selain<br>Abstrak Berbahasa Inggris *<br>B I E = = = = = = = = = = = = = = = = = =     | n bahasa Inggris) yang terdapat pada skripsi anda.                                                                                                    |
| Aasukkan abstrak dalam bahasa Indonesia/bahasa lain (selain<br>Abstrak Berbahasa Inggris *<br>B I E = = = = = = = = = = = = = = = = = =     | h bahasa Inggris) yang terdapat pada skripsi anda.                                                                                                    |
| tasukkan abstrak dalam bahasa Indonesia/bahasa lain (selain<br>Abstrak Berbahasa Inggris *          B I I I I I I I I I I I I I I I I I I I | h bahasa Inggris) yang terdapat pada skripsi anda.                                                                                                    |
| Aasukkan abstrak dalam bahasa Indonesia/bahasa lain (selain<br>Abstrak Berbahasa Inggris *<br>B I E = = = = = = = = = = = = = = = = = =     | n bahasa Inggris) yang terdapat pada skripsi anda.                                                                                                    |
| Assukkan abstrak dalam bahasa Indonesia/bahasa lain (selain<br>Abstrak Berbahasa Inggris *<br>B I E = = = = = = = = = = = = = = = = = =     | h bahasa Inggris) yang terdapat pada skripsi anda.   More information about text formats  kripsi anda.  j jika lebih dari satu kata kunci maka pemisahan antarkata kun   |
| Aasukkan abstrak dalam bahasa Indonesia/bahasa lain (selain<br>Abstrak Berbahasa Inggris *<br>B I E = = = = = = = = = = = = = = = = = =     | h bahasa Inggris) yang terdapat pada skripsi anda.   More information about text formats  kripsi anda.  j jika lebih dari satu kata kunci maka pemisahan antarkata kun t |
| Aasukkan abstrak dalam bahasa Indonesia/bahasa lain (selain<br>Abstrak Berbahasa Inggris *<br>B I E = = = = = = = = = = = = = = = = = =     | h bahasa Inggris) yang terdapat pada skripsi anda.   More information about text formats  kripsi anda.  j jika lebih dari satu kata kunci maka pemisahan antarkata kun t |
| tasukkan abstrak dalam bahasa Indonesia/bahasa lain (selain<br>Abstrak Berbahasa Inggris *<br>B I E = = = = = = = = = = = = = = = = = =     | h bahasa Inggris) yang terdapat pada skripsi anda.   More information about text formats  kripsi anda.  j jika lebih dari satu kata kunci maka pemisahan antarkata kun t |
| tasukkan abstrak dalam bahasa Indonesia/bahasa lain (selain<br>Abstrak Berbahasa Inggris *<br>B I E = = = = = = = = = = = = = = = = = =     | h bahasa Inggris) yang terdapat pada skripsi anda.   More information about text formats  kripsi anda.  j jika lebih dari satu kata kunci maka pemisahan antarkata kun t |
| asukkan abstrak dalam bahasa Indonesia/bahasa lain (selain<br>bostrak Berbahasa Inggris *<br>B I E = = = = = = = = = = = = = = = = = =      | h bahasa Inggris) yang terdapat pada skripsi anda.                                                                                                    |

## Gambar 9. Halaman Create Skripsi

Langkah-langkah pengisian form *Create* Skripsi adalah sebagai berikut:

1. Isi kolom yang terdapat pada form Informasi Dasar.

Pada halaman *Create* skripsi, mahasiswa mengisikan informasi dasar yang terkait dengan skripsi pada kolom yang tersedia. Informasi dasar mencakup judul skripsi berbahasa Indonesia, judul berbahasa inggris, abstrak berbahasa Indonesia, abstrak berbahasa inggris dan keyword/kata kunci.

2. Untuk mengisi bagian Kontributor, tekan *button* Kontributor, maka sistem akan menampilkan form pengisian Kontributor seperti pada Gambar 10.

| w row weights |
|---------------|
|               |
|               |
| pembimbing    |
|               |
| w row weights |
|               |
|               |
|               |
|               |

Gambar 10. Halaman Pengisian Kontributor

Pada kolom pengisian kontributor, mahasiswa mengisikan kolom pengisian penulis utama skripsi, pembimbing skripsi dan pembaca/penguji. Apabila dalam 3 kolom pengisian tersebut ada yang dituliskan atau disebutkan lebih dari dua, maka klik *button* Add another item di bagian bawah kolom pengisian.

3. Untuk mengisi bagian Detil Dokumen, tekan *button* Detil Dokumen, maka sistem akan menampilkan form pengisian Detil Dokumen seperti pada Gambar 11.

| Brows                                                                                                    |                                                                                                    |
|----------------------------------------------------------------------------------------------------|----------------------------------------------------------------------------------------------------|
| lasukkan <i>full text</i> skrinsi atau t                                                                                                    | ugas akhir dalam format ndf, dari halaman judul samnai dengan lamniran yang sesuai deng                                                                                                    |
| bedoman penulisan tugas akhir.<br>nalaman pernyataan orisinalitas<br>di <i>scan</i> /pindai. Untuk panduan p<br>benulis, jenis karya, singkatan n<br>files must be less than 200 MB.<br>Allowed file types: pdf.                                                                                                    | Pastikan bahwa <i>file</i> tidak terenkripsi (tidak diberi <i>password</i> ). Dalam <i>file</i> tersebut, pada<br>, lembar pengesahan, dan pernyataan persetujuan publikasi harus ditandatangani dan<br>enulisan dapat dilihat di sini. Sedangkan penamaan berkas naskah lengkap terdiri atas nama<br>ama fakultas dan tahun lulus. Contoh: Monalisa Septiana-Skripsi-FIB-Full Text-2013.pdf                                                                                                    |
| Dokumen Naskah Ringkas Skrip                                                                                                    | si                                                                                                    |
| Brows                                                                                                    | se Upload                                                                                                    |
| iles must be less than 200 MB.                                                                                                    |                                                                                                    |
| Allowed file types: pdf.<br>Form Persetujuan Naskah Rir                                                                                                    | igkas +                                                                                                    |
| Nlowed file types: pdf.<br>Form Persetujuan Naskah Rin<br>Pernyataan Persetujuan Naskał                                                                                                    | ngkas +                                                                                                    |
| Form Persetujuan Naskah Rin<br>Pernyataan Persetujuan Naskah<br>O Dapat diakases dan dipublil                                                                                                    | ngkas +<br>n Ringkas *<br>kasikan di UI-ana(lib.ui.ac.id)                                                                                                    |
| Ilowed file types: pdf.<br>Form Persetujuan Naskah Rin<br>Pernyataan Persetujuan Naskah<br>O Dapat diakases dan dipublil<br>O Akan Diproses diterbitkan p                                                                                                    | igkas 🔹<br>n Ringkas *<br>kasikan di UI-ana(lib.ui.ac.id)<br>bada jurnal Prodi/Jurusan/fakultas di UI.                                                                                                    |
| Ilowed file types: pdf.<br>Form Persetujuan Naskah Rin<br>Pernyataan Persetujuan Naskah<br>O Dapat diakases dan dipublik<br>O Akan Diproses diterbitkan p<br>O Akan Diterbitkan pada pros                                                                                                    | ngkas 🔹<br>n Ringkas *<br>kasikan di UI-ana(lib.ui.ac.id)<br>bada jurnal Prodi/Jurusan/fakultas di UI.<br>iding seminar nasional pada Seminar                                                                                                    |
| Ilowed file types: pdf.<br>Form Persetujuan Naskah Rin<br>Pernyataan Persetujuan Naskah<br>O Dapat diakases dan dipublik<br>O Akan Diproses diterbitkan p<br>O Akan Diterbitkan pada pros<br>O Akan Diterbitkan pada Juma                                                                                                    | ngkas -<br>n Ringkas *<br>kasikan di UI-ana(lib.ui.ac.id)<br>bada jurnal Prodi/Jurusan/fakultas di UI.<br>iding seminar nasional pada Seminara<br>al Nasional yaitu                                                                                                    |
| Form Persetujuan Naskah Rir<br>Pernyataan Persetujuan Naskah<br>O Dapat diakases dan dipublil<br>Akan Diproses diterbitkan p<br>Akan Diterbitkan pada pros<br>Akan Diterbitkan pada Jurna<br>Akan ditulis dalam bahasa I                                                                                                    | ngkas *<br>h Ringkas *<br>kasikan di UI-ana(lib.ui.ac.id)<br>bada jurnal Prodi/Jurusan/fakultas di UI.<br>iding seminar nasional pada Seminara<br>al Nasional yaitu<br>nggris dan diterbitkan pada prosiding Konferensi Internasional pada                                                                                                    |
| Allowed file types: pdf.<br>Form Persetujuan Naskah Rir<br>Pernyataan Persetujuan Naskah<br>O Dapat diakases dan dipublil<br>Akan Diproses diterbitkan p<br>Akan Diterbitkan pada pros<br>Akan Diterbitkan pada jurna<br>Akan ditulis dalam bahasa I<br>Naskah ringkas inin baik, d<br>untuk dipersiapkan ke jurnal In                                            | ngkas *<br>h Ringkas *<br>kasikan di UI-ana(lib.ui.ac.id)<br>bada jurnal Prodi/Jurusan/fakultas di UI.<br>iding seminar nasional pada Seminara<br>al Nasional yaitu<br>nggris dan diterbitkan pada prosiding Konferensi Internasional pada<br>an akan diubah/digabung dengan hasil penelitian lain dan ditulis dalam bahasa Inggris<br>hternasional, Yaitu:                                                                                                    |
| Pernyataan Persetujuan Naskah Rin<br>Pernyataan Persetujuan Naskah<br>O Dapat diakases dan dipublik<br>O Akan Diproses diterbitkan p<br>O Akan Diterbitkan pada pros<br>O Akan Diterbitkan pada Jurna<br>O Akan ditulis dalam bahasa I<br>O Naskah ringkas inin baik, d<br>untuk dipersiapkan ke jurnal In<br>O Ditunda publikasi onlinenya                       | n Ringkas *<br>kasikan di UI-ana(lib.ui.ac.id)<br>bada jurnal Prodi/Jurusan/fakultas di UI.<br>iding seminar nasional pada Seminar<br>al Nasional yaitu<br>nggris dan diterbitkan pada prosiding Konferensi Internasional pada<br>an akan diubah/digabung dengan hasil penelitian lain dan ditulis dalam bahasa Inggris<br>nternasional, Yaitu:                                                                                                    |
| Pernyataan Persetujuan Naskah Rin<br>Pernyataan Persetujuan Naskah<br>O Dapat diakases dan dipublik<br>Akan Diproses diterbitkan p<br>Akan Diterbitkan pada pros<br>Akan Diterbitkan pada Juma<br>Akan ditulis dalam bahasa I<br>Naskah ringkas inin baik, d<br>untuk dipersiapkan ke jumal In<br>Ditunda publikasi onlinenya<br>Isilah salah satu pernyataan per | n Ringkas *<br>kasikan di UI-ana(lib.ui.ac.id)<br>bada jurnal Prodi/Jurusan/fakultas di UI.<br>iding seminar nasional pada Seminar<br>al Nasional yaitu<br>anggris dan diterbitkan pada prosiding Konferensi Internasional pada<br>an akan diubah/digabung dengan hasil penelitian lain dan ditulis dalam bahasa Inggris<br>nternasional, Yaitu:<br>a karena akan sedang dalam proses paten/HKI<br><b>ersetujuan publikasi, jika anda memilih pilihan yang diberi titik-titik() isilah kolom</b><br><b>n</b> . |

Gambar 11. Halaman Pengisian Detil Dokumen

Pada Detil Dokumen, mahasiswa mengupload dokumen naskah lengkap skripsi dan dokumen naskah ringkas skripsi dengan cara klik Browse... untuk mencari file yang akan diunggah dan klik Upload. Untuk membatalkan file yang telah di-*upload*, tekan *button* Remove dan sistem akan menampilkan kolom *upload* kembali. Untuk melihat panduan penulisan naskah lengkap, mahasiswa dapat klik di *hyperlink* <u>di sini</u> dan untuk melihat panduan penulisan naskah ringkas klik *hyperlink* <u>Jurnal</u> <u>Makara</u>.

Pada pengisian Detil dokumen terdapat bagian pengisian form persetujuan naskah ringkas. Untuk mengisi, klik salah satu pernyataan persetujuan naskah ringkas. Sedangkan untuk pilihan yang diberikan titik –titik, isikan keterangan di kolom keterangan.

Kolom pengisian yang lainnya yang harus diisi oleh mahasiswa pada form Detil Dokumen adalah daftar isi, referensi/daftar pustaka, jumlah halaman dan upload berkas pendukung non text.

4. Untuk mengisi bagian Pengesahan dan Publikasi, tekan button
 Pengesahan dan Publikasi , maka sistem akan menampilkan form pengisian Pengesahan dan Publikasi seperti pada Gambar 12.

| Pengesahan dan Publikasi                                                          |                                                         |
|-----------------------------------------------------------------------------------|---------------------------------------------------------|
| Tanggal Pengesahan                                                                |                                                         |
| Date                                                                              |                                                         |
| 03/26/2013                                                                        |                                                         |
|                                                                                   |                                                         |
| E.g., 03/26/2013                                                                  |                                                         |
| E.g., 03/26/2013<br>Masukkan tanggal penges<br>referensi Tahun Pengakses          | ahan skripsi/tugas akhir oleh penguji/pembimbing.<br>an |
| E.g., 03/26/2013<br>Masukkan tanggal penges<br>Preferensi Tahun Pengakses<br>2012 | ahan skripsi/tugas akhir oleh penguji/pembimbing.<br>an |

Gambar 12. Halaman Pengisian Pengesahan dan Publikasi

Untuk memastikan data yang telah diisi pada masing-maing kolom benar, tekan button Preview dan sistem akan menampilkan halaman Preview seperti pada Gambar 13 sampai Gambar 15.

Save

Preview

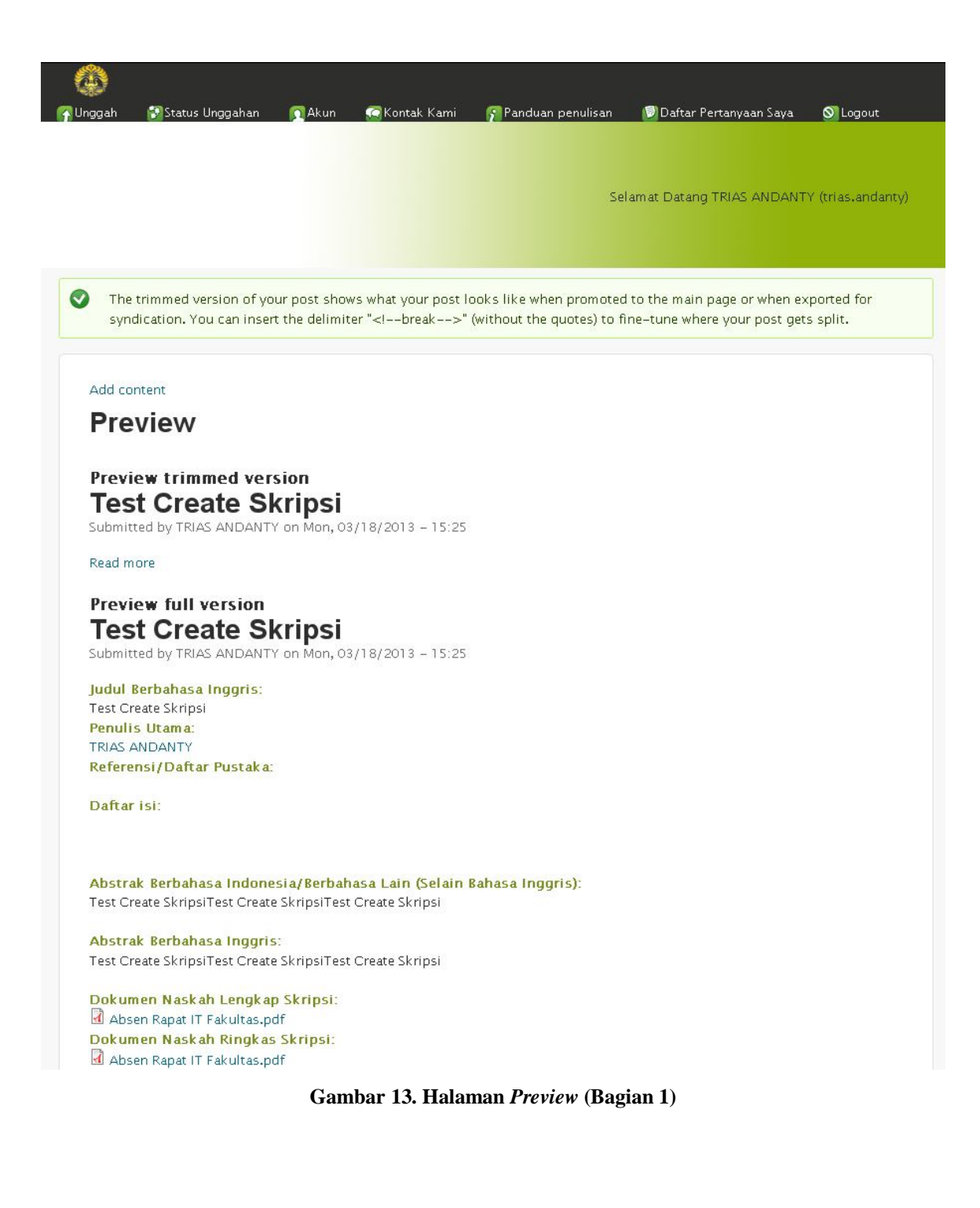

| wword/Kata Kunci:                                                                                          |
|----------------------------------------------------------------------------------------------------|
| ripsi                                                                                                    |
| eferensi Tahun Pengaksesan:                                                                                |
| 512                                                                                                    |
| inggal Pengesahan:                                                                                         |
| onday, March 18, 2013                                                                                      |
| rnyataan Persetujuan Naskah Ringkas:                                                                       |
| ıpat diakases dan dipublikasikan di UI-ana(lib.ui.ac.id)                                                   |
| mbimbing Skripsi:                                                                                          |
| hmi Hadiati ST                                                                                             |
| mbaca / Penguji:                                                                                           |
| hmi Hadiati ST                                                                                             |
|                                                                                                    |
| Informasi Dasar 👻                                                                                          |
| Test Create Skripsi                                                                                        |
| udul Berbahasa Inggris *                                                                                   |
| Test Create Skripsi                                                                                        |
| asukkan judul skripsi / tugas akhir dalam bahasa Inggris. Contoh: "Legal Aspects of Carbon Credit Trading" |
| Abstrak Berbahasa Indonesia/Berbahasa Lain (Selain Bahasa Inggris) *                                       |
| B I ≣ ≘ ∃ ≡ ∷ ∷ ⊑ ∉ ∉ √    Size ▼                                                                          |
| Test Create SkripsiTest Create Skripsi 🦰                                                                   |
| body p                                                                                                    |
| Disable rich-text                                                                                          |
|                                                                                                    |
| Text format Friendly Editor 💌 More information about text formats                                          |

Gambar 14. Halaman *Preview* (Bagian 2)

| B I 🖹 🗄 🗐 🛛                                                                                                    | 🗏 🗄 🗄 🐗 🕷 🗎 🕻                                                                                                    | 🗎 🛍 Size 🔽                                                                                                    |
|----------------------------------------------------------------------------------------------------|----------------------------------------------------------------------------------------------------|----------------------------------------------------------------------------------------------------|
| Test Create SkripsiT                                                                                                    | Test Create SkripsiTest Cre                                                                                                    | aate Skripsi                                                                                                    |
| body div                                                                                                    |                                                                                                    | <ul> <li>✓</li> <li><i>II</i></li> </ul>                                                                                                    |
| Disable rich-text                                                                                                    |                                                                                                    |                                                                                                    |
|                                                                                                    |                                                                                                    |                                                                                                    |
| Text format Friend                                                                                                    | lly Editor 💌<br>am bahasa Inggris yang terd                                                                                     | More information about text formats<br>lapat pada skripsi anda.                                                                                                    |
| Text format Friend                                                                                                    | lly Editor 💌<br>am bahasa Inggris γang terd                                                                                     | More information about text formats                                                                                                    |
| Text format Friend<br>Aasukkan abstrak dala<br>Keyword/Kata Kunci *<br>Skripsi                                                                                                    | lly Editor ⊻<br>am bahasa Inggris γang terd                                                                                     | More information about text formats<br>lapat pada skripsi anda.                                                                                                    |
| Text format Friend<br>dasukkan abstrak dala<br>Keyword/Kata Kunci *<br>Skripsi<br>dasukkan kata kunci a<br>menggunakan koma ()                                                            | lly Editor <mark>⊻</mark><br>am bahasa Inggris yang terd<br>tau <i>keyword</i> yang terdapat  <br>). Contoh: karbon, carbon, I  | More information about text formats<br>lapat pada skripsi anda.<br>O<br>pada skripsi, jika lebih dari satu kata kunci maka pemisahan antarkata kunc<br>kredit, credit |
| Text format Friend<br>Aasukkan abstrak dala<br>Keyword/Kata Kunci *<br>Skripsi<br>Aasukkan kata kunci a<br>nenggunakan koma (;<br>Kontributor >                                           | lly Editor <mark>≥</mark><br>am bahasa Inggris yang terd<br>tau <i>keyword</i> yang terdapat  <br>). Contoh: karbon, carbon, I  | More information about text formats<br>lapat pada skripsi anda.<br>pada skripsi, jika lebih dari satu kata kunci maka pemisahan antarkata kunc<br>kredit, credit      |
| Text format Friend<br>dasukkan abstrak dala<br>Keyword/Kata Kunci *<br>Skripsi<br>dasukkan kata kunci a<br>nenggunakan koma (;<br>Kontributor ><br>Detil Dokumen >                        | lly Editor <mark>≥</mark><br>am bahasa Inggris yang terd<br>itau <i>keyword</i> yang terdapat  <br>). Contoh: karbon, carbon, I | More information about text formats<br>lapat pada skripsi anda.<br>pada skripsi, jika lebih dari satu kata kunci maka pemisahan antarkata kunc<br>kredit, credit      |
| Text format Friend<br>Aasukkan abstrak dala<br>(eyword/Kata Kunci *<br>Skripsi<br>Aasukkan kata kunci a<br>nenggunakan koma (;<br>Kontributor ><br>Detil Dokumen ><br>Pengesahan dan Publ | Ily Editor ♥<br>am bahasa Inggris yang terd<br>atau <i>keyword</i> yang terdapat<br>). Contoh: karbon, carbon, I<br>   Kasi →   | More information about text formats<br>lapat pada skripsi anda.<br>pada skripsi, jika lebih dari satu kata kunci maka pemisahan antarkata kunc<br>kredit, credit      |
| Text format Friend<br>fasukkan abstrak dala<br>Keyword/Kata Kunci *<br>Skripsi<br>fasukkan kata kunci a<br>menggunakan koma (;<br>Kontributor )<br>Detil Dokumen )<br>Pengesahan dan Publ | Ily Editor ♥<br>am bahasa Inggris yang terd<br>itau <i>keyword</i> yang terdapat  <br>). Contoh: karbon, carbon, I              | More information about text formats<br>lapat pada skripsi anda.<br>pada skripsi, jika lebih dari satu kata kunci maka pemisahan antarkata kunc<br>kredit, credit      |

Gambar 15. Halaman *Preview* (Bagian 3)

Jika terdapat kesalahan data, pengguna dapat melakukan perbaikan pada kolom yang telah tersedia (mengikuti langkah 1-5) kemudian tekan *button* Save.

Apabila muncul Gambar 16, kemungkinan terjadi kesalahan pengisian. Kesalahan tersebut berupa pengisian kolom yang tidak lengkap atau lupa mengisi kolom yang wajib diisi. Pastikan pengisian kolom yang bertanda bintang merah sudah terisi.

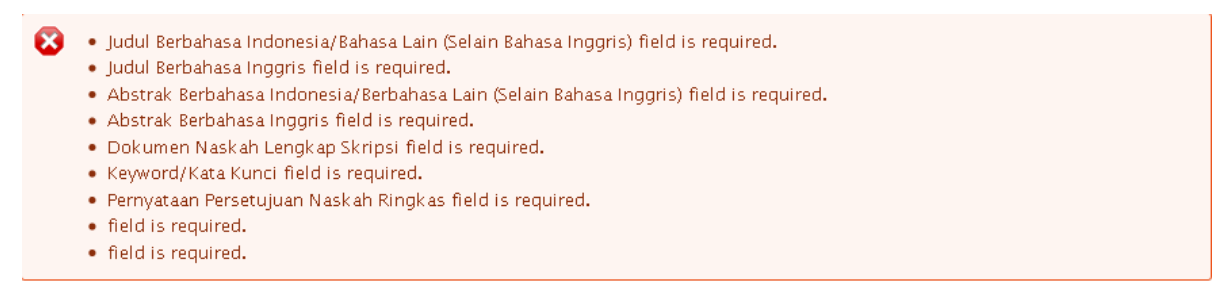

Gambar 16. Halaman Tampilan Peringatan Unggah Skripsi

Apabila Skripsi berhasil di save, maka sistem akan menapilkan notifikasi seperti Gambar

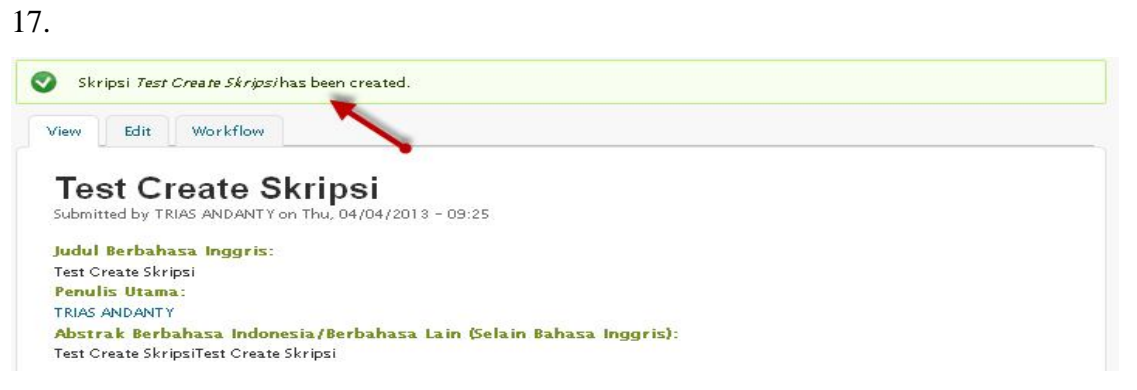

Gambar 17. Halaman Tampilan Notifikasi Unggah Skripsi

Apabila terdapat kesalahan pada Skripsi yang telah di unggah, maka mahasiswa dapat melakukan perbaikan pada halaman tab **Edit** dan untuk melihat persetujuan pustakawan, mahasiswa dapat melihat pada halaman tab **Workflow**.

Link **add content** di atas *Create* **Skripsi** pada Gambar 18 digunakan apabila pengguna salah memilih menu add content skripsi dan ingin kembali memilih unggah karya ilmiah lainnya. Klik add content untuk kembali ke halaman add content.

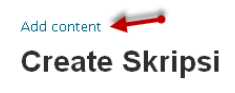

## Gambar 18. Halaman Klik add content

# **Unggah Tesis**

Menu Tesis adalah menu yang digunakan untuk mengunggah karya ilmiah yang diperuntukkan untuk S2. Untuk membaca panduan unggah Tesis, pilih *hyperlink* Panduan mengunggah Tesis seperti pada Gambar 19.

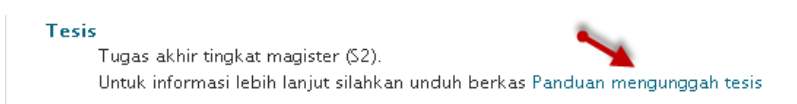

# Gambar 19. Halaman Pilihan Baca Panduan Unggah Tesis

Setelah melakukan klik panduan mengunggah tesis, maka sistem akan menampilkan file degan format pdf seperti pada Gambar 20.

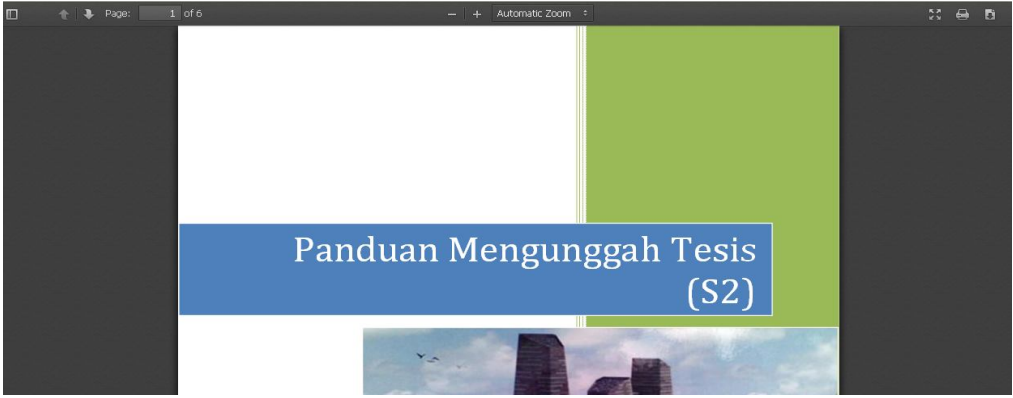

Gambar 20. Halaman Panduan Mengunggah Tesis

Bila ingin langsung mengunggah tesis, klik *hyperlink* **Tesis** seperti pada Gambar 21 dan sistem akan menampilkan halaman seperti pada Gambar 22.

| Tesis 🛹 🗝                                                                   |
|-----------------------------------------------------------------------------|
| Tugas akhir tingkat magister (S2).                                          |
| Untuk informasi lebih lanjut silahkan unduh berkas Panduan mengunggah tesis |
|                                                                             |

Gambar 21. Halaman Menu Unggah Tesis

Add content

# **Create Tesis**

| lasukkan judul tesis dalam bahasa Inggris. Contoh: <b>"Legal Aspects of Carbon</b> ( | Credit Trading" |
|--------------------------------------------------------------------------------------|-----------------|
|                                                                                      |                 |
|                                                                                      | <u>~</u>        |
|                                                                                      |                 |
|                                                                                      |                 |
|                                                                                      |                 |
|                                                                                      |                 |
|                                                                                      | ×               |

Masukkan abstrak dalam bahasa Indonesia / bahasa lain (selain bahasa Inggris) yang terdapat pada tesis anda.

| B <i>I</i> ≣                                                                                              |                                                                                        | (年春 * 助 )                                                        | 😭 Si 🖻                                                                           | <u>.</u>                                                        |
|----------------------------------------------------------------------------------------------------|----------------------------------------------------------------------------------------|------------------------------------------------------------------|----------------------------------------------------------------------------------|-----------------------------------------------------------------|
|                                                                                                    |                                                                                        |                                                                  |                                                                                  |                                                                 |
| isable rich-                                                                                              | -text                                                                                  |                                                                  |                                                                                  | <i>li</i> t                                                     |
| Text format                                                                                               | Friendly Editor 💌                                                                      |                                                                  |                                                                                  | More information about text format                              |
|                                                                                                    |                                                                                        |                                                                  |                                                                                  |                                                                 |
| asukkan abs                                                                                               | strak dalam baha                                                                       | isa Inggris yang                                                 | terdapat pada tesis ai                                                           | nda.                                                            |
| a <b>sukkan ab</b> s<br>syword/Kata                                                                       | strak dalam baha<br>Kunci *                                                            | asa Inggris yang                                                 | terdapat pada tesis an                                                           | nda.                                                            |
| asukkan ab:<br>wword/Kata<br>asukkan kat<br>itarkata kur                                                  | strak dalam baha<br>Kunci *<br>ta kunci atau <i>key</i><br>nci menggunakar             | asa Inggris yang<br>w <i>ord</i> yang terda<br>1 koma (). Conto  | terdapat pada tesis ai<br>O<br>pat pada tesis, jika le<br>h: karbon, carbon, kr  | nda.<br>bih dari satu kata kunci maka pemisahan<br>edit, credit |
| asukkan ab:<br>:yword/Kata<br>asukkan kat<br>itarkata kur<br>Kontributor                                  | strak dalam baha<br>Kunci *<br>ta kunci atau <i>key</i><br>nci menggunakar             | usa Inggris yang<br>w <i>ord</i> yang terda<br>u koma (.). Conto | terdapat pada tesis an<br>O<br>pat pada tesis, jika le<br>h: karbon, carbon, kr  | nda.<br>bih dari satu kata kunci maka pemisahan<br>edit, credit |
| asukkan ab:<br>:yword/Kata<br>asukkan kat<br>itarkata kui<br>Kontributor<br>Detil Dokumer                 | strak dalam baha<br>Kunci *<br>ta kunci atau <i>key</i><br>nci menggunakan             | asa Inggris yang<br>w <i>ord</i> yang terda<br>a koma (). Conto  | terdapat pada tesis an<br>O<br>pat pada tesis, jika lei<br>h: karbon, carbon, kr | nda.<br>bih dari satu kata kunci maka pemisahan<br>edit, credit |
| asukkan ab:<br>ayword/Kata<br>asukkan kat<br>starkata kuu<br>Kontributor<br>Datil Dokumer<br>Pengesahan d | strak dalam baha<br>Kunci *<br>ta kunci atau <i>key</i><br>nci menggunakan<br>•<br>n • | asa Inggris yang<br>w <i>ord</i> yang terda<br>1 koma (.). Conto | terdapat pada tesis ai<br>O<br>pat pada tesis, jika lei<br>h: karbon, carbon, kr | nda.<br>bih dari satu kata kunci maka pemisahan<br>edit, credit |

Gambar 22. Halaman Create Tesis

Langkah-langkah pengisian form *Create* Tesis adalah sebagai berikut:

1. Isi kolom yang terdapat pada form Informasi Dasar.

Pada halaman *Create* tesis, mahasiswa mengisikan informasi dasar yang terkait dengan tesis pada kolom yang tersedia. Informasi dasar mencakup judul tesis berbahasa Indonesia, judul berbahasa inggris, abstrak berbahasa Indonesia, abstrak berbahasa inggris dan keyword/kata kunci.

2. Untuk mengisi bagian Kontributor, tekan *button* Kontributor, maka sistem akan menampilkan form pengisian Kontributor seperti pada Gambar 23.

|                                  |                                                                                                    | Show row weight     |
|----------------------------------|----------------------------------------------------------------------------------------------------|---------------------|
| enulis Utam                      | a*.                                                                                                    |                     |
| ÷‡+                              | *                                                                                                    |                     |
| lasukkan <i>us</i><br>Add anothe | <i>ername</i> nama penulis tesis.<br>r item                                                                                                    |                     |
| embimbing                        | Tesis "                                                                                                    | Show row weight     |
| ÷‡•                              | *                                                                                                    |                     |
| ka nama do<br>ebih dari sa       | sen pembimbing anda tidak ada, silahkan ketikkan <u>belum terdaftar</u> di kolom isian pembimbi<br>:u orang maka tekan tombol <i>add another item</i> . | ng. Jika pembimbing |
| Add anothe                       | r item                                                                                                    |                     |
| 'embaca / Pi                     | inguji •                                                                                                    | Show row weight     |
|                                  | ×                                                                                                    |                     |

Gambar 23. Halaman Pengisian Kontributor

Pada kolom pengisian kontributor, mahasiswa mengisikan kolom pengisian penulis utama tesis, pembimbing tesis dan pembaca/penguji. Apabila dalam 3 kolom pengisian tersebut ada yang dituliskan atau disebutkan lebih dari dua, maka klik *button* Add another item di bagian bawah kolom pengisian.

3. Untuk mengisi bagian Detil Dokumen, tekan *button* Detil Dokumen, maka sistem akan menampilkan form pengisian Detil Dokumen seperti pada Gambar 24.

| Dokumen Naskah lengkap Tesis *           Browse.         Upload           Masukkan <i>full fext</i> tesis dalam format pdf, dari halaman judul sampai dengan lampiran yang sesuai dengan pedoman penulisan tesis. Pastikan bahawa //ke tidak terenkripsi (tidak diberi <i>password</i> ). Dalam <i>file</i> tersebut, pada halaman pernyataan prisinalitas, lembar pengesahan, dan pernyataan persetujuan publikasi harus ditandatangani dan dis <i>canfpindal</i> . Untuk panduan penulisan dapat dilihat di sini. Sedangkan penamaan berkas naskah lengkap terdiri atas nama penulis, jenis karya, singkatan nama fakultas dan tahun lulus. Contoh: Monalisa Septiana-Tesis-FIB-Full Text-2013.pdf           Nilowed file types: pdf.         Dokumen Naskah Ringkas Tesis           Browse.         Upload           Masukkan naskah tesis yang sudah dilubah dalam bentuk artikel jurnal, sekitar 1620 halaman. Untuk panduan penulisan anterikel jurnal dapat dilihat di jurnal Makara atau mengikuti ketentuan di fakultas anda atau lihat di sini. Sedangkan penamaan berkas naskah rengkas terdiri atas nama penulis, jenis karya, nama fakultas, dan tahun lulus. Contoh: Monalisa Septiana-Tesis-FIB-Naskah Ringkas-2013.pdf           Tiles must be less than 200 MB.         Numed file types: pdf.           Form Persetujuan Naskah Ringkas *         Opapat diakases dan dipublikaskan di UI-ana(lib.ul.ac.id)           Akan Diproses diterbitkan pada jurnal Prodi/jurusan/fakultas di UI.         Akan ditulis dalam bahasa Inggris dan diterbitkan pada prosiding Konferensi Internasional pada           Akan ditulis dalam bahasa Inggris dan diterbitkan pada prosiding Konferensi Internasional pada         Akan an Diterbitkan pada jurnal Nascional yaitu <th>Detil Dokumen 👻</th>                                                                                                    | Detil Dokumen 👻                                                                                                    |
|----------------------------------------------------------------------------------------------------|----------------------------------------------------------------------------------------------------|
| Dokumen Naskah lengkap Tesis *                                                                                                    |                                                                                                    |
| Browse. Upload  Masukkan <i>full text</i> tesis dalam format pdf, dari halaman judul sampai dengan lampiran yang sesuai dengan pedoman penulisan tesis. Pastikan bahwa <i>iffe</i> tidak terenkripsi (tidak diber <i>i password</i> ). Dalam <i>iffe</i> tersebut, pada halaman pernytaan persisnalitas, lembar pengesahan, dan pernytaan persetujuan publikasi harus ditandatangan idan discan/pindau. Untuk panduan penulisan dapat dilihat di sini. Sedangkan penamaan berkas naskah lengkap terdiri atas nama penulis, jenis karya, singkatan nama fakultas dan tahun lulus. Contoh: Monalisa Septiana-Tesis-FIB-Full Text-2013.pdf  Files must be less than 200 MB. Nlowed file types: pdf.  Dokumen Naskah Ringkas Tesis      Upload  Wasukkan naskah tesis yang sudah diubah dalam bentuk artikel jurnal, sekitar 1620 halaman. Untuk panduan penulisan artikel jurnal dapat dilihat di jurnal Makara atau mengikuti ktentuan di fakultas anda atau lihat di sini. Sedangkan penamaan berkas naskah ringkas terdiri atas nama penulis, jenis karya, nama fakultas, dan tahun lulus. Contoh: Monalisa Septiana- Tesis-FIB-Naskah Ringkas-2013.pdf  Hasukhan naskah tesis yang sudah diubah dalam bentuk artikel jurnal, sekitar 1620 halaman. Untuk panduan penulisan artikel jurnal dapat dilihat di jurnal Makara atau mengikuti ktentuan di fakultas anda atau lihat di sini. Sedangkan penamaan berkas naskah ringkas-2013.pdf  Hasukhan Ingkas-2013.pdf  Pernyataan Persetujuan Naskah Ringkas *  Dapat diakases dan dipublikasikan di UI-ana(lib.ui.ac.id)  Akan Diterbitkan pada prosiding seminar nasional pada Seminar  Akan Diterbitkan pada jurnal Nasional yaitu  Akan ditulis dalam bahasa Inggris dan diterbitkan pada prosiding Konferensi Internasional pada  Akan ditulis dalam bahasa Inggris dan diterbitkan pada prosiding Konferensi Internasional pada  Akan ditulis dalam bahasa Inggris dan diterbitkan pada prosiding Konferensi Internasional pada  Ditunda publikasi onlinenya karena akan sedang dalam proses paten/HKI Isilah salah satu pernyataan persetujuan | Dokumen Naskah lengkap Tesis *                                                                                                    |
| Masukkan <i>full text</i> tesis dalam forma bdf, dari halaman judul sampai dengan lampiran yang sesual dengan pedoman penulisan tesis. Pastikan bahwa <i>if/c</i> tidak terenkripsi (tidak diberi <i>password</i> ). Dalam <i>if/c</i> tersebut, pada halaman pernyataan porisinalitas, lembar pengesahan, dan pernyataan persetujuan publikasi harus ditandatangani dan discar.pindial. Untuk panduan penulisan dapat dilihat di sini. Sedangkan penamaan berkas naskah lengkap terdiri atas nama penulis, jenis karya, singkatan nama fakultas dan tahun lulus. Contoh: Monalisa Septiana-Tesis-FIB-Full Text-2013.pdf Files must be less than 200 MB. Allowed file types: pdf. Dokumen Naskah Ringkas Tesis Browse. Upload Wasukkan naskah tesis yang sudah diubah dalam bentuk artikel jurnal, sekitar 1620 halaman. Untuk panduan penulisan artikel jurnal dapat dilihat di Jurnal Makara atau mengikuti ketentuan di fakultas anda atau lihat di sini. Sedangkan penamaan berkas naskah ringkas terdiri atas nama penulis, jenis karya, nama fakultas, dan tahun lulus. Contoh: Monalisa Septiana-Fesis-FIB-Naskah ringkas terdiri atas nama penulis, jenis karya, nama fakultas, dan tahun lulus. Contoh: Monalisa Septiana-Fesis-FIB-Naskah Ringkas 120 MB. Nowed file types: pdf. Form Persetujuan Naskah Ringkas a Pernyataan Persetujuan Naskah Ringkas a Obapat diakases dan dipublikasikan di UI-ana(lib.ui.ac.id) Akan Diterbitkan pada jurnal Prodi/Jurusan/fakultas di UI. Akan Diterbitkan pada Jurnal Nasional yaitu Akan Diterbitkan pada Jurnal Nasional yaitu Akan Diterbitkan pada Jurnal Nasional yaitu Otunda publikasi onlinenya karena akan sedang dalam proses paten/HKI Isilah salah satu pernyataan persetujaan publikasi, jika anda memilih pilihan yang diberi titik-titik() isilah kolom keterangan                                                                                                    | Browse Upload                                                                                                    |
| penulisan tesis. Pastikan bahwa <i>IVI</i> tidak terenkripsi (tidak diberi <i>password</i> ). Dalam <i>IVI</i> tersebut, pada halaman pernyataan persetujuan publikasi harus ditandatangani dan discan/pindai. Untuk panduan penulisan dapat dilihat di sini. Sedangkan penamaan berkas naskah lengkap terdiri atas nama penulis, jenis karya, singkatan nama fakultas dan tahun lulus. Contoh: Monalisa Septiana-Tesis-FIB-Full Text-2013.pdf<br>Files must be less than 200 MB.<br>Allowed file types: pdf.<br>Dokumen Naskah Ringkas Tesis<br>Browse. Upload<br>Wasukkan naskah tesis yang sudah diubah dalam bentuk artikel jurnal, sekitar 1620 halaman. Untuk panduan penulisan artikel jurnal dapat dilihat di jurnal Makara atau mengikuti ketentuan di fakultas anda atau lihat di sini. Sedangkan penamaan berkas naskh ringkas terdiri atas nama penulis, jenis karya, nama fakultas, dan tahun lulus. Contoh: Monalisa Septiana-<br>Fesis-FIB-Naskah Ringkas-2013.pdf<br>Files must be less than 200 MB.<br>Allowed file types: pdf.<br>Form Persetujuan Naskah Ringkas •<br>Pernyataan Persetujuan Naskah Ringkas •<br>Pernyataan Persetujuan Naskah Ringkas •<br>O Dapat diakases dan dipublikasik an di UI-ana(lib.ui.ac.id)<br>Akan Diterbitkan pada pural Prodi/Jurusan/fakultas di UI.<br>Akan Diterbitkan pada jurnal Nasional yaitu                                                                                                    | ,<br>Masukkan <i>full text</i> tesis dalam format pdf, dari halaman judul sampai dengan lampiran γang sesuai dengan pedoman                                                                                                    |
| Disinishas, feihigan dapat dilihat di sini. Sedangkan penamaan berkas nakis indus dirubi/pinda. Diruk panduan penulisan dapat dilihat di sini. Sedangkan penamaan berkas nakish lengkap terdiri atas nama penulis, jenis karya, singkatan nama fakultas dan tahun lulus. Contoh: Monalisa Septiana-Tesis-FIB-Full Text-2013.pdf<br>Files must be less than 200 MB. Nlowed file types: pdf. Dokumen Naskah Ringkas Tesis Browse                                                                                                    | penulisan tesis. Pastikan bahwa <i>file</i> tidak terenkripsi (tidak diberi <i>password</i> ). Dalam <i>file</i> tersebut, pada halaman pernyataan originalitas, lambar pengesahan dan pernyataan persetujuan publikasi barus ditandatangani dan disean(ninda). Untuk |
| singkatan nama fakultas dan tahun lulus. Contoh: Monalisa Septiana-Tesis-FIB-Full Text-2013.pdf<br>Files must be less than 200 MB.<br>Allowed file types: pdf.<br>Dokumen Naskah Ringkas Tesis<br>Browse_Upload<br>Masukkan naskah tesis yang sudah diubah dalam bentuk artikel jurnal, sekitar 1620 halaman. Untuk panduan penulisan<br>artikel jurnal dapat dilihat di jurnal Makara atau mengikuti ketentuan di fakultas anda atau lihat di sini. Sedangkan penamaan<br>berkas naskah ringka terdiri atas nama penulis, jenis karya, nama fakultas, dan tahun lulus. Contoh: Monalisa Septiana-<br>Tesis-FIB-Naskah Ringkas-2013.pdf<br>Files must be less than 200 MB.<br>Allowed file types: pdf.<br><b>Form Persetujuan Naskah Ringkas *</b><br>O Dapat diakases dan dipublikasikan di UI-ana(lib.ui.ac.id)<br>Akan Diproses diterbitkan pada jurnal Prodi/Jurusan/fakultas di UI.<br>Akan Diterbitkan pada jurnal Nasional yaitu<br>Akan ditulis dalam bahasa Inggris dan diterbitkan pada prosiding Konferensi Internasional pada<br>Akan ditulis dalam bahasa Inggris dan diterbitkan pada prosiding Konferensi Internasional pada<br>Naskah ringkas inin baik, dan akan diubah/digabung dengan hasil penelitian lain dan ditulis dalam bahasa Inggris<br>untuk dipersiapkan ke jurnal Internasional, Yaitu<br>Coltunda publikasi onlinenya karena akan sedang dalam proses paten/HKI<br>Isilah salah satu pernyataan persetujuan publikasi, jika anda memilih pilihan yang diberi titik-titik() isilah kolom<br>keterangan                                                                                                    | panduan penulisan dapat dilihat di sini. Sedangkan penamaan berkas naskah lengkap terdiri atas nama penulis, jenis karya,                                                                                                    |
| Allowed file types: pdf. Dokumen Naskah Ringkas Tesis Browse Upload Wasukkan naskah tesis yang sudah diubah dalam bentuk artikel jurnal, sekitar 1620 halaman. Untuk panduan penulisan artikel jurnal dapat dilihat di jurnal Makara atau mengikuti ketentuan di fakultas anda atau lihat di sini. Sedangkan penamaan berkas naskah ringkas terdiri atas nama penulis, jenis karya, nama fakultas, dan tahun lulus. Contoh: Monalisa Septiana- Fesis-FiB-Naskah Ringkas-2013.pdf Files must be less than 200 MB. Allowed file types: pdf. Form Persetujuan Naskah Ringkas • Pernyataan Persetujuan Naskah Ringkas • Pernyataan Persetujuan Naskah Ringkas • Papat diakases dan dipublikasikan di UI-ana(lib.ui.ac.id) Akan Diterbitkan pada jurnal Prodi/Jurusan/fakultas di UI. Akan Diterbitkan pada jurnal Nasional yaitu Akan ditulis dalam bahasa Inggris dan diterbitkan pada prosiding Konferensi Internasional pada Akan ditulis dalam bahasa Inggris dan diterbitkan pada prosiding Konferensi Internasional pada Ditunda publikasi onlinenya karena akan sedang dalam proses paten/HKI silah satu pernyataan persetujuan publikasi, jika anda memilih pilihan yang diberi titik-titik() isilah kolom keterangan                                                                                                    | singkatan nama fakultas dan tahun lulus. Contoh: Monalisa Septiana-Tesis-FIB-Full Text-2013.pdf<br>Files must be less than 200 MB                                                                                                    |
| Dokumen Naskah Ringkas Tesis  Towse Upload  Masukkan naskah tesis yang sudah diubah dalam bentuk artikel jurnal, sekitar 1620 halaman. Untuk panduan penulisan artikel jurnal dapat dilihat di jurnal Makara atau mengikuti ketentuan di fakultas anda atau lihat di sini. Sedangkan penamaan berkas naskah ringkas terdiri atas nama penulis, jenis karya, nama fakultas, dan tahun lulus. Contoh: Monalisa Septiana- Fesis-FIB-Naskah Ringkas-2013.pdf "lites must be less than 200 MB. Allowed file types: pdf.  Pernyataan Persetujuan Naskah Ringkas  Pernyataan Persetujuan Naskah Ringkas  Opapat diakases dan dipublikasikan di UI-ana(lib.ui.ac.id) Akan Diproses diterbitkan pada jurnal Prodi/Jurusan/fakultas di UI. Akan Diterbitkan pada prosiding seminar nasional pada Seminar Akan Diterbitkan pada jurnal Nasional yaitu Akan ditulis dalam bahasa Inggris dan diterbitkan pada prosiding Konferensi Internasional pada Akan ditulis dalam bahasa Inggris dan diterbitkan pada prosiding Konferensi Internasional pada Ditunda publikasi onlinenya karena akan sedang dalam proses paten/HKI Isilah satu penyataan persetujuan publikasi, jika anda memilih pilihan yang diberi titik-titik() isilah kolom keterangan                                                                                                    | Allowed file types: pdf.                                                                                                    |
| Browse       Upload         Masukkan naskah tesis yang sudah diubah dalam bentuk artikel jurnal, sekitar 1620 halaman. Untuk panduan penulisan artikel jurnal dapat dilihat di jurnal Makara atau mengikuti ketentuan di fakultas anda atau lihat di sini. Sedangkan penamaan berkas naskah ringkas terdiri atas nama penulis, jenis karya, nama fakultas, dan tahun lulus. Contoh: Monalisa Septiana-Tesis-FIB-Naskah Ringkas-2013.pdf         Feisis-FIB-Naskah Ringkas-2013.pdf         Files must be less than 200 MB.         Allowed file types: pdf.         Form Persetujuan Naskah Ringkas *         O Dapat diakases dan dipublikasikan di UI-ana(lib.ui.ac.id)         Akan Diproses diterbitkan pada jurnal Prodi/Jurusan/fakultas di UI.         Akan Diterbitkan pada prosiding seminar nasional pada Seminar                                                                                                    | Dokumen Naskah Ringkas Tesis                                                                                                    |
| <ul> <li>Masukkan naskah tesis yang sudah diubah dalam bentuk artikel jurnal, sekitar 1620 halaman. Untuk panduan penulisan artikel jurnal dapat dilihat di jurnal Makara atau mengikuti ketentuan di fakultas anda atau lihat di sini. Sedangkan penamaan berkas naskah ringkas terdiri atas nama penulis, jenis karya, nama fakultas, dan tahun lulus. Contoh: Monalisa Septiana-Tesis-FIB-Maskah Ringkas-2013.pdf</li> <li>Files must be less than 200 MB.</li> <li>Allowed file types: pdf.</li> <li>Pernyataan Persetujuan Naskah Ringkas *</li> <li>Dapat diakases dan dipublikasikan di Ul-ana(lib.ui.ac.id)</li> <li>Akan Diproses diterbitkan pada jurnal Prodi/Jurusan/fakultas di Ul.</li> <li>Akan Diterbitkan pada jurnal Nasional yaitu</li></ul>                                                                                                    | Browse Upload                                                                                                    |
| artikel jurnal dapat dilihat di Jurnal Makara atau mengikuti ketentuan di fakultas anda atau lihat di sini. Sedangkan penamaan<br>berkas naskah ringkas terdiri atas nama penulis, jenis karya, nama fakultas, dan tahun lulus. Contoh: Monalisa Septiana-<br>Tesis-FIB-Naskah Ringkas-2013.pdf<br>Files must be less than 200 MB.<br>Allowed file types: pdf.<br>Form Persetujuan Naskah Ringkas *<br>O Dapat diakases dan dipublikasikan di Ul-ana(lib.ui.ac.id)<br>Akan Diproses diterbitkan pada jurnal Prodi/Jurusan/fakultas di Ul.<br>Akan Diproses diterbitkan pada jurnal Prodi/Jurusan/fakultas di Ul.<br>Akan Diterbitkan pada prosiding seminar nasional pada Seminar<br>Akan Diterbitkan pada Jurnal Nasional yaitu<br>Akan ditulis dalam bahasa Inggris dan diterbitkan pada prosiding Konferensi Internasional pada<br>Naskah ringkas inin baik, dan akan diubah/digabung dengan hasil penelitian lain dan ditulis dalam bahasa Inggris<br>untuk dipersiapkan ke jurnal Internasional, Yaitu:<br>Ditunda publikasi onlinenya karena akan sedang dalam proses paten/HKI<br>Isilah satu pernyataan persetujuan publikasi, jika anda memilih pilihan yang diberi titik-titik() isilah kolom<br>keterangan dibawah pernyataan.<br>Kolom Keterangan                                                                                                    | Masukkan naskah tesis yang sudah diubah dalam bentuk artikel jurnal, sekitar 1620 halaman. Untuk panduan penulisan                                                                                                    |
| <ul> <li>Derkas haskan ringkas teroiri atas hama penulis, jenis karya, nama takuitas, dan tahun lulus. Conton: Monalisa Septiana-Tesis-FIB-Naskah Ringkas-201 MB.</li> <li>Files must be less than 200 MB.</li> <li>Allowed file types: pdf.</li> <li>Form Persetujuan Naskah Ringkas *</li> <li>Dapat diakases dan dipublikasikan di UI-ana(lib.ui.ac.id)</li> <li>Akan Diproses diterbitkan pada jurnal Prodi/Jurusan/fakultas di UI.</li> <li>Akan Diterbitkan pada jurnal Nasional yaitu</li></ul>                                                                                                    | artikel jurnal dapat dilihat di Jurnal Makara atau mengikuti ketentuan di fakultas anda atau lihat di sini. Sedangkan penamaar                                                                                                    |
| <ul> <li>Files must be less than 200 MB.</li> <li>Allowed file types: pdf.</li> <li>Form Persetujuan Naskah Ringkas * <ul> <li>Dapat diakases dan dipublikasikan di UI-ana(lib.ui.ac.id)</li> <li>Akan Diproses diterbitkan pada jurnal Prodi/Jurusan/fakultas di UI.</li> <li>Akan Diterbitkan pada prosiding seminar nasional pada Seminar</li></ul></li></ul>                                                                                                    | berkas naskah ringkas terdiri atas nama penulis, jenis karya, nama fakultas, dan tahun lulus. Contoh: Monalisa Septiana-<br>Tesis-FIB-Naskah Ringkas-2013.pdf                                                                                                    |
| Allowed file types: pdf. Form Persetujuan Naskah Ringkas  Pernyataan Persetujuan Naskah Ringkas * Dapat diakases dan dipublikasikan di UI-ana(lib.ui.ac.id) Akan Diproses diterbitkan pada jurnal Prodi/Jurusan/fakultas di UI. Akan Diterbitkan pada prosiding seminar nasional pada Seminar Akan Diterbitkan pada Jurnal Nasional yaitu Akan Diterbitkan pada Jurnal Nasional yaitu Akan ditulis dalam bahasa Inggris dan diterbitkan pada prosiding Konferensi Internasional pada Naskah ringkas inin baik, dan akan diubah/digabung dengan hasil penelitian lain dan ditulis dalam bahasa Inggris untuk dipersiapkan ke jurnal Internasional, Yaitu: Ditunda publikasi onlinenya karena akan sedang dalam proses paten/HKI Isilah salah satu pernyataan persetujuan publikasi, jika anda memilih pilihan yang diberi titik-titik() isilah kolom keterangan                                                                                                    | Files must be less than 200 MB.                                                                                                    |
| <ul> <li>Form Persetujuan Naskah Ringkas *</li> <li>Dapat diakases dan dipublikasikan di UI-ana(lib.ui.ac.id)</li> <li>Akan Diproses diterbitkan pada jurnal Prodi/Jurusan/fakultas di UI.</li> <li>Akan Diterbitkan pada prosiding seminar nasional pada Seminar</li> <li>Akan Diterbitkan pada Jurnal Nasional yaitu</li> <li>Akan ditulis dalam bahasa Inggris dan diterbitkan pada prosiding Konferensi Internasional pada</li> <li>Naskah ringkas inin baik, dan akan diubah/digabung dengan hasil penelitian lain dan ditulis dalam bahasa Inggris untuk dipersiapkan ke jurnal Internasional, Yaitu:</li> <li>Ditunda publikasi onlinenya karena akan sedang dalam proses paten/HKI</li> <li>Isilah satah satu pernyataan persetujuan publikasi, jika anda memilih pilihan yang diberi titik-titik() isilah kolom keterangan</li> </ul>                                                                                                    | Allowed file types: pdf.                                                                                                    |
| <ul> <li>Pernyataan Persetujuan Naskah Ringkas *</li> <li>Dapat diakases dan dipublikasikan di Ul-ana(lib.ui.ac.id)</li> <li>Akan Diproses diterbitkan pada jurnal Prodi/Jurusan/fakultas di Ul.</li> <li>Akan Diterbitkan pada prosiding seminar nasional pada Seminar</li> <li>Akan Diterbitkan pada Jurnal Nasional yaitu</li> <li>Akan ditulis dalam bahasa Inggris dan diterbitkan pada prosiding Konferensi Internasional pada</li> <li>Naskah ringkas inin baik, dan akan diubah/digabung dengan hasil penelitian lain dan ditulis dalam bahasa Inggris untuk dipersiapkan ke jurnal Internasional, Yaitu:</li> <li>Ditunda publikasi onlinenya karena akan sedang dalam proses paten/HKI</li> <li>Isilah salah satu pernyataan persetujuan publikasi, jika anda memilih pilihan yang diberi titik-titik() isilah kolom keterangan</li> </ul>                                                                                                    | Form Persetujuan Naskah Ringkas 👻                                                                                                    |
| <ul> <li>Pernyataan Persetujuan Naskah Ringkas *</li> <li>Dapat diakases dan dipublikasikan di UI-ana(lib.ui.ac.id)</li> <li>Akan Diproses diterbitkan pada jurnal Prodi/Jurusan/fakultas di UI.</li> <li>Akan Diterbitkan pada prosiding seminar nasional pada Seminar</li> <li>Akan Diterbitkan pada Jurnal Nasional yaitu</li> <li>Akan ditulis dalam bahasa Inggris dan diterbitkan pada prosiding Konferensi Internasional pada</li> <li>Naskah ringkas inin baik, dan akan diubah/digabung dengan hasil penelitian lain dan ditulis dalam bahasa Inggris untuk dipersiapkan ke jurnal Internasional, Yaitu:</li> <li>Ditunda publikasi onlinenya karena akan sedang dalam proses paten/HKI</li> <li>Isilah salah satu pernyataan persetujuan publikasi, jika anda memilih pilihan yang diberi titik-titik() isilah kolom keterangan</li> </ul>                                                                                                    |                                                                                                    |
| <ul> <li>Dapat diakases dan dipublikasikan di UI-ana(lib.ui.ac.id)</li> <li>Akan Diproses diterbitkan pada jurnal Prodi/Jurusan/fakultas di UI.</li> <li>Akan Diterbitkan pada prosiding seminar nasional pada Seminar</li> <li>Akan Diterbitkan pada Jurnal Nasional yaitu</li> <li>Akan Diterbitkan pada Jurnal Nasional yaitu</li> <li>Akan ditulis dalam bahasa Inggris dan diterbitkan pada prosiding Konferensi Internasional pada</li> <li>Naskah ringkas inin baik, dan akan diubah/digabung dengan hasil penelitian lain dan ditulis dalam bahasa Inggris untuk dipersiapkan ke jurnal Internasional, Yaitu:</li> <li>Ditunda publikasi onlinenya karena akan sedang dalam proses paten/HKI</li> <li>Isilah salah satu pernyataan persetujuan publikasi, jika anda memilih pilihan yang diberi titik-titik() isilah kolom keterangan</li> </ul>                                                                                                    | Pernyataan Persetujuan Naskah Ringkas *                                                                                                    |
| <ul> <li>Akan Diproses diterbitkan pada jurnal Prodi/Jurusan/fakultas di UI.</li> <li>Akan Diterbitkan pada prosiding seminar nasional pada Seminar</li></ul>                                                                                                    | 🔘 Dapat diakases dan dipublikasikan di UI-ana(lib.ui.ac.id)                                                                                                    |
| <ul> <li>Akan Diterbitkan pada prosiding seminar nasional pada Seminar</li> <li>Akan Diterbitkan pada Jurnal Nasional yaitu</li> <li>Akan Diterbitkan pada Jurnal Nasional yaitu</li> <li>Akan ditulis dalam bahasa Inggris dan diterbitkan pada prosiding Konferensi Internasional pada</li> <li>Naskah ringkas inin baik, dan akan diubah/digabung dengan hasil penelitian lain dan ditulis dalam bahasa Inggris untuk dipersiapkan ke jurnal Internasional, Yaitu:</li> <li>Ditunda publikasi onlinenya karena akan sedang dalam proses paten/HKI</li> <li>Isilah salah satu pernyataan persetujuan publikasi, jika anda memilih pilihan yang diberi titik-titik() isilah kolom keterangan</li> <li>Kolom Keterangan</li> </ul>                                                                                                    | 🔘 Akan Diproses diterbitkan pada jurnal Prodi/Jurusan/fakultas di UI.                                                                                                    |
| <ul> <li>Akan Diterbitkan pada Jurnal Nasional yaitu</li> <li>Akan Diterbitkan pada Jurnal Nasional yaitu</li> <li>Akan ditulis dalam bahasa Inggris dan diterbitkan pada prosiding Konferensi Internasional pada</li> <li>Naskah ringkas inin baik, dan akan diubah/digabung dengan hasil penelitian lain dan ditulis dalam bahasa Inggris untuk dipersiapkan ke jurnal Internasional, Yaitu:</li> <li>Ditunda publikasi onlinenya karena akan sedang dalam proses paten/HKI</li> <li>Isilah salah satu pernyataan persetujuan publikasi, jika anda memilih pilihan yang diberi titik-titik() isilah kolom keterangan</li> </ul>                                                                                                    | 🔘 Akan Diterbitkan pada prosiding seminar nasional pada Seminar                                                                                                    |
| <ul> <li>Akan ditulis dalam bahasa Inggris dan diterbitkan pada prosiding Konferensi Internasional pada</li> <li>Naskah ringkas inin baik, dan akan diubah/digabung dengan hasil penelitian lain dan ditulis dalam bahasa Inggris untuk dipersiapkan ke jurnal Internasional, Yaitu:</li> <li>Ditunda publikasi onlinenya karena akan sedang dalam proses paten/HKI</li> <li>Isilah salah satu pernyataan persetujuan publikasi, jika anda memilih pilihan yang diberi titik-titik() isilah kolom keterangan dibawah pernyataan.</li> <li>Kolom Keterangan</li> </ul>                                                                                                    | 🔘 Akan Diterbitkan pada Jurnal Nasional yaitu                                                                                                    |
| <ul> <li>Naskah ringkas inin baik, dan akan diubah/digabung dengan hasil penelitian lain dan ditulis dalam bahasa Inggris untuk dipersiapkan ke jurnal Internasional, Yaitu:</li> <li>Ditunda publikasi onlinenya karena akan sedang dalam proses paten/HKI</li> <li>Isilah salah satu pernyataan persetujuan publikasi, jika anda memilih pilihan yang diberi titik-titik() isilah kolom keterangan dibawah pernyataan.</li> <li>Kolom Keterangan</li> </ul>                                                                                                    | 🔘 Akan ditulis dalam bahasa Inggris dan diterbitkan pada prosiding Konferensi Internasional pada                                                                                                    |
| <ul> <li>Ditunda publikasi onlinenya karena akan sedang dalam proses paten/HKI</li> <li>Isilah salah satu pernyataan persetujuan publikasi, jika anda memilih pilihan yang diberi titik-titik() isilah kolom<br/>keterangan dibawah pernyataan.</li> <li>Kolom Keterangan</li> </ul>                                                                                                    | O Naskah ringkas inin baik, dan akan diubah/digabung dengan hasil penelitian lain dan ditulis dalam bahasa Inggris<br>untuk dipersiapkan ke jurnal Internasional, Yaitu:                                                                                              |
| Isilah salah satu pernyataan persetujuan publikasi, jika anda memilih pilihan yang diberi titik-titik() isilah kolom<br>keterangan dibawah pernyataan.<br>Kolom Keterangan                                                                                                    | 🔿 Ditunda publikasi onlinenya karena akan sedang dalam proses paten/HKI                                                                                                    |
| Kolom Keterangan                                                                                                    | lsilah salah satu pernyataan persetujuan publikasi, jika anda memilih pilihan yang diberi titik-titik() isilah kolom<br>keterangan dibawah pernyataan.                                                                                                    |
|                                                                                                    | Kolom Katarangan                                                                                                    |
|                                                                                                    | Koloni Keterangan                                                                                                    |

## Gambar 24. Halaman Pengisian Detil Dokumen

Pada Detil Dokumen, mahasiswa mengupload dokumen naskah lengkap tesis dan dokumen naskah ringkas tesis dengan cara klik Browse\_ untuk mencari file yang akan diunggah dan klik Upload. Untuk membatalkan file yang telah di-upload, tekan button Remove dan sistem akan menampilkan kolom upload kembali. Untuk melihat panduan penulisan naskah lengkap, mahasiswa dapat klik di hyperlink di sini dan untuk melihat panduan penulisan naskah ringkas klik hyperlink Jurnal Makara.

Pada pengisian Detil dokumen terdapat bagian pengisian form persetujuan naskah ringkas. Untuk mengisi, klik salah satu pernyataan persetujuan naskah ringkas. Sedangkan untuk pilihan yang diberikan titik –titik, isikan keterangan di kolom keterangan.

Kolom pengisian yang lainnya yang harus diisi oleh mahasiswa pada form Detil Dokumen adalah daftar isi, referensi/daftar pustaka, jumlah halaman dan upload berkas pendukung non text.

Untuk mengisi bagian Pengesahan dan Publikasi, tekan button
 Pengesahan dan Publikasi , maka sistem akan menampilkan form pengisian Pengesahan dan Publikasi seperti pada Gambar 25.

| Pengesahan dan Publikasi 🔻                                                                                                   |                                                          |
|----------------------------------------------------------------------------------------------------|----------------------------------------------------------|
| Tanggal Pengesahan                                                                                                    |                                                          |
| Date                                                                                                    |                                                          |
| 04/04/2013                                                                                                    |                                                          |
| E.g., 04/05/2013                                                                                                    |                                                          |
| Masukkan tanggal pengesahan tesis oleh penguji/pembimbir                                                                     | ng.                                                      |
| Preferensi Tahun Pengaksesan                                                                                                 |                                                          |
| 2012                                                                                                    |                                                          |
| Tesis ini dapat diakses mulai tahun tertentu (tentukan tahun<br>masih dalam proses pengajuan paten atau HKI)<br>Contoh: 2018 | pengaksesan pada tahun ini sesuai keinginan anda apabila |

Gambar 25. Halaman Pengisian Pengesahan dan Publikasi

 Untuk memastikan data yang telah diisi pada masing-maing kolom benar, tekan button Preview dan sistem akan menampilkan halaman Preview seperti pada Gambar 26 sampai Gambar 28. The trimmed version of your post shows what your post looks like when promoted to the main page or when exported for syndication. You can insert the delimiter "<!--break-->" (without the quotes) to fine-tune where your post gets split.

#### Add content

# Preview

## Preview trimmed version Test Create Tesis

Submitted by TRIAS ANDANTY on Thu, 04/04/2013 - 09:05

Read more

## Preview full version Test Create Tesis

Submitted by TRIAS ANDANTY on Thu, 04/04/2013 - 09:05

#### Judul Berbahasa Inggris: Test Create Tesis Penulis Utama: TRIAS ANDANTY Abstrak Berbahasa Indonesia/Berbahasa Lain (Selain Bahasa Inggris):

Test Create Tesis untuk keperluan manual Abstrak Berbahasa Inggris: Test Create Tesis untuk keperluan manual

#### Dokumen Naskah Ringkas Tesis: 🛃 user manual Unggah role mahasiswa.pdf Dokumen Naskah lengkap Tesis: 🕅 user manual Unggah role mahasiswa.pdf Keyword/Kata Kunci: test Preferensi Tahun Pengaksesan: 2 012 Tanggal Pengesahan: Thursday, April 4, 2013 Pernyataan Persetujuan Naskah Ringkas: Dapat diakases dan dipublikasikan di UI-ana(lib.ui.ac.id) Pembimbing Tesis: WINDA ACTARINA Pembaca / Penguji: WINDA ACTARINA

Gambar 26. Halaman Preview (Bagian 1)

| Informasi Dasar 👻                                                                |                                     |
|----------------------------------------------------------------------------------|-------------------------------------|
| ludul Paula hanna indonesia (Pala an Lain Kalain Pala an Inggris) *              |                                     |
| Test Create Tesis                                                                |                                     |
| Judul Parkahasa Inggris *                                                        |                                     |
| Test Create Tesis                                                                |                                     |
| Masukkan judul tesis dalam bahasa Inggris. Contoh: <b>"Legal Aspects of Carl</b> | oon Credit Trading"                 |
| Abstrak Berbahasa Indonesia/Berbahasa Lain (Selain Bahasa Inggr                  | s) *                                |
| B I E ≘ ≣ ≣ ⊞ ⊞ ⅔ ∉ → 🖄 🛍 ն Size 💌                                               | •                                   |
| Test Create Tesis untuk keperluan manual                                         |                                     |
| Disable rich-text                                                                |                                     |
| Text format Friendly Editor 💌                                                    | More information about text formats |

Gambar 27. Halaman Preview (Bagian 2)

| B I 🖹                                                                                                    |                                                                                                    | 🍜 🖷 🚽 🖄 隨 🔞 Si 🔚                                                                                                |                                                                                                    | 9                           |
|----------------------------------------------------------------------------------------------------|----------------------------------------------------------------------------------------------------|----------------------------------------------------------------------------------------------------|----------------------------------------------------------------------------------------------------|-----------------------------|
| Test Creat                                                                                                    | e Tesis untuk kep                                                                                          | erluan manual                                                                                                   |                                                                                                    |                             |
|                                                                                                    |                                                                                                    |                                                                                                    |                                                                                                    |                             |
| <b>isable rich</b><br>Text format                                                                                                    | -text<br>Friendly Editor 💌                                                                                 | ]                                                                                                    | More information about                                                                                        | t text formats              |
| isable rich<br>Text format<br>asukkan ab                                                                                               | -text<br>Friendly Editor 💌<br>estrak dalam baha<br>. Kunci *                                               | sa Inggris yang terdapat pad                                                                                    | More information about<br>la tesis anda.                                                                      | t text formats              |
| <b>isable rich</b><br>Text format<br>las <b>ukkan ab</b><br>eyword/Kata<br>Test                                                        | -text<br>Friendly Editor 💌<br>strak dalam baha<br>Kunci *                                                  | sa Inggris yang terdapat pad                                                                                    | More information about<br>la tesis anda.                                                                      | t text format               |
| isable rich<br>Text format<br>asukkan ab<br>wword/Kata<br>'est<br>asukkan ka<br>itarkata ku                                            | -text<br>Friendly Editor ♥<br>strak dalam baha<br>Kunci ×<br>ta kunci atau <i>key</i> unci menggunakan     | sa Inggris yang terdapat pad<br>O<br>Vord yang terdapat pada tesi<br>koma (.). Contoh: karbon, ca               | More information about<br>la tesis anda.<br>is, jika lebih dari satu kata kunci maka<br>arbon, kredit, credit | t text format:<br>pemisahan |
| isable rich<br>Text format<br>asukkan ab<br>ayword/Kata<br>fest<br>asukkan ka<br>asukkan ka<br>starkata ku                             | -text<br>Friendly Editor V<br>strak dalam baha<br>Kunci *<br>ta kunci atau <i>key</i> u<br>nci menggunakan | sa Inggris yang terdapat pad<br><b>o</b><br><i>vord</i> yang terdapat pada tesi<br>koma (.). Contoh: karbon, ca | More information about<br>la tesis anda.<br>is, jika lebih dari satu kata kunci maka<br>arbon, kredit, credit | t text format:              |
| isable rich<br>Text format<br>asukkan ab<br>wword/Kata<br>wword/Kata<br>ist<br>asukkan ka<br>asukkan ka<br>contributor<br>Detil Dokume | -text<br>Friendly Editor ♥<br>sstrak dalam baha<br>Kunci ×<br>ta kunci atau <i>key</i><br>inci menggunakan | sa Inggris yang terdapat pad<br><b>P</b> ord yang terdapat pada tesi<br>koma (.). Contoh: karbon, ca            | More information about<br>la tesis anda.<br>is, jika lebih dari satu kata kunci maka<br>arbon, kredit, credit | t text format               |

Gambar 28. Halaman Preview (Bagian 3)

Jika terdapat kesalahan data, pengguna dapat melakukan perbaikan pada kolom yang telah tersedia (mengikuti langkah 1-5) kemudian tekan *button* Save.

Apabila muncul Gambar 29, kemungkinan terjadi kesalahan pengisian. Kesalahan tersebut berupa pengisian kolom yang tidak lengkap atau lupa mengisi kolom yang wajib diisi. Pastikan pengisian kolom yang bertanda bintang merah sudah terisi.

😰 🔹 Judul Berbahasa Indonesia/Bahasa Lain (Selain Bahasa Inggris) field is required.

- Abstrak Berbahasa Indonesia/Berbahasa Lain (Selain Bahasa Inggris) field is required.
- Keyword/Kata Kunci field is required.

30

- Judul Berbahasa Inggris field is required.
- Abstrak Berbahasa Inggris field is required.
- Dokumen Naskah lengkap Tesis field is required.
- Pernyataan Persetujuan Naskah Ringkas field is required.

## Gambar 29. Halaman Peringatan Unggah Tesis

Apabila Tesis berhasil di save, maka sistem akan menapilkan notifikasi seperti Gambar

| view                                       | Edit                                                       | Workflow                                             |                                                     |                        |         |  |
|--------------------------------------------|------------------------------------------------------------|------------------------------------------------------|-----------------------------------------------------|------------------------|---------|--|
| Te                                         | -+ C.                                                      | ante T                                               |                                                     |                        |         |  |
| le                                         | SUCI                                                       | eate I                                               | esis                                                |                        |         |  |
| e 1                                        |                                                            |                                                      |                                                     |                        |         |  |
| SUDMI                                      | tted by Th                                                 | IAS ANDANTY                                          | n Thu, 04/04/2013 - 09                              | 14                     |         |  |
| Submi                                      | tted by IN                                                 | IAS ANDANTY)                                         | n Thu, 04/04/2013 - 09                              | 14                     |         |  |
| Judul                                      | Berbaha                                                    | uas andant to<br><b>Isa Inggris</b> :                | n Thu, 04/04/2013 - 09                              | 14                     |         |  |
| Judul<br>Test C                            | Berbaha<br>Freate Tesi                                     | usa Inggris:<br>s                                    | n Thu, 04/04/2013 - 09                              | 14                     |         |  |
| Judul<br>Test C<br>Penul                   | Berbaha<br>Freate Tesi<br>lis Utama                        | ias andantiti<br>asa Inggris:<br>s<br>a:             | n Thu, 04/04/2013 - 09                              | 14                     |         |  |
| Judul<br>Test C<br>Penul<br>TRIAS          | Berbaha<br>Freate Tesi<br>Is Utama<br>ANDANTY              | IAS ANDANTY<br>Isa Inggris:<br>s<br>a:               | n Thu, 04/04/2013 - 09                              | 14                     |         |  |
| Judul<br>Test C<br>Penul<br>TRIAS<br>Absti | Berbaha<br>Freate Test<br>lis Utama<br>ANDANTY<br>rak Berb | ias ANDANTY<br>sa Inggris:<br>s<br>a:<br>ahasa Indon | n Thu, 04/04/2013 - 09<br><b>sia/Berbahasa Lain</b> | 14<br>Selain Bahasa Ir | ggris): |  |

## Gambar 30. Halaman Notifikasi Unggah Tesis

Apabila terdapat kesalahan pada Tesis yang telah di unggah, maka mahasiswa dapat melakukan perbaikan pada halaman tab **Edit** dan untuk melihat persetujuan pustakawan, mahasiswa dapat melihat pada halaman tab **Workflow**.

Link **add content** di atas *Create* **Tesis** pada Gambar 31 digunakan apabila pengguna salah memilih menu add content tesis dan ingin kembali memilih unggah karya ilmiah lainnya. Klik add content untuk kembali ke halaman add content.

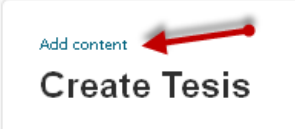

## Gambar 31. Halaman Klik Add Content

# **Unggah Disertasi**

Menu Disertasi adalah menu yang digunakan untuk mengunggah karya ilmiah yang diperuntukkan untuk S3. Untuk membaca panduan unggah Disertasi, pilih *hyperlink* Panduan mengunggah Disertasi seperti pada Gambar 32.

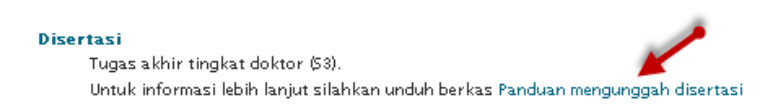

# Gambar 32. Halaman Pilihan Baca Panduan Unggah Disertasi

Setelah melakukan klik panduan mengunggah disertasi, maka sistem akan menampilkan file degan format pdf seperti pada Gambar 33.

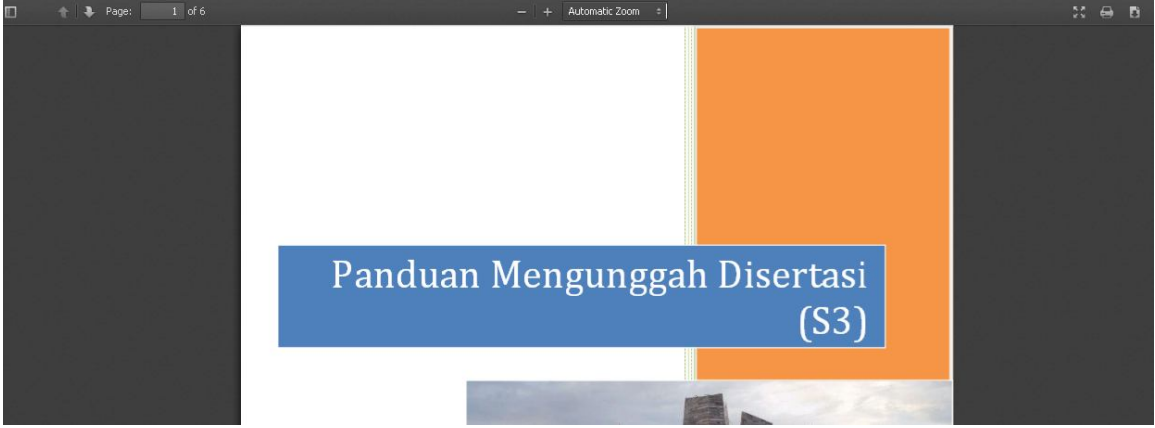

Gambar 33. Halaman Panduan Mengunggah Tesis

Bila ingin langsung mengunggah disertasi, klik hyperlink Disertasi seperti pada Gambar

34 dan sistem akan menampilkan halaman seperti pada Gambar 35.

**Tesis Tesis** Tugas akhir tingkat magister (S2). Untuk informasi lebih lanjut silahkan unduh berkas Panduan mengunggah tesis

Gambar 34. Halaman Menu Unggah Disertasi

Add content

| Informasi Dasar 👻                                                                                                    |                        |
|----------------------------------------------------------------------------------------------------|------------------------|
| idul Berbahasa Indonesia/Bahasa Lain (Selain Bahasa Inggris) *                                                                                         |                        |
| idul Berbahasa Inggris *                                                                                                    |                        |
| lasukkan judul disertasi dalam bahasa Inggris. Contoh: <b>"Legal Aspects of</b><br>bstrak Berbahasa Indonesia/Berbahasa Lain (Selain Bahasa Inggris) * | Carbon Credit Trading" |
|                                                                                                    |                        |
| B I 🖹 🖹 🗏 🗮 🗄 🗄 🗄 🕸 si 💌                                                                                                    | <u>م</u>               |
| B I 🖹 🖹 🖩 🗮 🗄 🗄 🧯 🎼 👘 🕼 SI 💌                                                                                                    | -                      |
| B I 📄 🖹 🗐 🧮 🏣 🏣 🎼 🌾 🐗 👘 🎼 🎼 Si 💌                                                                                                    | <b>ا</b>               |
| B I 📄 🖹 🗐 🧮 🏣 🔚 🥌 🦛 👘 🌆 🏠 Si 💌                                                                                                    | <b>ا</b>               |
| B I E ≅ ≅ ≡ ⊞ ⊞ ∷                                                                                                    |                        |
| B I ■ ≅ ≝ ≡ ⊞ ⊞ № ₩ № ₩ ∞ ∞ ▼                                                                                                    | ۲<br>۲<br>۲<br>۲       |
| B I 🖹 🖹 🗏 🗏 🧮 🗄 🧱 🕼 S 💌                                                                                                    |                        |

| B / 🔳 🖻 🗏 🗏 🗄 🗄 🖷 🕷 📾                                                                                                    | s 🖻                                                                                                    |
|----------------------------------------------------------------------------------------------------|----------------------------------------------------------------------------------------------------|
|                                                                                                    |                                                                                                    |
|                                                                                                    |                                                                                                    |
|                                                                                                    |                                                                                                    |
|                                                                                                    |                                                                                                    |
|                                                                                                    |                                                                                                    |
| body p                                                                                                    | -                                                                                                    |
| sable rich-text                                                                                                    |                                                                                                    |
|                                                                                                    |                                                                                                    |
|                                                                                                    |                                                                                                    |
|                                                                                                    |                                                                                                    |
| Text format Friendly Editor 💌                                                                                                    | More information about text format                                                                                                    |
| Text format Friendly Editor 💌                                                                                                    | More information about text format                                                                                                    |
| Text format Friendly Editor 💌<br>asukkan abstrak dalam bahasa Inggris yang terda                                                                                                    | More information about text formats<br>apat pada disertasi anda.                                                                                                    |
| Text format Friendly Editor 💌<br>asukkan abstrak dalam bahasa Inggris yang terda<br>ayword/Kata Kunci *                                                                                                    | More information about text formats<br>apat pada disertasi anda.                                                                                                    |
| Text format Friendly Editor 💌<br>asukkan abstrak dalam bahasa Inggris yang terda<br>ayword/Kata Kunci *                                                                                                    | More information about text formats<br>apat pada disertasi anda.                                                                                                    |
| Text format Friendly Editor<br>asukkan abstrak dalam bahasa Inggris yang terda<br>wword/Kata Kunci *<br>asukkan kata kunci atau <i>keyword</i> yang terdapat p                                                                                        | More information about text formats<br>apat pada disertasi anda.<br>O<br>ada disertasi, jika lebih dari satu kata kunci maka pemisaha                                 |
| Text format Friendly Editor<br>asukkan abstrak dalam bahasa Inggris yang terda<br>ayword/Kata Kunci *<br>asukkan kata kunci atau <i>keyword</i> yang terdapat p<br>atarkata kunci menggunakan koma (.). Contoh: ka                                    | More information about text formats<br>apat pada disertasi anda.<br>O<br>ada disertasi, jika lebih dari satu kata kunci maka pemisaha<br>rbon, carbon, kredit, credit |
| Text format Friendly Editor<br>asukkan abstrak dalam bahasa Inggris yang terda<br>ayword/Kata Kunci *<br>asukkan kata kunci atau <i>keyword</i> yang terdapat p<br>atarkata kunci menggunakan koma (.). Contoh: ka                                    | More information about text formats<br>apat pada disertasi anda.<br>O<br>ada disertasi, jika lebih dari satu kata kunci maka pemisaha<br>rbon, carbon, kredit, credit |
| Text format Friendly Editor<br>asukkan abstrak dalam bahasa Inggris yang terda<br>ayword/Kata Kunci *<br>asukkan kata kunci atau <i>keyword</i> yang terdapat p<br>atarkata kunci menggunakan koma (.). Contoh: ka                                    | More information about text formats<br>apat pada disertasi anda.<br>O<br>ada disertasi, jika lebih dari satu kata kunci maka pemisaha<br>rbon, carbon, kredit, credit |
| Text format Friendly Editor<br>asukkan abstrak dalam bahasa Inggris yang terda<br>ayword/Kata Kunci *<br>asukkan kata kunci atau <i>kepword</i> yang terdapat p<br>atarkata kunci menggunakan koma (.). Contoh: ka                                    | More information about text formats<br>apat pada disertasi anda.<br>O<br>ada disertasi, jika lebih dari satu kata kunci maka pemisaha<br>rbon, carbon, kredit, credit |
| Text format Friendly Editor<br>asukkan abstrak dalam bahasa Inggris yang terda<br>ayword/Kata Kunci *<br>asukkan kata kunci atau <i>keyword</i> yang terdapat p<br>atarkata kunci menggunakan koma (). Contoh: ka<br>Kontributor •                    | More information about text formats<br>apat pada disertasi anda.<br>O<br>ada disertasi, jika lebih dari satu kata kunci maka pemisaha<br>rbon, carbon, kredit, credit |
| Text format Friendly Editor<br>asukkan abstrak dalam bahasa Inggris yang terda<br>ayword/Kata Kunci *<br>asukkan kata kunci atau <i>keyword</i> yang terdapat p<br>atarkata kunci menggunakan koma (). Contoh: ka<br>Kontributor •                    | More information about text formats<br>apat pada disertasi anda.<br>ada disertasi, jika lebih dari satu kata kunci maka pemisaha<br>rbon, carbon, kredit, credit      |
| Text format Friendly Editor<br>asukkan abstrak dalam bahasa Inggris yang terda<br>nyword/Kata Kunci *<br>asukkan kata kunci atau <i>keyword</i> yang terdapat p<br>starkata kunci menggunakan koma (). Contoh: ka<br>Kontributor •<br>Patil Dokumen • | More information about text format<br>apat pada disertasi anda.<br>ada disertasi, jika lebih dari satu kata kunci maka pemisaha<br>rbon, carbon, kredit, credit       |

Save Preview

## Gambar 35. Halaman Create Disertasi

Langkah-langkah pengisian form Create Disertasi adalah sebagai berikut:

1. Isi kolom yang terdapat pada form Informasi Dasar.

Pada halaman *create* disertasi, mahasiswa mengisikan informasi dasar yang terkait dengan disertasi pada kolom yang tersedia. Informasi dasar mencakup judul disertasi berbahasa Indonesia, judul berbahasa inggris, abstrak berbahasa Indonesia, abstrak berbahasa inggris dan keyword/kata kunci.

2. Untuk mengisi bagian Kontributor, tekan *button* Kontributor, maka sistem akan menampilkan form pengisian Kontributor seperti pada Gambar 36.

| IZ and the same of                                                                                                    |                                                                                                    |
|----------------------------------------------------------------------------------------------------|----------------------------------------------------------------------------------------------------|
| Kontributor                                                                                                    |                                                                                                    |
| Kontributor adalah pihak-pihak yang bertanggung jawab terhadap karya ilmiah yang                                                                                                    | diunggah                                                                                              |
|                                                                                                    | Hide row weights                                                                                      |
| Penulis Utama 🇯                                                                                                    | Order                                                                                                 |
| Ϋ́Υ                                                                                                    |                                                                                                    |
| 0                                                                                                    | 0 💌                                                                                                   |
| Masukkan <i>username</i> nama penulis disertasi.                                                                                                    |                                                                                                    |
| Add another item                                                                                                    |                                                                                                    |
|                                                                                                    | Hide row weights                                                                                      |
| Pembimbing Disertasi / Promotor *                                                                                                    | Order                                                                                                 |
|                                                                                                    |                                                                                                    |
|                                                                                                    | 0 💌                                                                                                   |
|                                                                                                    |                                                                                                    |
| pembimbing/promotor. Jika pembimbing/promotor lebih dari satu orang maka tekan tombol a <i>dd</i> an                                                                                                    | other item.                                                                                           |
| Add another item                                                                                                    |                                                                                                    |
|                                                                                                    | Hide row weights                                                                                      |
| Kopromotor                                                                                                    |                                                                                                    |
|                                                                                                    | Urder                                                                                                 |
|                                                                                                    | 0 💌                                                                                                   |
| Jika nama kopromotor anda tidak ada, silahkan ketikkan <u>belum terdaftar</u> di kolom isian kopromoto                                                                                                    | Urder<br>0 💌<br>r. Jika kopromotor                                                                    |
| Jika nama kopromotor anda tidak ada, silahkan ketikkan <u>belum terdaftar</u> di kolom isian kopromoto<br>lebih dari satu orang maka tekan tombol <i>add another item</i> .<br>Add another item                                                                                                    | Urder                                                                                                 |
| Jika nama kopromotor anda tidak ada, silahkan ketikkan <u>belum terdaftar</u> di kolom isian kopromoto<br>lebih dari satu orang maka tekan tombol a <i>dd another item</i> .<br>Add another item                                                                                                    | r. Jika kopromotor                                                                                    |
| Jika nama kopromotor anda tidak ada, silahkan ketikkan <u>belum terdaftar</u> di kolom isian kopromoto<br>lebih dari satu orang maka tekan tombol <i>add another item</i> .<br>Add another item                                                                                                    | r. Jika kopromotor<br>Hide row weights                                                                |
| Jika nama kopromotor anda tidak ada, silahkan ketikkan <u>belum terdaftar</u> di kolom isian kopromoto<br>lebih dari satu orang maka tekan tombol <i>add another item</i> .<br>Add another item<br>Pembaca / Penguji *                                                                                                    | Urder<br>0 💌<br>r. Jika kopromotor<br>Hide row weights<br>Order                                       |
| Jika nama kopromotor anda tidak ada, silahkan ketikkan <u>belum terdaftar</u> di kolom isian kopromoto<br>lebih dari satu orang maka tekan tombol <i>add another item</i> .<br>Add another item<br>Pembaca / Penguji *                                                                                                    | r. Jika kopromotor<br>Hide row weights<br>Order                                                       |
| Jika nama kopromotor anda tidak ada, silahkan ketikkan <u>belum terdaftar</u> di kolom isian kopromoto<br>lebih dari satu orang maka tekan tombol <i>add another item</i> .<br>Add another item Pembaca / Penguji                                                                                                    | Urder<br>Urder<br>r. Jika kopromotor<br>Hide row weights<br>Order<br>UV                               |
| Jika nama kopromotor anda tidak ada, silahkan ketikkan <u>belum terdaftar</u> di kolom isian kopromoto<br>lebih dari satu orang maka tekan tombol <i>add another item</i> .<br>Add another item  Pembaca / Penguji  *  Jika nama dosen pembaca/penguji anda tidak ada, silahkan ketikkan <u>belum terdaftar</u> di kolom isiar pembaca/penguji lebih dari satu orang maka tekan tombol <i>add another item</i> . | I vrder<br>I vrder<br>r. Jika kopromotor<br>Hide row weights<br>Order<br>I v<br>pembaca/penguji. Jika |

Gambar 36. Halaman Pengisian Kontributor

Pada kolom pengisian kontributor, mahasiswa mengisikan kolom pengisian penulis utama disertasi, pembimbing disertasi/Promoter, Kopromotor dan pembaca/penguji. Apabila dalam 4 kolom pengisian tersebut ada yang dituliskan atau disebutkan lebih dari dua, maka klik *button* Add another item di bagian bawah kolom pengisian.

3. Untuk mengisi bagian Detil Dokumen, tekan *button* Detil Dokumen, maka sistem akan menampilkan form pengisian Detil Dokumen seperti pada Gambar 37.

| Detil Dokumen 👻                                                                                                    |
|----------------------------------------------------------------------------------------------------|
| Dekumen Nackah Jengkap Direktari X                                                                                                    |
| Browse Unload                                                                                                    |
| Masukkan full text disertasi dalam format odf. dari balaman judul sampaj dengan lampiran yang sesuaj dengan                                                                                                    |
| pedoman penulisan disertasi. Pastikan bahwa <i>file</i> tidak terenkripsi (tidak diberi <i>password</i> ). Dalam <i>file</i> tersebut,                                                                                                 |
| pada halaman pernyataan orisinalitas, lembar pengesahan, dan pernyataan persetujuan publikasi harus<br>ditandatangani dan di <i>scan</i> /pindai. Untuk panduan penulisan dapat dilihat <mark>disini.</mark> Sedangkan penamaan berkas |
| naskah lengkap terdiri atas nama penulis, jenis karya, singkatan nama fakultas dan tahun lulus. Contoh:                                                                                                    |
| Files must be less than 200 MB.                                                                                                    |
| Allowed file types: pdf.                                                                                                    |
| Dokumen Naskah Ringkas Disertasi                                                                                                    |
| Browse Upload                                                                                                    |
| Masukkan naskah disertasi yang sudah diubah dalam bentuk artikel jurnal, sekitar 1620 halaman. Untuk                                                                                                    |
| lihat di sini. Sedangkan penamaan berkas naskah ringkas terdiri atas nama penulis, jenis karya, nama fakultas,                                                                                                    |
| dan tahun lulus. Contoh: Monalisa Septiana-Disertasi-FIB-Naskah Ringkas-2013.pdf<br>Files must be less then 200 MR                                                                                                    |
| Allowed file types: pdf.                                                                                                    |
| Form Persetujuan Naskah Ringkas 🔹                                                                                                    |
|                                                                                                    |
| Pernyataan Persetujuan Naskah Ringkas *                                                                                                    |
| 🔘 Dapat diakases dan dipublikasikan di UI-ana(lib.ui.ac.id)                                                                                                    |
| 🚫 Akan Diproses diterbitkan pada jurnal Prodi/Jurusan/fakultas di UI.                                                                                                    |
| 🚫 Akan Diterbitkan pada prosiding seminar nasional pada Seminar                                                                                                    |
| 🔘 Akan Diterbitkan pada Jurnal Nasional yaitu                                                                                                    |
| 🔘 Akan ditulis dalam bahasa Inggris dan diterbitkan pada prosiding Konferensi Internasional pada                                                                                                    |
| 🚫 Naskah ringkas inin baik, dan akan diubah/digabung dengan hasil penelitian lain dan ditulis dalam bahasa Inggris untuk                                                                                                    |
|                                                                                                    |
| silah salah satu permuataan persetujuan publikasi jika anda memilih pilihan yang diheri titik-titik(                                                                                                    |
| isilah kolom keterangan dibawah pernyataan.                                                                                                    |
| Kolom Keterangan                                                                                                    |
|                                                                                                    |
|                                                                                                    |
| lsikan titik-titik () dengan keterangan persetujuan naskah ringkas.                                                                                                    |
|                                                                                                    |

Gambar 37. Halaman Pengisian Detil Dokumen

Pada Detil Dokumen, mahasiswa mengupload dokumen naskah lengkap disertasi dan dokumen naskah ringkas disertasi dengan cara klik Browse... untuk mencari file yang akan diunggah dan klik Upload. Untuk membatalkan file yang telah di-*upload*, tekan *button* Remove dan sistem akan menampilkan kolom *upload* kembali. Untuk melihat panduan penulisan naskah lengkap, mahasiswa dapat klik di *hyperlink* <u>di sini</u> dan untuk melihat panduan penulisan naskah ringkas klik *hyperlink* <u>Jurnal</u> <u>Makara</u>.

Pada pengisian Detil dokumen terdapat bagian pengisian form persetujuan naskah ringkas. Untuk mengisi, klik salah satu pernyataan persetujuan naskah ringkas. Sedangkan untuk pilihan yang diberikan titik –titik, isikan keterangan di kolom keterangan.

Kolom pengisian yang lainnya yang harus diisi oleh mahasiswa pada form Detil Dokumen adalah daftar isi, referensi/daftar pustaka, jumlah halaman dan upload berkas pendukung non text.

Untuk mengisi bagian Pengesahan dan Publikasi, tekan button
 Pengesahan dan Publikasi , maka sistem akan menampilkan form pengisian Pengesahan dan Publikasi seperti pada Gambar 38.

| Pengesahan dan Publikasi 🔹                                                                                                    |                               |
|----------------------------------------------------------------------------------------------------|-------------------------------|
| Tanggal Pengesahan                                                                                                    |                               |
| Date                                                                                                    |                               |
| 04/04/2013<br>E.g., 04/05/2013                                                                                                    |                               |
| Masukkan tanggal pengesahan diser                                                                                                    | tasi oleh penguji/pembimbing. |
| Preferensi Tahun Pengaksesan                                                                                                    |                               |
| 2012                                                                                                    |                               |
| Disertasi ini dapat diakses mulai tahun tertentu (tentukan tahun pengaksesan pada tahun ini sesuai keinginan<br>anda apabila masih dalam proses pengajuan paten atau HKI)<br>Contoh: 2018 |                               |

Gambar 38. Halaman Pengisian Pengesahan dan Publikasi

Untuk memastikan data yang telah diisi pada masing-maing kolom benar, tekan button Preview dan sistem akan menampilkan halaman *Preview* seperti pada Gambar 39 sampai Gambar 41.
The trimmed version of your post shows what your post looks like when promoted to the main page or when exported for syndication. You can insert the delimiter "<!--break-->" (without the quotes) to fine-tune where your post gets split.

Add content

## Preview

Preview trimmed version Test Create Disertasi

Submitted by TRIAS ANDANTY on Thu, 04/04/2013 - 10:13

Read more

Preview full version Test Create Disertasi Submitted by TRIAS ANDANTY on Thu, 04/04/2018 - 10:18

Judul Berbahasa Inggris:

Test Create Disertasi Penulis Utama: TRIAS ANDANTY Daftar isi:

Abstrak Berbahasa Indonesia/Berbahasa Lain (Selain Bahasa Inggris): Test Create DisertasiTest Create Disertasi

Abstrak Berbahasa Inggris: Test Create DisertasiTest Create Disertasi

Dokumen Naskah Lengkap Disertasi: 📓 user manual Unggah role mahasiswa.pdf Keyword/Kata Kunci: Test Create Disertasi Preferensi Tahun Pengaksesan: 2012 Tanggal Pengesahan: Thursday, April 4, 2013 Pernyataan Persetujuan Naskah Ringkas: Dapat diakases dan dipublikasikan di UI-ana(lib.ui.ac.id) Pembimbing Disertasi / Promotor: WINDA ACTARINA Kopromotor: Rahmi Hadiati ST Pembaca / Penguji: Rahmi Hadiati ST

Gambar 39. Halaman Preview (Bagian 1)

| idul Berbahasa Indonesia/Bahasa Lain (Selain Bahasa Inggris) *<br>Turt Curisti Disustra                                                                                                    |                                                                                   |
|----------------------------------------------------------------------------------------------------|-----------------------------------------------------------------------------------|
| lest Create Disertasi                                                                                                    |                                                                                   |
| dul Berbahasa Inggris *                                                                                                    |                                                                                   |
| Fest Create Disertasi                                                                                                    |                                                                                   |
| asukkan judul disertasi dalam bahasa Inggris. Contoh: <b>"Legal Aspects of</b>                                                                                                    | Carbon Credit Trading"                                                            |
| ostrak Berbahasa Indonesia/Berbahasa Lain Gelain Bahasa Inggris) *<br>                                                                                                    |                                                                                   |
|                                                                                                    | <u>ه</u>                                                                          |
| Test Create DisertasiTest Create Disertasi                                                                                                    |                                                                                   |
| isable rich-text                                                                                                    | h                                                                                 |
|                                                                                                    |                                                                                   |
| Text format Friendly Editor 💌                                                                                                    | More information about text format                                                |
| Text format Friendly Editor 💌<br>asukkan abstrak dalam bahasa Indonesia/bahasa lain (selain ba<br>ada.                                                                                                    | More information about text format<br>hasa Inggris) yang terdapat pada disertasi  |
| Text format Friendly Editor 💌<br>asukkan abstrak dalam bahasa Indonesia/bahasa lain (selain ba<br>ida.<br>ostrak Berbahasa Inggris *                                                                                                    | More information about text format<br>hasa Inggris) yang terdapat pada disertasi  |
| Text format Friendly Editor 💌<br>asukkan abstrak dalam bahasa Indonesia/bahasa lain (selain ba<br>ada.<br>ostrak Berbahasa Inggris *<br>B I 🖹 🖹 🚔 🎒 🗮 🗮 🚝 🌾 📌 🐚 🍏 ன Suu 💌                                                                                        | More information about text format<br>hasa Inggris) yang terdapat pada disertasi  |
| Text format Friendly Editor 💌<br>lasukkan abstrak dalam bahasa Indonesia/bahasa lain (selain ba<br>nda.<br>bstrak Berbahasa Inggris *<br>B I IIIIIIIIIIIIIIIIIIIIIIIIIIIIIIIII                                                                                   | More information about text format<br>hasa Inggris) yang terdapat pada disertasi  |
| Text format Friendly Editor 💽<br>asukkan abstrak dalam bahasa Indonesia/bahasa lain (selain ba<br>nda.<br>ostrak Berbahasa Inggris *<br>B I 🖹 🖹 🗐 🖺 🔚 🔚 🗐 <table-cell> <table-cell> S 💌<br/>Test Create DisertasiTest Create Disertasi</table-cell></table-cell> | More information about text format<br>shasa Inggris) yang terdapat pada disertasi |
| Text format Friendly Editor<br>asukkan abstrak dalam bahasa Indonesia/bahasa lain (selain ba<br>nda.<br>bstrak Berbahasa Inggris *<br>B I = = = = = = = = = = = = = = = = = =                                                                                    | More information about text format<br>shasa Inggris) yang terdapat pada disertasi |

Gambar 40. Halaman Preview (Bagian 2)

| Kontributor 🔸              |  |
|----------------------------|--|
| Detil Dokumen 🔸            |  |
| Pengesahan dan Publikasi 🔹 |  |
|                            |  |

Save Preview

Gambar 41. Halaman Preview (Bagian 3)

Jika terdapat kesalahan data, pengguna dapat melakukan perbaikan pada kolom yang telah tersedia (mengikuti langkah 1-5) kemudian tekan *button* Save.

Apabila muncul Gambar 42, kemungkinan terjadi kesalahan pengisian. Kesalahan tersebut berupa pengisian kolom yang tidak lengkap atau lupa mengisi kolom yang wajib diisi. Pastikan pengisian kolom yang bertanda bintang merah sudah terisi.

| l Berbahasa Inggris field is required.<br>rak Berbahasa Indonesia/Berbahasa Lain (Selain Bahasa Inggris) field is required.<br>is required.<br>yord/Kata Kunci field is required. |
|----------------------------------------------------------------------------------------------------|
| rak Berbahasa Indonesia/Berbahasa Lain (Selain Bahasa Inggris) field is required.<br>is required.<br>vord/Kata Kunci field is required.                                           |
| is required.<br>vord/Kata Kunci field is required.                                                                                                    |
| vord/Kata Kunci field is required.                                                                                                    |
|                                                                                                    |
| rak Berbahasa Inggris field is required.                                                                                                    |
| umen Naskah Lengkap Disertasi field is required.                                                                                                    |
| yataan Persetujuan Naskah Ringkas field is required.                                                                                                    |
| is required.                                                                                                    |
| is required.                                                                                                    |
| r J J                                                                                                    |

Gambar 42. Halaman Peringatan Unggah Disertasi

Apabila Tesis berhasil di save, maka sistem akan menapilkan notifikasi seperti Gambar

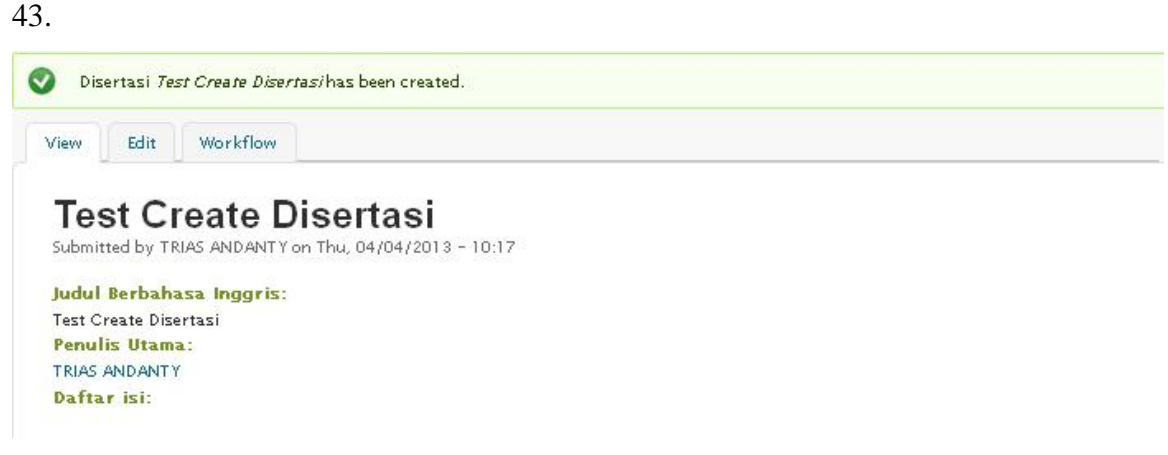

Gambar 43. Halaman Notifikasi Unggah Disertasi

Apabila terdapat kesalahan pada Disertasi yang telah di unggah, maka mahasiswa dapat melakukan perbaikan pada halaman tab **Edit** dan untuk melihat persetujuan pustakawan, mahasiswa dapat melihat pada halaman tab **Workflow**.

Link **add content** di atas *Create* **Disertasi** pada Gambar 44 digunakan apabila pengguna salah memilih menu add content disertasi dan ingin kembali memilih unggah karya ilmiah lainnya. Klik add content untuk kembali ke halaman add content.

# Add content

Gambar 44. Halaman Klik Add Content

## **Unggah Makalah Seminar**

Menu Makalah Seminar adalah menu yang digunakan untuk mengunggah karya ilmiah berupa makalah seminar yang diperuntukkan untuk Seluruh sivitas akademika UI. Untuk mengunggah Makalah Seminar, klik *hyperlink* **Makalah Seminar** seperti Gambar 45. Kemudian sistem akan menampilkan halaman *Create* makalah seminar seperti Gambar 46.

Makalah Seminar Adalah adalah sebuah Karya Ilmiah Mahasiswa dan telah dipresentasikan dalam seminar nasional/internasional. Contoh: makalah yang diterbitkan dalam sebuah prosiding.

Gambar 45. Halaman Menu Unggah Makalah Seminar

#### Add content

### **Create Makalah Seminar**

| Informasi Das               | sar +                                                      |                                                       |                                                                               |
|-----------------------------|------------------------------------------------------------|-------------------------------------------------------|-------------------------------------------------------------------------------|
| ludul Berbahan              | a Indonesia (Rabara Laire Kali                             | in Babasa Indonis) *                                  |                                                                               |
| uuui berbanas               | a muonesia/banasa cam pei                                  | in bariasa inggris/                                   |                                                                               |
| udul Berbabas               | a Indoris                                                  |                                                       |                                                                               |
|                             |                                                            |                                                       |                                                                               |
| lasukkan judul              | makalah seminar dalam baha                                 | a Inggris. Contoh: "Legal As                          | pects of Carbon Credit Trading"                                               |
| bstrak Berbal               | hasa Indonesia/Berbahasa La                                | in (Selain Bahasa Inggris) *                          |                                                                               |
| B <i>I</i> ≣                |                                                            | r 🖄 🗰 😭 🛛 si 💌                                        | <u>.</u>                                                                      |
|                             |                                                            |                                                       |                                                                               |
|                             |                                                            |                                                       |                                                                               |
|                             |                                                            |                                                       | li.                                                                           |
| isable rich                 | -text                                                      |                                                       |                                                                               |
|                             |                                                            |                                                       |                                                                               |
| Text format                 | Friendly Editor 💌                                          |                                                       | More information about text formats                                           |
|                             |                                                            |                                                       |                                                                               |
| bstrak Berbal               | -<br>hasa Inggris                                          |                                                       |                                                                               |
| BIE                         |                                                            | ( 🖻 🛍 😭 Si 💌                                          | -                                                                             |
|                             |                                                            |                                                       |                                                                               |
| body n                      |                                                            |                                                       |                                                                               |
| isable rich-                | -text                                                      |                                                       | <i>m</i>                                                                      |
| isable fich                 |                                                            |                                                       |                                                                               |
| Text format                 | Friendly Editor 💌                                          |                                                       | More information about text formats                                           |
| lasukkan ab:                | strak dalam bahasa Inggi                                   | is yang terdapat pada ma                              | kalah seminar anda.                                                           |
| eyword/Kata                 | Kunci <mark>*</mark>                                       |                                                       |                                                                               |
|                             |                                                            | 0                                                     |                                                                               |
| lasukkan kat<br>emisahan ar | ta kunci atau <i>keyword</i> ya<br>ntar kata kunci menggun | g terdapat pada makalah<br>ikan koma (.). Contoh: kar | seminar, jika lebih dari satu kata kunci maka<br>'bon, carbon, kredit, credit |
|                             |                                                            |                                                       |                                                                               |
| Kontributor                 | •                                                          |                                                       |                                                                               |
| Detil Dokume                | n 🔹                                                        |                                                       |                                                                               |
|                             |                                                            |                                                       |                                                                               |
|                             |                                                            |                                                       |                                                                               |
| Informasi Sem               | ninar 🔹                                                    |                                                       |                                                                               |
| Informasi Sen               | ninar *                                                    |                                                       |                                                                               |
| Informasi Sen               | ninar •                                                    |                                                       |                                                                               |

Gambar 46. Halaman *Create* Makalah Seminar

Langkah-langkah pengisian form Create Makalah Seminar adalah sebagai berikut:

1. Isi kolom yang terdapat pada form Informasi Dasar.

Pada halaman *Create* makalah seminar, mahasiswa mengisikan informasi dasar yang terkait dengan makalah seminar pada kolom yang tersedia. Informasi dasar mencakup judul makalah seminar berbahasa Indonesia, judul berbahasa inggris, abstrak berbahasa Indonesia, abstrak berbahasa inggris dan keyword/kata kunci.

2. Untuk mengisi bagian Kontributor, tekan *button* Kontributor, maka sistem akan menampilkan form pengisian Kontributor seperti pada Gambar 47.

| Kontributor 🔫                                                                                                    |                                             |
|----------------------------------------------------------------------------------------------------|---------------------------------------------|
| Kontributor adalah pihak-pihak yang bertanggung jawab terhadap karya ilmiah yang di                                                                                                    | unggah                                      |
|                                                                                                    | Hide row weights                            |
| Penulis Utama "                                                                                                    | Order                                       |
| ¥r                                                                                                    | 0 🗸                                         |
| Masukkan <i>username</i> nama penulis makalah seminar. Jika penulis lebih dari satu orang maka tekan tom<br><i>item</i><br>Add another item                                                                   | bol a <i>dd another</i><br>Hide row weights |
| Dosen Pembimbing *                                                                                                    | Order                                       |
| *                                                                                                    | 0 💌                                         |
| Jika nama dosen pembimbing anda tidak ada, silahkan ketikkan <u>belum terdaftar</u> di kolom isian pembim<br>pembimbing lebih dari satu orang maka tekan tombol <i>add another item</i> .<br>Add another item | bing. Jika                                  |

Gambar 47. Halaman Pengisian Kontributor

Pada kolom pengisian kontributor, mahasiswa mengisikan kolom pengisian penulis utama makalah seminar dan dosen pembimbing. Apabila dalam 2 kolom pengisian tersebut ada yang dituliskan atau disebutkan lebih dari dua, maka klik *button* Add another item di bagian bawah kolom pengisian.

3. Untuk mengisi bagian Detil Dokumen, tekan *button* Detil Dokumen, maka sistem akan menampilkan form pengisian Detil Dokumen seperti pada Gambar 48.

Add content

### **Create Makalah Seminar**

| Contributor •                                                                                                    |                                                                                                    |
|----------------------------------------------------------------------------------------------------|----------------------------------------------------------------------------------------------------|
| kumen Naskah Lengkap *<br>Browse                                                                                                    | Upload                                                                                                    |
| isukkan Juri Jexi makalah seminar<br>ngan pedoman penulisan makalah<br>tuk panduan penulisan dapat dilih<br>nulis, jenis karya, singkatan nama<br>3-2013.pdf<br>les must be less than 200 MB.<br>lowed file types: pdf. | ualam format por, dari nalaman judul sampal dengan lampirah yang sesua<br>seminar. Pastikan bahwa <i>file</i> tidak terenkripsi (tidak diberi <i>password</i> ).<br>lat disini. Sedangkan penamaan berkas naskah lengkap terdiri atas nama<br>fakultas dan tahun lulus. Contoh: Monalisa Septiana-Makalah Seminar- |
| ftar isi                                                                                                    |                                                                                                    |
|                                                                                                    |                                                                                                    |
|                                                                                                    |                                                                                                    |
| body p                                                                                                    |                                                                                                    |
| body p<br>sable rich-text                                                                                                    |                                                                                                    |

Gambar 48. Halaman Pengisian Detil Dokumen

Pada Detil Dokumen, mahasiswa mengupload dokumen naskah lengkap makalah seminar dengan cara klik Browse... untuk mencari file yang akan diunggah dan klik Upload. Untuk membatalkan file yang telah di-*upload*, tekan *button* Remove dan sistem akan menampilkan kolom *upload* kembali. Untuk melihat panduan penulisan naskah lengkap, mahasiswa dapat klik di *hyperlink* <u>di sini</u>.

Kolom pengisian yang lainnya yang harus diisi oleh mahasiswa pada form Detil Dokumen adalah daftar isi, referensi/daftar pustaka, jumlah halaman, upload berkas pendukung non text dan lembaga pendukung.

4. Untuk mengisi bagian Informasi Seminar, tekan *button* (Informasi Seminar), maka sistem akan menampilkan form pengisian informasi seminar seperti pada Gambar 49.

| Nama Acara / Kegiatan *  Masukkan informasi nama acara / kegiatan.  Tempat Acara / Kegiatan *  Masukkan informasi tempat acara / kegiatan.  Tanggal Acara / Kegiatan  Date 03/26/2013 E.g., 03/26/2013 Masukkan informasi tanggal acara / kegiatan  Browse Upload  Masukkan file brosur acara / kegiatan.  Files must be less than 200 MB: Allowed file types: jpg pdf.                             |                                                                          |   |
|----------------------------------------------------------------------------------------------------|--------------------------------------------------------------------------|---|
| Nama Acara / Kegiatan *  Masukkan informasi nama acara / kegiatan.  Tempat Acara / Kegiatan *  Masukkan informasi tempat acara / kegiatan.  Tanggal Acara / Kegiatan  Date 03/26/2013 E.g., 03/26/2013 Masukkan informasi tanggal acara / kegiatan  Brosur Acara / Kegiatan Brosur Acara / Kegiatan.  Files must be less than 200 MB. Allowed file types: jpg pdf.                                  | Informasi Seminar 🝷                                                      |   |
| Nama Acara / Kegiatan *  Masukkan informasi nama acara / kegiatan.  Tempat Acara / Kegiatan *  Masukkan informasi tempat acara / kegiatan.  Tanggal Acara / Kegiatan  Date 03/26/2013 E.g., 03/26/2013 Masukkan informasi tanggal acara / kegiatan  Browse Upload  Masukkan file brosur acara / kegiatan. Files must be less than 200 MB. Allowed file types: jpg pdf.                              |                                                                          |   |
| Masukkan informasi nama acara / kegiatan.<br>Tempat Acara / Kegiatan *<br>Masukkan informasi tempat acara / kegiatan.<br>Tanggal Acara / Kegiatan<br>Date<br>03/26/2013<br>E.g., 03/26/2013<br>Masukkan informasi tanggal acara / kegiatan<br>Brosur Acara / Kegiatan<br>Browse Upload<br>Masukkan file brosur acara / kegiatan.<br>Files must be less than 200 MB.<br>Allowed file types: jpg pdf. | Nama Acara / Kegiatan *                                                  |   |
| Masukkan informasi nama acara / kegiatan.<br>Tempat Acara / Kegiatan *<br>Masukkan informasi tempat acara / kegiatan.<br>Tanggal Acara / Kegiatan<br>Date<br>03/26/2013<br>E.g., 03/26/2013<br>Masukkan informasi tanggal acara / kegiatan<br>Brosur Acara / Kegiatan<br>Browse Upload<br>Masukkan file brosur acara / kegiatan.<br>Files must be less than 200 MB.<br>Allowed file types: jpg pdf. |                                                                          | 0 |
| Tempat Acara / Kegiatan *  Masukkan informasi tempat acara / kegiatan.  Date 03/26/2013 E.g., 03/26/2013 Masukkan informasi tanggal acara / kegiatan  Brosur Acara / Kegiatan Brosur Acara / Kegiatan. Files must be less than 200 MB. Allowed file types: jpg pdf.                                                                                                    | Masukkan informasi nama acara / kegiatan.                                |   |
| Masukkan informasi tempat acara / kegiatan.          Date       03/26/2013         E.g., 03/26/2013       03/26/2013         Brosur Acara / Kegiatan       Upload         Brosur Acara / Kegiatan.       Upload         Masukkan file brosur acara / kegiatan.       Files must be less than 200 MB.         Allowed file types: jpg pdf.       Upload                                              | Tempat Acara / Kegiatan *                                                |   |
| Masukkan informasi tempat acara / kegiatan.          Date         03/26/2013         E.g., 03/26/2013         Masukkan informasi tanggal acara / kegiatan         Brosur Acara / Kegiatan         Browse       Upload         Masukkan file brosur acara / kegiatan.         Files must be less than 200 MB.         Allowed file types: jpg pdf.                                                   |                                                                          |   |
| Date<br>03/26/2013<br>E.g., 03/26/2013<br>Masukkan informasi tanggal acara / kegiatan<br>Brosur Acara / Kegiatan<br>Browse Upload<br>Masukkan file brosur acara / kegiatan.<br>Files must be less than 200 MB.<br>Allowed file types: jpg pdf.                                                                                                    |                                                                          | 0 |
| Tanggal Acara / Kegiatan         Date         03/26/2013         E.g., 03/26/2013         Masukkan informasi tanggal acara / kegiatan         Brosur Acara / Kegiatan         Browse       Upload         Masukkan file brosur acara / kegiatan.         Files must be less than 200 MB.         Allowed file types: jpg pdf.                                                                       | Masukkan Informasi tempat acara 7 kegiatan.                              |   |
| Date<br>03/26/2013<br>E.g., 03/26/2013<br>Masukkan informasi tanggal acara / kegiatan<br>Brosur Acara / Kegiatan<br>Browse Upload<br>Masukkan file brour acara / kegiatan.<br>Files must be less than 200 MB.<br>Allowed file types: jpg pdf.                                                                                                    | Tanggal Acara / Kegiatan                                                 |   |
| Date<br>03/26/2013<br>E.g., 03/26/2013<br>Masukkan informasi tanggal acara / kegiatan<br>Browse Upload<br>Masukkan file brosur acara / kegiatan.<br>Files must be less than 200 MB.<br>Allowed file types: jpg pdf.                                                                                                    |                                                                          |   |
| Date<br>03/26/2013<br>E.g., 03/26/2013<br>Masukkan informasi tanggal acara / kegiatan<br>Brosur Acara / Kegiatan<br>Browse Upload<br>Masukkan file brows acara / kegiatan.<br>Files must be less than 200 MB.<br>Allowed file types: jpg pdf.                                                                                                    |                                                                          |   |
| 03/26/2013<br>E.g., 03/26/2013<br>Masukkan informasi tanggal acara / kegiatan<br>Brosur Acara / Kegiatan<br>Browse Upload<br>Masukkan file brosur acara / kegiatan.<br>Files must be less than 200 MB.<br>Allowed file types: jpg pdf.                                                                                                    | Date                                                                     |   |
| E.g., 03/26/2013<br>Masukkan informasi tanggal acara / kegiatan<br>Brosur Acara / Kegiatan<br>BrowseUpload<br>Masukkan file brosur acara / kegiatan.<br>Files must be less than 200 MB.<br>Allowed file types: jpg pdf.                                                                                                    | 03/26/2013                                                               |   |
| Masukkan informasi tanggal acara / kegiatan<br>Brosur Acara / Kegiatan<br>Browse Upload<br>Masukkan file brows acara / kegiatan.<br>Files must be less than 200 MB.<br>Allowed file types: jpg pdf.                                                                                                    | E.g., 03/26/2013                                                         |   |
| Brosur Acara / Kegiatan<br>Browse Upload<br>Masukkan file brosur acara / kegiatan.<br>Files must be less than 200 MB.<br>Allowed file types: jpg pdf.                                                                                                    | Masukkan informasi tanggal acara / kegiatan                              |   |
| Brosur Acara / Kegiatan<br>Browse Upload<br>Masukkan file brosur acara / kegiatan.<br>Files must be less than 200 MB.<br>Allowed file types: jpg pdf.                                                                                                    |                                                                          |   |
| Upload<br>Masukkan file brosur acara / kegiatan.<br>Files must be less than 200 MB.<br>Allowed file types: jpg pdf.                                                                                                    | Broque Acara / Kediatan                                                  |   |
| Browse Opludu<br>Masukkan file brosur acara / kegiatan.<br>Files must be less than 200 MB.<br>Allowed file types: jpg pdf.                                                                                                    |                                                                          |   |
| Masukkan file brosur acara / kegiatan.<br>Files must be less than 200 MB.<br>Allowed file types: jpg pdf.                                                                                                    | Browse Opioad                                                            |   |
| Allowed file types: jpg pdf.                                                                                                    | Masukkan file brosur acara / kegiatan.<br>Filor murt ba larr than 200 MP |   |
|                                                                                                    | Allowed file types: jpg pdf.                                             |   |
|                                                                                                    |                                                                          |   |
|                                                                                                    |                                                                          |   |

Save Preview

#### Gambar 49. Halaman Pengisian Informasi Seminar

Pada pengisian Informasi Seminar terdapat bagian pengisian tanggal acara / kegiatan. Isikan tanggal dan upload brosur acara/kegiatan dengan klik Browse untuk mencari file kemudian klik tombol upload.

Untuk memastikan data yang telah diisi pada masing-maing kolom benar, tekan button Preview dan sistem akan menampilkan halaman *Preview* seperti pada Gambar 50 sampai Gambar 52.

The trimmed version of your post shows what your post looks like when promoted to the main page or when exported for syndication. You can insert the delimiter "<!--break-->" (without the quotes) to fine-tune where your post gets split.

Add content

## Preview

Preview trimmed version Test Create Makalah Seminar Submitted by TRIAS ANDANTY on Thu, 04/04/2013 - 10:55

Read more

Preview full version Test Create Makalah Seminar Submitted by TRIAS ANDANTY on Thu, 04/04/2013 - 10:55

Penulis Utama: TRIAS ANDANTY Daftar isi:

Keyword/Kata Kunci: Test Create Makalah Seminar Judul Berbahasa Inggris: Test Create Makalah Seminar Abstrak Berbahasa Indonesia/Berbahasa Lain (Selain Bahasa Inggris): Test Create Makalah SeminarTest Create Makalah Seminar

Abstrak Berbahasa Inggris: Test Create Makalah SeminarTest Create Makalah Seminar

Dokumen Naskah Lengkap: user manual Unggah role mahasiswa.pdf Nama Acara / Kegiatan: Test Create Makalah Seminar Tempat Acara / Kegiatan: Test Create Makalah Seminar Tanggal Acara / Kegiatan: Thursday, April 4, 2013 Dosen Pembimbing: WINDA ACTARINA

Gambar 50. Halaman Preview (Bagian 1)

| Informasi Dasar 🔹                                                                                |                                                            |
|--------------------------------------------------------------------------------------------------|------------------------------------------------------------|
| Judul Berbahasa Indonesia/Bahasa Lain (Selain Bahasa Inggris) *                                  |                                                            |
| Test Create Makalah Seminar                                                                      |                                                            |
| Judul Berbahasa Inggris                                                                          |                                                            |
| Test Create Makalah Seminar                                                                      |                                                            |
| Masukkan judul makalah seminar dalam bahasa Inggris. Contoh: <b>"Legal Aspe</b>                  | cts of Carbon Credit Trading"                              |
| Abstrak Berbahasa Indonesia/Berbahasa Lain (Selain Bahasa Inggris) *                             |                                                            |
| B Z 📄 🖻 🗏 🗮 🖽 🖽 🌾 🐇 🖄 🍓 Si 💌                                                                     | ام.                                                        |
| Test Create Makalah SeminarTest Create Makalah Seminar                                           |                                                            |
| body p                                                                                           | ×<br>#                                                     |
| Disable rich-text                                                                                |                                                            |
| Text format Friendly Editor 💌<br>Masukkan abstrak dalam bahasa Indonesia/bahasa lain (selain bal | More information about text formats                        |
| seminar anda.                                                                                    |                                                            |
| Abstrak Berbahasa Inggris                                                                        |                                                            |
| B 7 E 2 2 E E E E E E € 4 № 66 69 S 🖻                                                            | *                                                          |
| Test Create Makalah SeminarTest Create Makalah Seminar                                           |                                                            |
|                                                                                                  | ~                                                          |
|                                                                                                  | li                                                         |
| Disable rich-text                                                                                |                                                            |
| Text format Friendly Editor 💌                                                                    | More information about text formats                        |
| Text format Friendly Editor 💌                                                                    | More information about text formation about text formation |

Gambar 51. Halaman Preview (Bagian 2)

| Test Create Makalah Seminar                                                 |                                      | 0                                     |                                                 |                         |
|-----------------------------------------------------------------------------|--------------------------------------|---------------------------------------|-------------------------------------------------|-------------------------|
| lasukkan kata kunci atau <i>keyword</i><br>semisahan antar kata kunci mengg | yang terdapat pa<br>unakan koma (,). | da makalah semin<br>Contoh: karbon, d | ar, jika lebih dari sa<br>arbon, kredit, credit | tu kata kunci maka<br>: |
| Kontributor 🔸                                                               |                                      |                                       |                                                 |                         |
| Detil Dokumen 🔸                                                             |                                      |                                       |                                                 |                         |
|                                                                             |                                      |                                       |                                                 |                         |

Gambar 52. Halaman Preview (Bagian 3)

Save Preview

Jika terdapat kesalahan data, pengguna dapat melakukan perbaikan pada kolom yang telah tersedia (mengikuti langkah 1-5) kemudian tekan *button* Save.

Apabila muncul Gambar 53, kemungkinan terjadi kesalahan pengisian. Kesalahan tersebut berupa pengisian kolom yang tidak lengkap atau lupa mengisi kolom yang wajib diisi. Pastikan pengisian kolom yang bertanda bintang merah sudah terisi.

Judul Berbahasa Indonesia/Bahasa Lain (Selain Bahasa Inggris) field is required.
 field is required.
 Keyword/Kata Kunci field is required.
 Abstrak Berbahasa Indonesia/Berbahasa Lain (Selain Bahasa Inggris) field is required.
 Dokumen Naskah Lengkap field is required.
 Nama Acara / Kegiatan field is required.
 Tempat Acara / Kegiatan field is required.
 field is required.

#### Gambar 53. Halaman Peringatan Unggah Makalah Seminar

Apabila Makalah Seminar berhasil di *save*, maka sistem akan menapilkan notifikasi seperti Gambar 54.

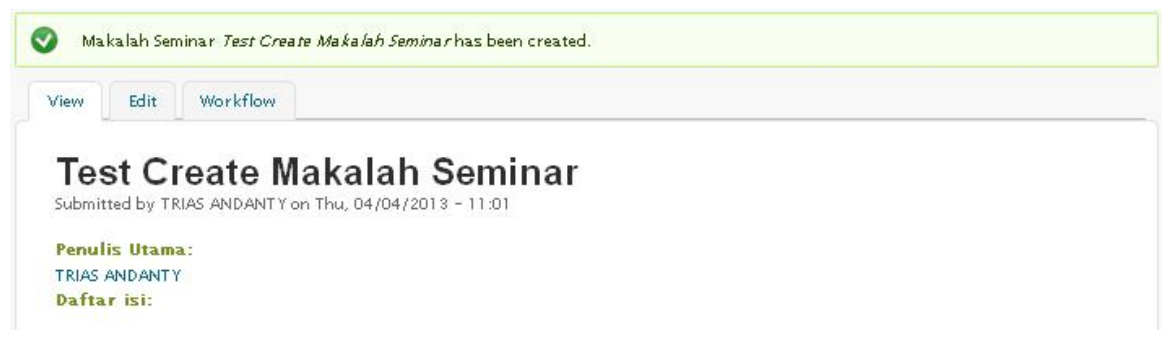

Gambar 54. Halaman Notifikasi Unggah Makalah Seminar

Apabila terdapat kesalahan pada Makalah Seminar yang telah di unggah, maka mahasiswa dapat melakukan perbaikan pada halaman tab **Edit** dan untuk melihat persetujuan pustakawan, mahasiswa dapat melihat pada halaman tab **Workflow**.

Link **add content** di atas *Create* **Makalah Seminar** pada Gambar 55 digunakan apabila pengguna salah memilih menu add content makalah seminar dan ingin kembali memilih unggah karya ilmiah lainnya. Klik add content untuk kembali ke halaman add content.

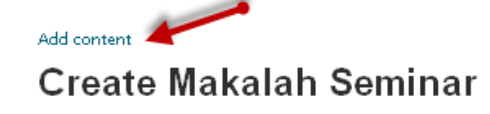

Gambar 55. Halaman Klik Add Content

## **Unggah Makalah Non-Seminar**

Menu Makalah Non Seminar adalah menu yang digunakan untuk mengunggah karya ilmiah berupa makalah non-seminar yang diperuntukkan untuk Seluruh sivitas akademika UI. Untuk mengunggah Makalah Non Seminar, klik *hyperlink* **Makalah Non-Seminar** seperti Gambar 56. Kemudian sistem akan menampilkan halaman *Create* makalah non seminar seperti Gambar 57.

**Makalah Non-Seminar** Makalah Non-Seminar adalah adalah sebuah Karya Ilmiah Mahasiswa yang belum/tidak dipresentasikan dalam sebuah seminar. Contoh: laporan akhir, tugas kuliah, dII

Gambar 56. Halaman Menu Unggah Makalah Non-Seminar

#### Add content

# Create Makalah Non-Seminar

| Informasi Dasar 👻                                                                                                    |                                                                                                    |
|----------------------------------------------------------------------------------------------------|----------------------------------------------------------------------------------------------------|
| udul Berbahasa Indonesia/Bahasa Lain (Selain Bahasa Inggris)                                                                                       | ×                                                                                                   |
|                                                                                                    |                                                                                                    |
| udul Berbahasa Inggris *                                                                                                    |                                                                                                    |
|                                                                                                    |                                                                                                    |
| iasukkan judui makaian non-seminar dalam bahasa inggris. Con<br>hstrak Berhahasa Indonesia/Berhahasa Lain (Selain Bahasa Ir                        | ton: "Legal Aspects of Carbon Credit Trading"<br>noris) *                                           |
|                                                                                                    |                                                                                                    |
|                                                                                                    |                                                                                                    |
|                                                                                                    |                                                                                                    |
|                                                                                                    |                                                                                                    |
|                                                                                                    |                                                                                                    |
|                                                                                                    |                                                                                                    |
|                                                                                                    | ×                                                                                                   |
|                                                                                                    | h                                                                                                   |
| visable rich-text                                                                                                    |                                                                                                    |
|                                                                                                    |                                                                                                    |
| Text format Friendly Editor 😒                                                                                                    | More information about text formats                                                                 |
|                                                                                                    |                                                                                                    |
| lasukkan abstrak dalam bahasa Indonesia/bahasa lain                                                                                                | (selain bahasa Inggris) yang terdapat pada makalah                                                  |
| on-seminar anda.<br>bstrak Berbahasa Inggris *                                                                                                    |                                                                                                    |
|                                                                                                    | -                                                                                                   |
|                                                                                                    |                                                                                                    |
|                                                                                                    |                                                                                                    |
|                                                                                                    |                                                                                                    |
|                                                                                                    |                                                                                                    |
|                                                                                                    |                                                                                                    |
|                                                                                                    |                                                                                                    |
|                                                                                                    |                                                                                                    |
|                                                                                                    | ×                                                                                                   |
| body p                                                                                                    | lh.                                                                                                 |
| Disable rich-text                                                                                                    |                                                                                                    |
|                                                                                                    |                                                                                                    |
| Tura Course a Friendly Editor at                                                                                                    | More information about text formats                                                                 |
| rext format                                                                                                    |                                                                                                    |
|                                                                                                    |                                                                                                    |
| lasukkan abstrak dalam bahasa Inggris yang terdapa                                                                                                 | t pada makalah non-seminar anda.                                                                    |
| Keyword/Kata Kunci <mark>*</mark>                                                                                                    |                                                                                                    |
|                                                                                                    | 0                                                                                                   |
|                                                                                                    |                                                                                                    |
| lasukkan kata kunci atau <i>keyword</i> yang terdapat pada                                                                                         | makalah non-seminar, jika lebih dari satu kata kunci                                                |
| lasukkan kata kunci atau <i>keyword</i> yang terdapat pada<br>naka pemisahan antar kata kunci menggunakan koma                                     | makalah non-seminar, jika lebih dari satu kata kunci<br>(). Contoh: karbon, carbon, kredit, credit  |
| Jasukkan kata kunci atau <i>keymord</i> yang terdapat pada<br>naka pemisahan antar kata kunci menggunakan koma                                     | makalah non-seminar, jika lebih dari satu kata kunci<br>(}. Contoh: karbon, carbon, kredit, credit  |
| lasukkan kata kunci atau <i>keyword</i> yang terdapat pada<br>naka pemisahan antar kata kunci menggunakan koma<br>Kontributor •                    | makalah non-seminar, jika lebih dari satu kata kunci<br>(). Contoh: karbon, carbon, kredit, credit  |
| Jasukkan kata kunci atau <i>keyword</i> yang terdapat pada<br>naka pemisahan antar kata kunci menggunakan koma<br>Kontributor •                    | makalah non-seminar, jika lebih dari satu kata kunci<br>(.). Contoh: karbon, carbon, kredit, credit |
| Jasukkan kata kunci atau <i>keyword</i> yang terdapat pada<br>naka pemisahan antar kata kunci menggunakan koma<br>Kontributor •<br>Detil Dokumen • | makalah non-seminar, jika lebih dari satu kata kunci<br>(). Contoh: karbon, carbon, kredit, credit  |
| lasukkan kata kunci atau <i>keyword</i> yang terdapat pada<br>naka pemisahan antar kata kunci menggunakan koma<br>Kontributor •<br>Detil Dokumen • | makalah non-seminar, jika lebih dari satu kata kunci<br>(}. Contoh: karbon, carbon, kredit, credit  |
| lasukkan kata kunci atau <i>keyword</i> yang terdapat pada<br>naka pemisahan antar kata kunci menggunakan koma<br>Kontributor ><br>Detil Dokumen > | makalah non-seminar, jika lebih dari satu kata kunci<br>(}. Contoh: karbon, carbon, kredit, credit  |
| lasukkan kata kunci atau <i>keyword</i> yang terdapat pada<br>naka pemisahan antar kata kunci menggunakan koma<br>Kontributor •<br>Detil Dokumen • | makalah non-seminar, jika lebih dari satu kata kunci<br>(). Contoh: karbon, carbon, kredit, credit  |

Gambar 57. Halaman Create Makalah Non-Seminar

Langkah-langkah pengisian form Create Makalah Non-Seminar adalah sebagai berikut:

1. Isi kolom yang terdapat pada form Informasi Dasar.

Pada halaman *Create* makalah non seminar, mahasiswa mengisikan informasi dasar yang terkait dengan makalah non seminar pada kolom yang tersedia. Informasi dasar mencakup judul makalah non seminar berbahasa Indonesia, judul berbahasa inggris, abstrak berbahasa Indonesia, abstrak berbahasa inggris dan keyword/kata kunci.

2. Untuk mengisi bagian Kontributor, tekan *button* Kontributor, maka sistem akan menampilkan form pengisian Kontributor seperti pada Gambar 58.

| Kontributor 🔸                                                                                                    |                                                                |                              |
|----------------------------------------------------------------------------------------------------|----------------------------------------------------------------|------------------------------|
| Kontributor adalah pihak-pihak yang bertanggung ja                                                                               | wab terhadap karya ilmia                                       | h yang diunggah              |
|                                                                                                    |                                                                | Hide row weights             |
| Penulis Utama *                                                                                                    |                                                                | Order                        |
| x                                                                                                    | 0                                                              | 0 💌                          |
| Masukkan <i>username</i> nama penulis makalah non-seminar<br><i>add another item</i><br>Add another item                         | '. Jika penulis lebih dari sa                                  | itu orang maka tekan tombol  |
|                                                                                                    |                                                                | Hide row weights             |
| Dosen Pembimbing *                                                                                                    |                                                                | Order                        |
| ×                                                                                                    | 0                                                              | 0 💌                          |
| Jika nama dosen pembimbing anda tidak ada, silahkan k<br>pembimbing lebih dari satu orang maka tekan tombol a<br>Add anotheritem | etikkan <u>belum terdaftar</u> di<br><i>udd another item</i> . | kolom isian pembimbing. Jika |

Gambar 58. Halaman Pengisian Kontributor

Pada kolom pengisian kontributor, mahasiswa mengisikan kolom pengisian penulis utama makalah non seminar dan dosen pembimbing. Apabila dalam 2 kolom pengisian tersebut ada yang dituliskan atau disebutkan lebih dari dua, maka klik *button* Add another item di bagian bawah kolom pengisian.

3. Untuk mengisi bagian Detil Dokumen, tekan *button* Detil Dokumen →, maka sistem akan menampilkan form pengisian Detil Dokumen seperti pada Gambar 59.

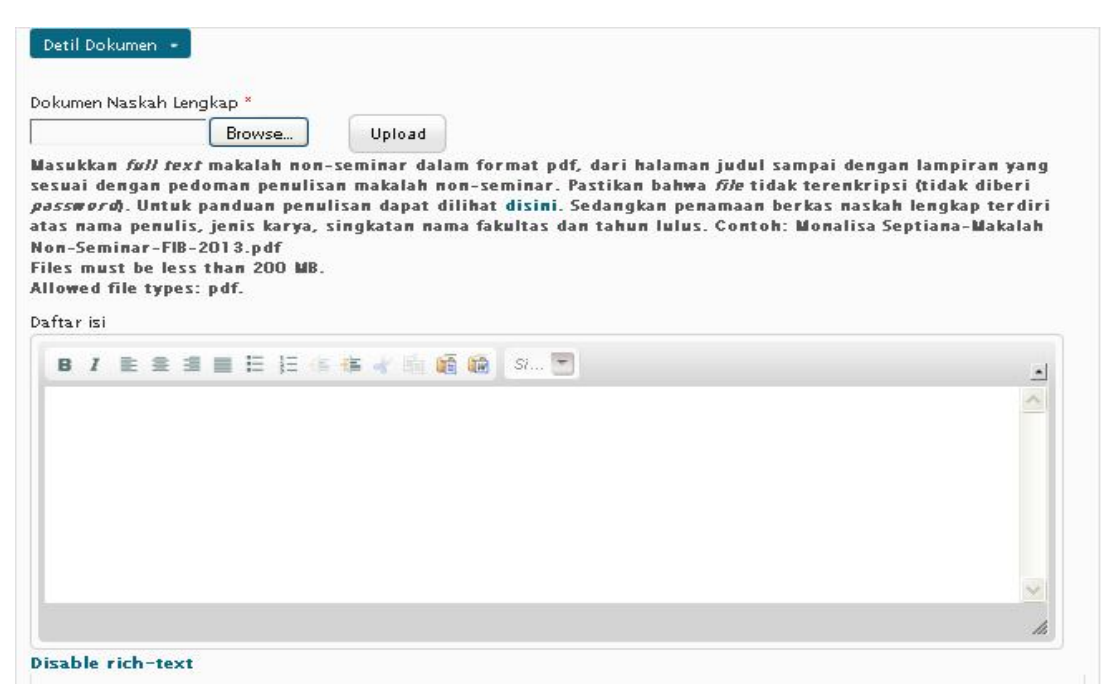

Gambar 59. Halaman Pengisian Detil Dokumen

Pada Detil Dokumen, mahasiswa mengupload dokumen naskah lengkap makalah non seminar dengan cara klik Browse... untuk mencari file yang akan diunggah dan klik Upload. Untuk membatalkan file yang telah di-*upload*, tekan *button* Remove dan sistem akan menampilkan kolom *upload* kembali. Untuk melihat panduan penulisan naskah lengkap, mahasiswa dapat klik di *hyperlink* di sini.

Kolom pengisian yang lainnya yang harus diisi oleh mahasiswa pada form Detil Dokumen adalah daftar isi, referensi/daftar pustaka, jumlah halaman, upload berkas pendukung non text dan lembaga pendukung.

Untuk memastikan data yang telah diisi pada masing-maing kolom benar, tekan button Preview dan sistem akan menampilkan halaman *Preview* seperti pada Gambar 60.

|            | You can insert the delimiter " break " (without the quotes) to fine-tune where your post gets split. |
|------------|----------------------------------------------------------------------------------------------------|
| Add        | content                                                                                              |
| P          | review                                                                                               |
| Pre        | eview trimmed version                                                                                |
| T(         | est Create Makalah non seminar<br>mitted by TRIAS ANDANT Y on Thu, 04/04/2013 - 11:45                |
| Rea        | d more                                                                                               |
| Pre        | eview full version                                                                                   |
| T(<br>Subi | est Create Makalah non seminar<br>mitted by TRIAS ANDANTY on Thu, 04/04/2013 - 11:45                 |
| Jud        | ul Berbahasa Inggris:                                                                                |
| Test       | t Create Makalah non seminar                                                                         |
| Per        | nulis Utama:                                                                                         |
| TRI        | AS ANDANTY                                                                                           |
| Key        | /word/Kata Kunci:                                                                                    |
| Test       | t Create Makalah non seminar                                                                         |
| Abs        | strak Berbahasa Indonesia/Berbahasa Lain (Selain Bahasa Inggris):                                    |
| Test       | t Create Makalah non seminarTest Create Makalah non seminar                                          |
| Abs        | strak Berbahasa Inggris:                                                                             |
| Test       | t Create Makalah non seminarTest Create Makalah non seminar                                          |
| Dol        | kumen Naskah Lengkap:                                                                                |
| 4          | user manual Unggah role mahasiswa.pdf                                                                |
| Dos        | sen Pembimbing:                                                                                      |
| WIN        | IDA ACTARINA edit                                                                                    |
|            | Informasi Dasar >                                                                                    |
|            | Kontributor                                                                                          |
|            |                                                                                                    |
|            | Detil Dokumen 🔹                                                                                      |
|            |                                                                                                    |
|            |                                                                                                    |

Gambar 60. Halaman Preview

Jika terdapat kesalahan data, pengguna dapat melakukan perbaikan pada kolom yang telah tersedia (mengikuti langkah 1-4) kemudian tekan *button* Save.

Apabila muncul Gambar 61, kemungkinan terjadi kesalahan pengisian. Kesalahan tersebut berupa pengisian kolom yang tidak lengkap atau lupa mengisi kolom yang wajib diisi. Pastikan pengisian kolom yang bertanda bintang merah sudah terisi.

- 🔀 🔹 Judul Berbahasa Indonesia/Bahasa Lain (Selain Bahasa Inggris) field is required.
  - field is required.
  - Keyword/Kata Kunci field is required.
  - Judul Berbahasa Inggris field is required.
  - Abstrak Berbahasa Indonesia/Berbahasa Lain (Selain Bahasa Inggris) field is required.
  - Abstrak Berbahasa Inggris field is required.
  - Dokumen Naskah Lengkap field is required.
  - field is required.

#### Gambar 61. Halaman Peringatan Unggah Makalah Seminar

Apabila Makalah Non-Seminar berhasil di save, maka sistem akan menapilkan notifikasi seperti Gambar 62.

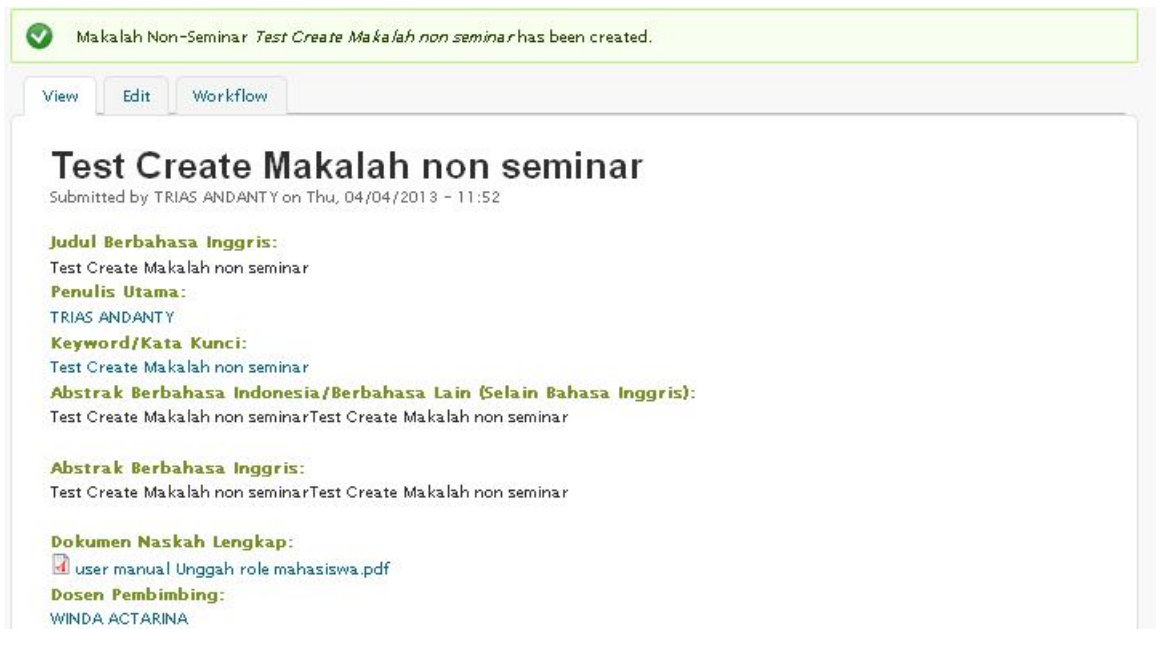

#### Gambar 62. Halaman Notifikasi Unggah Makalah Non-Seminar

Apabila terdapat kesalahan pada Makalah Non-Seminar yang telah di unggah, maka mahasiswa dapat melakukan perbaikan pada halaman tab **Edit** dan untuk melihat persetujuan pustakawan, mahasiswa dapat melihat pada halaman tab **Workflow**.

Link **add content** di atas *Create* **Makalah Non-Seminar** pada Gambar 63 digunakan apabila pengguna salah memilih menu add content makalah non-seminar dan ingin kembali memilih unggah karya ilmiah lainnya. Klik add content untuk kembali ke halaman add content.

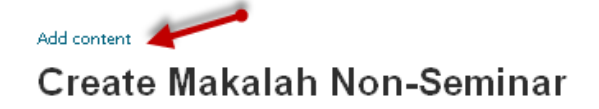

Gambar 63. Halaman Klik Add Content

# **Unggah Proyek Ilmiah**

Menu Proyek ilmiah adalah menu yang digunakan untuk mengunggah hasil proyek ilmiah yang diperuntukkan untuk Seluruh sivitas akademika UI. Untuk mengunggah proyek ilmiah, klik *hyperlink* **Proyek Ilmiah** seperti Gambar 64. Kemudian sistem akan menampilkan halaman *Create* proyek ilmiah seperti Gambar 65.

| Proyek Ilmiah 🛹 👘                                                                                                    |
|----------------------------------------------------------------------------------------------------|
| Proyek ilmiah adalah sebuah karya ilmiah mahasiswa dalam bentuk rencana bisnis ( <i>business plan</i> ), rancangan proses<br>(hurings procest), poster atau kapa ilmiah lainnya |
| (bosmess process), poster, atau karya imian lainnya.                                                                                                    |
| Gambar 04. Halaman Menu Unggan Proyek minan                                                                                                    |

Add content

# Create Proyek Ilmiah

| udul Berbahasa Indonesia/Bahasa Lain (Selain Bahasa Inggris) *                                                                                                    |                     |
|----------------------------------------------------------------------------------------------------|---------------------|
| udul Berbahasa Inggris *                                                                                                    |                     |
| /lasukkan judul proyek ilmiah dalam bahasa Inggris. Contoh: <b>"Legal Aspects of Carb</b><br>Abstrak Berbahasa Indonesia/Berbahasa Lain (Selain Bahasa Inggris) * | oon Credit Trading" |
| B I ≧ ≝ ≣ ⊟ ∐ 4≣ 4≣ 🐗 🚽 🗟 🛍 ն Size 💌                                                                                                    |                     |
|                                                                                                    |                     |
|                                                                                                    |                     |
|                                                                                                    | ~                   |
|                                                                                                    | ×                   |
| )isable rich-text                                                                                                    |                     |

|                                                              | <u>~</u>                           |
|--------------------------------------------------------------|------------------------------------|
|                                                              |                                    |
|                                                              |                                    |
|                                                              |                                    |
|                                                              | ~                                  |
| body p                                                       | li                                 |
| isable rich-text                                             |                                    |
| Text format 🛛 Friendly Editor 💌                              | More information about text format |
| asukkan abstrak dalam bahasa Inggris yang terdapat pada proy | ek ilmiah anda.                    |
| eyword/Kata Kunci *                                          |                                    |
|                                                              |                                    |

Gambar 65. Halaman Create Proyek Ilmiah

Langkah-langkah pengisian form *Create* Proyek Ilmiah adalah sebagai berikut:

1. Isi kolom yang terdapat pada form Informasi Dasar.

Pada halaman *Create* proyek ilmiah, mahasiswa mengisikan informasi dasar yang terkait dengan proyek ilmiah pada kolom yang tersedia. Informasi dasar mencakup judul makalah non seminar berbahasa Indonesia, judul berbahasa inggris, abstrak berbahasa Indonesia, abstrak berbahasa inggris dan keyword/kata kunci.

2. Untuk mengisi bagian Kontributor, tekan *button* Kontributor, maka sistem akan menampilkan form pengisian Kontributor seperti pada Gambar 66.

|                                                                              | Hide row weight                      |
|------------------------------------------------------------------------------|--------------------------------------|
| enulis Utama *                                                               | Order                                |
| ¥                                                                            | n 💌                                  |
| 0                                                                            |                                      |
| asukkan <i>username</i> nama penulis proyek ilmiah.                          |                                      |
| Add another item                                                             |                                      |
|                                                                              | Hide row weight                      |
| osen Pembimbing *                                                            | Order                                |
| *                                                                            |                                      |
| 0                                                                            | 0 💌                                  |
| a nama dosen nemhimhing anda tidak ada, silahkan ketikkan helum terdaft      | ar di kolom isian nemhimhing Tika    |
| embimbing lebih dari satu orang maka tekan tombol a <i>dd another item</i> . |                                      |
|                                                                              |                                      |
| Add another item                                                             |                                      |
| Add another item                                                             | Hide row weight                      |
| Add another item<br>embaca / Penguji                                         | Hide ro <del>w w</del> eigh<br>Order |
| Add another item<br>embaca / Penguji *                                       | Hide ro <del>w w</del> eigh<br>Order |
| Add another item embaca / Penguji * *                                        | Hide row weigh<br>Order<br>0 💌       |

Gambar 66. Halaman Pengisian Kontributor

Pada kolom pengisian kontributor, mahasiswa mengisikan kolom pengisian penulis utama proyek ilmiah, dosen pembimbing dan pembaca/penguji. Apabila dalam 3 kolom pengisian tersebut ada yang dituliskan atau disebutkan lebih dari dua, maka klik *button* Add another item di bagian bawah kolom pengisian.

3. Untuk mengisi bagian Detil Dokumen, tekan *button* Detil Dokumen, maka sistem akan menampilkan form pengisian Detil Dokumen seperti pada Gambar 67.

| Dokumen Naskah Lengkap Proyek Ilmiah *                                                                                                    |                                                                                                    |
|----------------------------------------------------------------------------------------------------|----------------------------------------------------------------------------------------------------|
| Browse Upload                                                                                                    |                                                                                                    |
| Masukkan <i>full text</i> proyek ilmiah dalam format pdf, dari hala<br>pedoman penulisan tugas akhir. Pastikan bahwa <i>file</i> tidak ter<br>palaman pernyataan orisinalitas, lembar pengesahan, dan pe<br>li <i>scan</i> /pindai. Untuk panduan penulisan dapat dilihat disini.<br>nama penulis, jenis karya, singkatan nama fakultas dan tahu<br>fext-2013.pdf<br>Files must be less than 200 MB.<br>Allowed file types: pdf.                                                                                                    | aman judul sampai dengan lampiran yang sesuai dengan<br>renkripsi (tidak diberi <i>password</i> ). Dalam <i>file</i> tersebut, pada<br>rnyataan persetujuan publikasi harus ditandatangani dan<br>Sedangkan penamaan berkas naskah lengkap terdiri atas<br>n lulus. Contoh: Monalisa Septiana-Proyek Ilmiah-FIB-Full |
| Dokumen Naskah Ringkas Proyek Ilmiah                                                                                                    |                                                                                                    |
| Browse Upload                                                                                                    |                                                                                                    |
| Contoh: Monalisa Septiana-Proyek Ilmiah-FIB-Naskah Ringka<br>Files must be less than 200 MB.                                                                                                    | is-2013.pdf                                                                                                    |
| anowed the types: pat.<br>Daftar Isi                                                                                                    |                                                                                                    |
| Anowed The types: par.<br>Daftar Isi           B         I         III         IIII         IIIIIIIIIIIIIIIIIIIIIIIIIIIIIIIIIIII                                                                                                    | <b>T</b>                                                                                                    |
| Daftar Isi       B     I     I | -                                                                                                    |
| Daftar Isi       B     I     Image: Size                                                                                                    | ■                                                                                                    |
| anowed rife types: par.<br>Daftar Isi                                                                                                    |                                                                                                    |
| Daftar Isi                                                                                                    |                                                                                                    |
| body p                                                                                                    |                                                                                                    |

Gambar 67. Halaman Pengisian Detil Dokumen

Pada Detil Dokumen, mahasiswa mengupload dokumen naskah lengkap peroyek ilmiah dan dokumen naskah ringkas proyek ilmiah dengan cara klik Browse... untuk mencari file yang akan diunggah dan klik Upload. Untuk membatalkan file yang telah di-*upload*, tekan *button* Remove dan sistem akan menampilkan kolom *upload* kembali. Untuk melihat panduan penulisan naskah lengkap, mahasiswa dapat klik di *hyperlink* <u>di sini</u> dan untuk melihat panduan penulisan naskah ringkas, klik <u>Jurnal</u> Makara.

Kolom pengisian yang lainnya yang harus diisi oleh mahasiswa pada form Detil Dokumen adalah daftar isi, referensi/daftar pustaka, jumlah halaman dan upload berkas pendukung non text.

4. Untuk memastikan data yang telah diisi pada masing-maing kolom benar, tekan button Preview dan sistem akan menampilkan halaman *Preview* seperti pada Gambar

68.

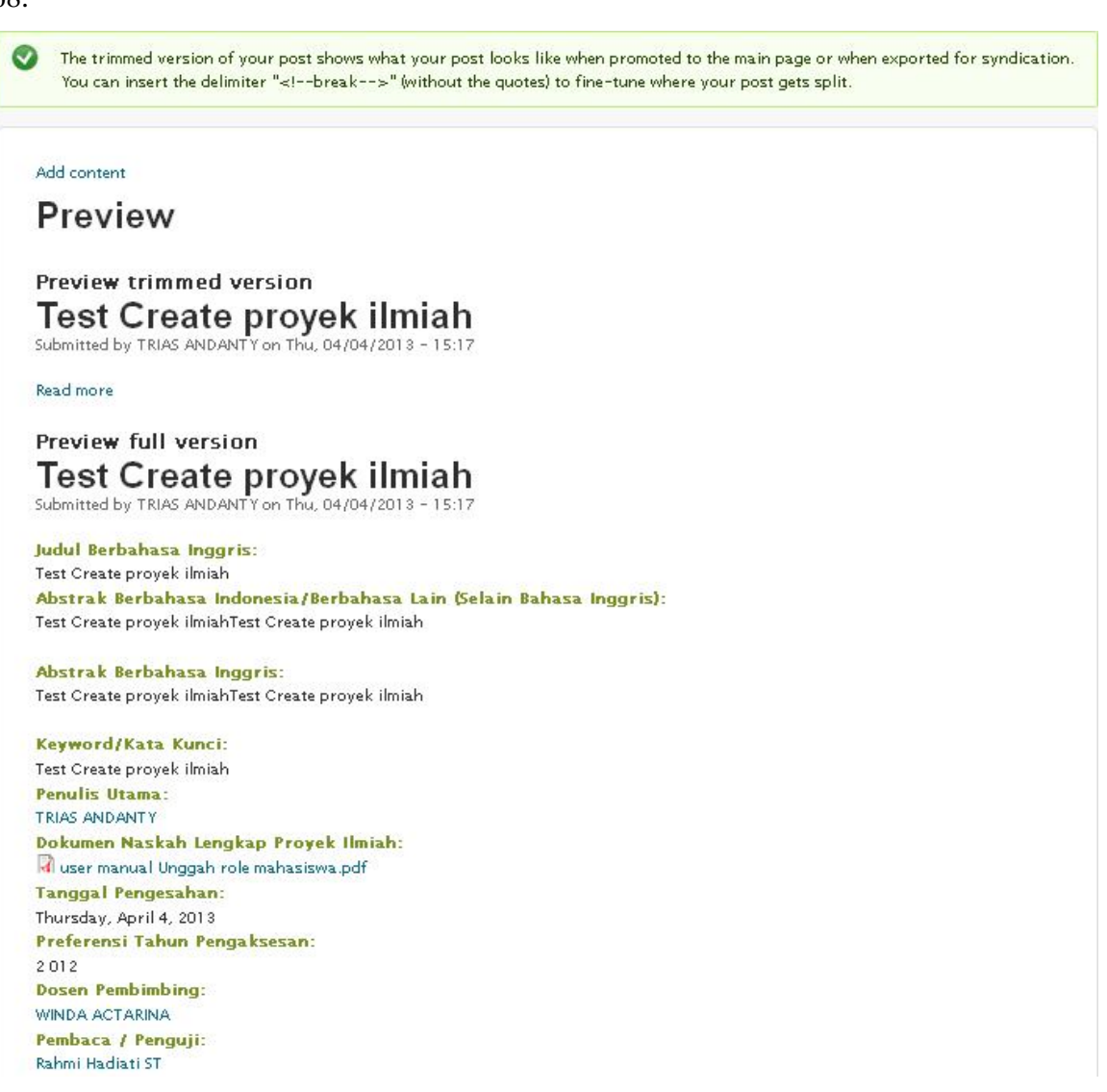

#### Gambar 68. Halaman Preview

Jika terdapat kesalahan data, pengguna dapat melakukan perbaikan pada kolom yang telah tersedia (mengikuti langkah 1-4) kemudian tekan *button* Save.

Apabila muncul Gambar 69, kemungkinan terjadi kesalahan pengisian. Kesalahan tersebut berupa pengisian kolom yang tidak lengkap atau lupa mengisi kolom yang wajib diisi. Pastikan pengisian kolom yang bertanda bintang merah sudah terisi.

|  | <ul> <li>Judul Berbahasa Indonesia/Bahasa Lain (Selain Bahasa Inggris) field is required.</li> </ul>      |
|--|----------------------------------------------------------------------------------------------------|
|  | <ul> <li>Judul Berbahasa Inggris field is required.</li> </ul>                                            |
|  | <ul> <li>Abstrak Berbahasa Indonesia/Berbahasa Lain (Selain Bahasa Inggris) field is required.</li> </ul> |
|  | <ul> <li>Abstrak Berbahasa Inggris field is required.</li> </ul>                                          |
|  | <ul> <li>Keyword/Kata Kunci field is required.</li> </ul>                                                 |
|  | field is required.                                                                                        |
|  | <ul> <li>Dokumen Naskah Lengkap Proyek Ilmiah field is required.</li> </ul>                               |
|  | field is required.                                                                                        |
|  | field is required.                                                                                        |

#### Gambar 69. Halaman Peringatan Unggah Proyek Ilmiah

Apabila proyek ilmiah berhasil di save, maka sistem akan menapilkan notifikasi seperti Gambar 70.

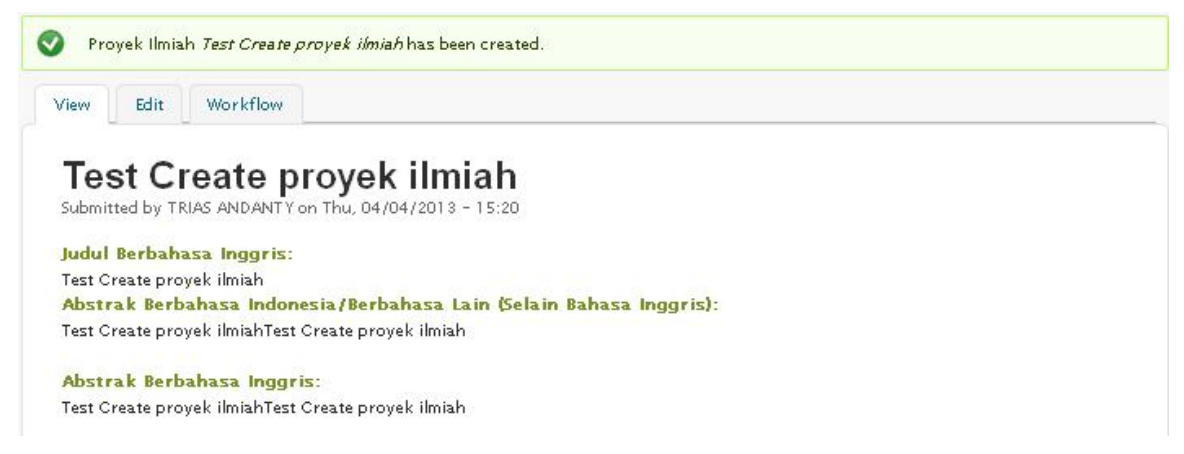

#### Gambar 70. Halaman Notifikasi Unggah Proyek Ilmiah

Apabila terdapat kesalahan pada proyek ilmiah yang telah di unggah, maka mahasiswa dapat melakukan perbaikan pada halaman tab **Edit** dan untuk melihat persetujuan pustakawan, mahasiswa dapat melihat pada halaman tab **Workflow**.

Link **add content** di atas *Create* **Proyek Ilmiah** pada Gambar 71 digunakan apabila pengguna salah memilih menu add content proyek ilmiah dan ingin kembali memilih unggah karya ilmiah lainnya. Klik add content untuk kembali ke halaman add content.

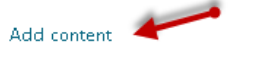

Create Proyek Ilmiah

Gambar 71. Halaman Klik Add Content

## **Unggah Artikel Jurnal**

Menu Artikel jurnal adalah menu yang digunakan untuk mengunggah Artikel Jurnal yang diperuntukkan untuk Seluruh sivitas akademika UI. Untuk mengunggah artikel jurnal, klik *hyperlink* **Artikel Jurnal** seperti Gambar 72. Kemudian sistem akan menampilkan halaman *Create* artikel jurnal seperti Gambar 73.

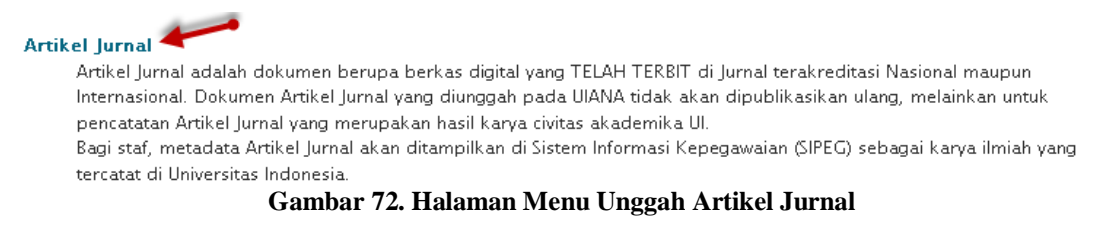

#### Add content

# Create Artikel Jurnal

|                                           | cam (selam bahasa mggris)                |                      |
|-------------------------------------------|------------------------------------------|----------------------|
| Judul Berbahasa Inggris *                 |                                          |                      |
| Masukkan judul artikel jurnal dalam bahas | sa Inggris. Contoh: "Legal Aspects of Ca | rbon Credit Trading" |
| Abstrak Berbahasa Indonesia/Berba         | ahasa Lain (Selain Bahasa Inggris) *     |                      |
|                                           |                                          | *                    |
|                                           |                                          | ~                    |
|                                           |                                          | 4                    |
|                                           |                                          | ~                    |
|                                           |                                          | ~                    |
|                                           |                                          | ~                    |
| hody p                                    |                                          | X                    |
| body p<br>Disable rich-text               |                                          |                      |
| body p<br>Disable rich-text               |                                          |                      |

| BIE                                                                          | 🖹 🗐 🗮 🔚 🏣 🌾 🌾 🦂 🖄 🌆 🚮 🖾 🔤 Siz                                                        | •                                                             |
|------------------------------------------------------------------------------|--------------------------------------------------------------------------------------|---------------------------------------------------------------|
|                                                                              |                                                                                      |                                                               |
|                                                                              |                                                                                      |                                                               |
|                                                                              |                                                                                      |                                                               |
| body p<br>i <b>sable rich</b> -                                              | -text                                                                                | h                                                             |
| body p<br>isable rich-<br>Text format                                        | -text<br>Friendly Editor 💌                                                           | //                                                            |
| body p<br>isable rich-<br>Text format<br>asukkan abso                        | -text<br>Friendly Editor 💌<br>trak dalam bahasa Inggris yang terdapat pad            | More information about text format<br>da artikel jurnal anda. |
| body p<br>i <b>sable rich-</b><br>Text format<br>asukkan absi<br>:yword/Kata | -text<br>Friendly Editor 💌<br>trak dalam bahasa Inggris yang terdapat pad<br>Kunci * | More information about text format<br>da artikel jurnal anda. |

Gambar 73. Halaman Create proyek ilmiah

Langkah-langkah pengisian form *Create* Artikel Jurnal adalah sebagai berikut:

1. Isi kolom yang terdapat pada form Informasi Dasar.

Pada halaman *Create* artikel jurnal, mahasiswa mengisikan informasi dasar yang terkait dengan artikel jurnal pada kolom yang tersedia. Informasi dasar mencakup judul artikel jurnal berbahasa Indonesia, judul berbahasa inggris, abstrak berbahasa Indonesia, abstrak berbahasa inggris dan keyword/kata kunci.

2. Untuk mengisi bagian penulis, tekan *button* Penulis , maka sistem akan menampilkan form pengisian penulis seperti pada Gambar 74.

| Penulis 👻                                                                                                    |                   |
|----------------------------------------------------------------------------------------------------|-------------------|
|                                                                                                    | Hide row weights  |
| Penulis *                                                                                                    | Order             |
| *                                                                                                    | 0 💌               |
| Masukkan <i>username</i> nama penulis Artikel Jurnal. Jika penulis lebih dari satu orang maka tekan tombol<br>Urutan penulis diharapkan mengikuti urutan nama Artikel Jurnal yang dipublikasikan<br>Add another item | add another item. |

Gambar 74. Halaman Pengisian Penulis

Pada kolom pengisian penulis, mahasiswa mengisikan kolom pengisian penulis artikel jurnal. Apabila dalam kolom pengisian tersebut ada yang dituliskan atau disebutkan lebih dari dua, maka klik *button* Add another item di bagian bawah kolom pengisian.

3. Untuk mengisi bagian Detil Dokumen, tekan *button* Detil Dokumen , maka sistem akan menampilkan form pengisian Detil Dokumen seperti pada Gambar 75.

| okumen Naskah Lengkap *                                                                                                    |                                                                                                    |
|----------------------------------------------------------------------------------------------------|----------------------------------------------------------------------------------------------------|
| lasukkan <i>full text</i> artikel jurnal dalam format pdf, dari halaman judul sampai dengar<br>edoman penulisan artikel jurnal.Pastikan bahwa <i>file</i> tidak terenkripsi (tidak diberi <i>p</i><br>alaman pernyataan orisinalitas, lembar pengesahan, dan pernyataan persetujuan pul<br><i>isran</i> /pindai. Untuk panduan penulisan dapat dilihat disini. Sedangkan penamaan bei<br>ama penulis, jenis karya, singkatan nama fakultas dan tahun lulus. Contoh: Monalisa<br>IB-2013.pdf<br>iles must be less than 200 MB.<br>Illowed file types: pdf. | h lampiran yang sesuai dengan<br><i>assword</i> ). Dalam <i>file</i> tersebut, pad<br>blikasi harus ditandatangani dan<br>rkas naskah lengkap terdiri atas<br>a Septiana-Artikel Jurnal- |
| eferensi/Daftar Pustaka                                                                                                    |                                                                                                    |
| B / E = = = := := := := := := := := := := :=                                                                                                    | •                                                                                                    |
|                                                                                                    |                                                                                                    |
|                                                                                                    |                                                                                                    |
|                                                                                                    |                                                                                                    |
|                                                                                                    |                                                                                                    |

Gambar 75. Halaman Pengisian Detil Dokumen

Pada Detil Dokumen, mahasiswa mengupload dokumen naskah lengkap artikel jurnal dengan cara klik Browse... untuk mencari file yang akan diunggah dan klik Upload. Untuk membatalkan file yang telah di-*upload*, tekan *button* Remove dan sistem akan menampilkan kolom *upload* kembali. Kolom pengisian yang lainnya yang harus diisi pada form Detil Dokumen adalah referensi/daftar pustaka, jumlah halaman, upload berkas pendukung non text dan lembaga pendukung.

4. Untuk mengisi bagian Informasi Jurnal, tekan *button* Informasi Jurnal , maka sistem akan menampilkan form pengisian informasi jurnal seperti pada Gambar 76.

| Informasi Jurnal 👻                                                                                                    |
|----------------------------------------------------------------------------------------------------|
| ✓ Jurnal Internasional<br>Apphila Artikal Jurnal anda dipublikasikan pada Jurnal Internasional, silakan <i>checklist</i> kotak di atas |
| Apabila Arrikei jarnat anda dipublikasikan pada jarnat mernasional, shakan bietansi kotak di atas.                                     |
| Nama Jurnal tempat Publikasi *                                                                                                    |
| 0                                                                                                    |
| Masukkan nama jurnal tempat Artikel Jurnal anda dipublikasikan                                                                         |
| Masukkan nama jumar tempat Artiker jumar anua upublikasikan<br>Constele Makasi of Celinger Cortier                                     |
| Conton: makara of science series                                                                                                    |
| Tahun Publikasi                                                                                                    |
|                                                                                                    |
| Year *                                                                                                    |
|                                                                                                    |
| 2013 💌                                                                                                    |
|                                                                                                    |
|                                                                                                    |
|                                                                                                    |
| Informasi Sitasi Lengkap                                                                                                    |
|                                                                                                    |
|                                                                                                    |
| Field ini berisi Informasi sitasi lengkan dari sebuah Artikel lurnal yang telah dipublikasikan                                         |
| Contability of Science Series VOL15 NO 2 (2011) 10 7454 (new VISI2 1057                                                                |
| Conton. Juniar makara of Science Series, VVE 15, IV E (2011), 10.7454(IIIS2.41512.1057                                                 |
|                                                                                                    |

Save Preview

Gambar 76. Halaman Pengisian Informasi Jurnal

Ceklist jurnal international apabila jurnal akan dipublikasikan sebagai jurnal international, isi nama jurnal tempat publikasi dan tahun publikasi serta informasi sitasi lengkap.

Untuk memastikan data yang telah diisi pada masing-maing kolom benar, tekan button Preview dan sistem akan menampilkan halaman *Preview* seperti pada Gambar 77.

| The trimmed version of your post shows what your post looks like when promoted to the main page or when exported for syndication. You can insert the delimiter " break " (without the quotes) to fine-tune where your post gets split. |
|----------------------------------------------------------------------------------------------------|
|                                                                                                    |
| Add content                                                                                                    |
| Dreview                                                                                                    |
| Preview                                                                                                    |
|                                                                                                    |
| Preview trimmed version                                                                                                    |
| lest Create Informasi dasar                                                                                                    |
| Submitted by TRIAS ANDANTY on Thu, 04/04/2013 – 16:07                                                                                                    |
| Read more                                                                                                    |
| Preview full version                                                                                                    |
| Test Create informasi dasar<br>Submitted by TRIAS ANDANTY on Thu, 04/04/2013 – 16:07                                                                                                    |
| Penulis:                                                                                                    |
| TRIAS ANDANTY                                                                                                    |
| Keyword/Kata Kunci:                                                                                                    |
| lest Create informasi dasar                                                                                                    |
| Judul Berbanasa Inggris:<br>Test Create informasi dasar                                                                                                    |
| Abstrak Berhahasa Indonesia/Rerhahasa Lain (Selain Rahasa Indonis):                                                                                                    |
| Test Create informasi dasarTest Create informasi dasar                                                                                                    |
| Abstrak Berbahasa Inggris:                                                                                                    |
| Test Create informasi dasarTest Create informasi dasar                                                                                                    |
| Dokumen Naskah Lengkap:                                                                                                    |
| 闭 user manual Unggah role mahasiswa.pdf                                                                                                    |
| Nama Jurnal tempat Publikasi:                                                                                                    |
| Test Create informasi dasar                                                                                                    |
| Tahun Publikasi:                                                                                                    |
|                                                                                                    |
| ]                                                                                                    |
| Informasi Dasar 🔸                                                                                                    |
|                                                                                                    |
| Penulis 🔸                                                                                                    |
|                                                                                                    |
| Detil Dokumen 🔸                                                                                                    |
|                                                                                                    |
| Informasi Jurnal 🔹                                                                                                    |
|                                                                                                    |
|                                                                                                    |
| Save Preview                                                                                                    |

### Gambar 77. Halaman Preview

Jika terdapat kesalahan data, pengguna dapat melakukan perbaikan pada kolom yang telah tersedia (mengikuti langkah 1-5) kemudian tekan *button* Save.

Apabila muncul Gambar 78, kemungkinan terjadi kesalahan pengisian. Kesalahan tersebut berupa pengisian kolom yang tidak lengkap atau lupa mengisi kolom yang wajib diisi. Pastikan pengisian kolom yang bertanda bintang merah sudah terisi.

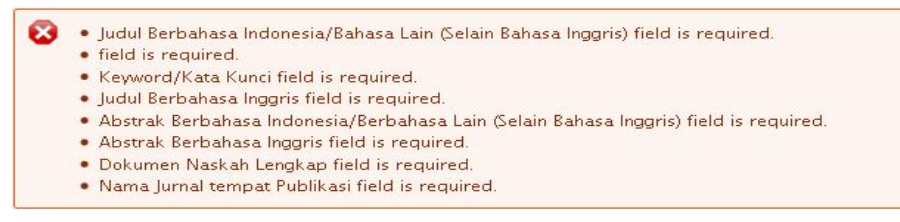

#### Gambar 78. Halaman Peringatan Unggah Artikel Jurnal

Apabila proyek ilmiah berhasil di save, maka sistem akan menapilkan notifikasi seperti Gambar 79.

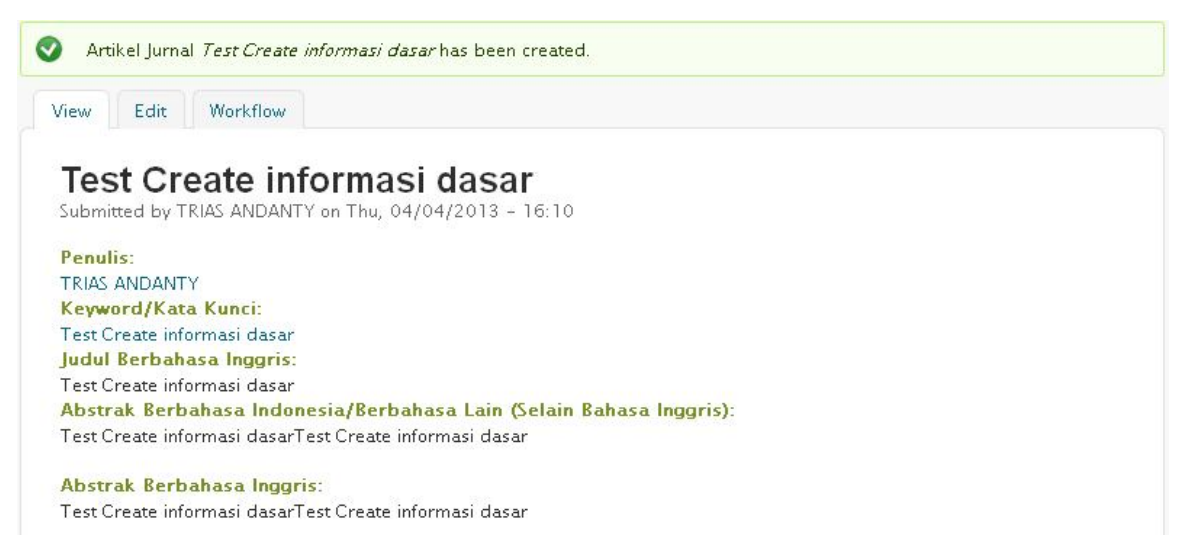

#### Gambar 79. Halaman Notifikasi Unggah Artikel Jurnal

Apabila terdapat kesalahan pada artikel jurnal yang telah di unggah, maka mahasiswa dapat melakukan perbaikan pada halaman tab **Edit** dan untuk melihat persetujuan pustakawan, mahasiswa dapat melihat pada halaman tab **Workflow**.

Link **add content** di atas *Create* **Artikel Jurnal** pada Gambar 80 digunakan apabila pengguna salah memilih menu add content proyek ilmiah dan ingin kembali memilih unggah karya ilmiah lainnya. Klik add content untuk kembali ke halaman add content.

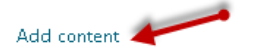

Create Artikel Jurnal

Gambar 80. Halaman Klik add content

# 4 Menu Status Unggahan

Menu **Status Unggah** adalah menu yang digunakan untuk melihat status karya ilmiah yang telah di unggah. Untuk melihat status pengunggahan, klik menu **status unggahan** pada menu diatas. Lihat Gambar 81.

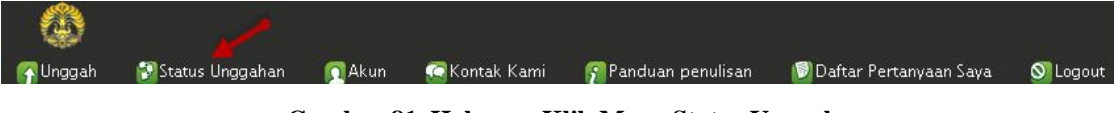

| Gambar 81 | . Halaman | Klik N | Menu | Status | Unggahan |
|-----------|-----------|--------|------|--------|----------|
|-----------|-----------|--------|------|--------|----------|

Setelah klik menu status unggahan, sistem akan menampilkan halaman status unggahan seperti Gambar 82.

| atus: Menunggu Persetuju                            |                                       | nyai pertanyaan tentang submisi onlir                                                                                 | dul, tipe konten,<br>1e sliahkan sampa |
|-----------------------------------------------------|---------------------------------------|----------------------------------------------------------------------------------------------------|----------------------------------------|
| Judul                                               | an Pustakawan<br>Tipe                 | Penulis Utama                                                                                                    |                                        |
| Test Create informasi dasar<br>04/04/2013 - 16:10   | Artikel Jurnal                        | TRIAS ANDANTY<br>NPM: 1006823116                                                                                      | edit                                   |
| Test Create proyek ilmiah<br>04/04/2013 - 15:20     | Proyek Ilmiah                         | TRIAS ANDANTY<br>NPM: 1006823116                                                                                      | edit                                   |
| Test Create Makalah non semin<br>04/04/2013 - 11:52 | ar Makalah Non-Semi                   | TRIAS ANDANTY<br>inar NPM: 1006823116                                                                                 | edit                                   |
| Test Create Makalah Seminar<br>04/04/2013 - 11:01   | Makalah Seminar                       | TRIAS ANDANTY<br>NPM: 1006823116                                                                                      | edit                                   |
| Test Create Disertasi<br>04/04/2013 - 10:17         | Disertasi                             | TRIAS ANDANTY<br>NPM: 1006823116                                                                                      | edit                                   |
| Test Create Skripsi<br>04/04/2013 - 09:25           | Skripsi                               | TRIAS ANDANTY<br>NPM: 1006823116                                                                                      | edit                                   |
| Test Create Tesis 1<br>04/04/2013 - 09:23           | Skripsi                               | TRIAS ANDANTY<br>NPM: 1006823116                                                                                      | edit                                   |
| Test Create Tesis<br>04/04/2013 - 09:14             | Tesis                                 | TRIAS ANDANTY<br>NPM: 1006823116                                                                                      | edit                                   |
| atus: Diterima                                      |                                       |                                                                                                    |                                        |
| Judul Tip                                           | e Penulis Utama                       |                                                                                                    |                                        |
| abaikan, hanya test<br>03/27/2013 - 09:02 Skr       | ipsi TRIAS ANDANTY<br>NPM: 1006823116 | Unggah Naskah Ringkas<br>Anda belum mengunggah naskah ringk<br>Anda dapat mengunggah naskah ringk<br>Browse<br>Upload | as.<br>Is anda disini :                |
| atus: Perlu Perbaikan                               | Tipe                                  | Penulis Iltama                                                                                                    |                                        |
|                                                     |                                       |                                                                                                    |                                        |

Gambar 82. Halaman Status Unggahan

Halaman ini menampilkan status unggahan. Untuk melihat detil unggahan yang telah disimpan, klik *hyperlink* pada judul unggahan yang ingin dilihat dan untuk langsung memperbaiki unggahan klik edit seperti pada Gambar 83.

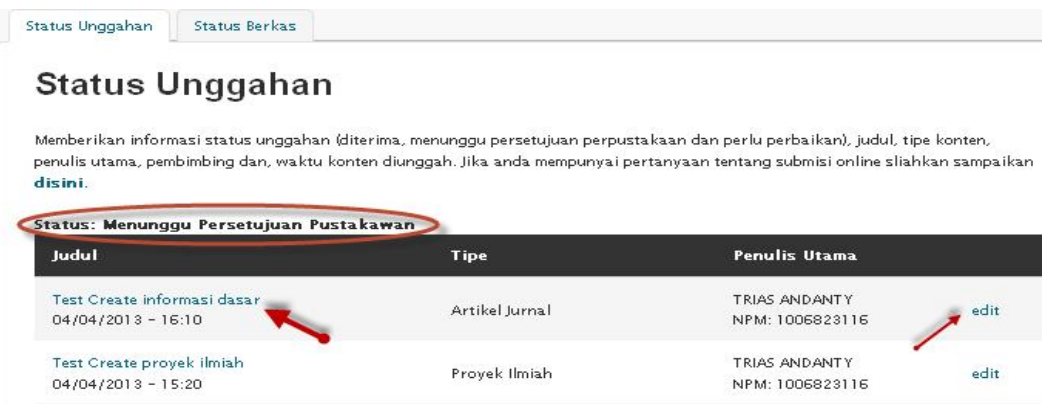

Gambar 83. Halaman Unggahan yang Menunggu persetujuan Pustakawan

Setelah klik *hyperlink* judul, sistem akan menampilkan halaman *View* yang berisi informasi unggahan seperti pada Gambar 84.

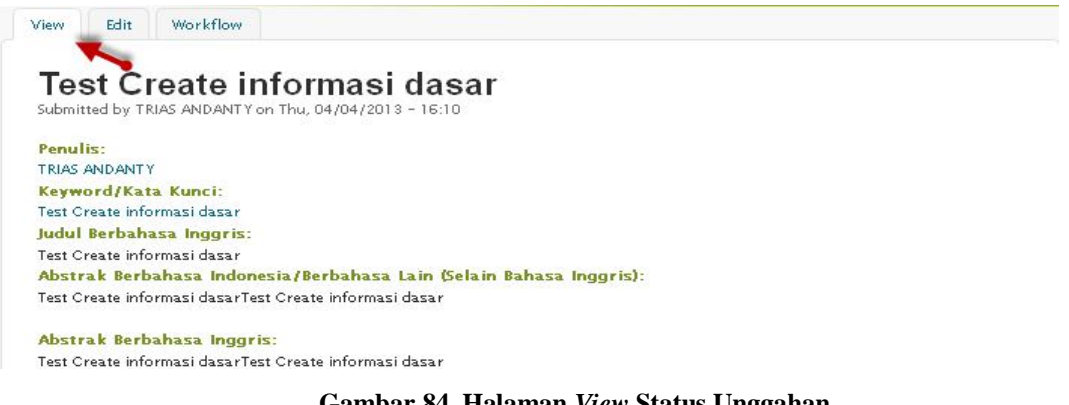

Gambar 84. Halaman View Status Unggahan

Untuk memperbaiki kesalahan penulisan pada unggahan, klik tab edit dan sistem akan menampilkan halaman seperti pada Gambar 85.

| View    | Edit       | Workflow     |  |
|---------|------------|--------------|--|
| Test Cr | reate info | rmasi dasa r |  |
| Info    | ormasi D:  | asar *       |  |
| Pen     | ulis 🔸     |              |  |
|         | din 1      |              |  |
| Det     | il Dokum   | ên 🔹         |  |
| Info    | ormasi Ju  | mal 🔸        |  |
|         |            |              |  |
| Sav     | e P        | review       |  |

Gambar 85. Halaman Edit Status Unggahan

Untuk memperbaiki unggahan, klik menu pengisian yang akan diperbaiki untuk membuka kolom pengisian. Setelah melakukan pengisian, klik priview untuk melihat perbaikan dan klik save untuk menyimpan.

Untuk melihat *workflow* dari unggahan tersebut, pilih tab *Workflow* dan sistem akan menampilkan halaman seperti pada Gambar 86.

| st Create in      | nformasi dasar | ~             |                       |    |         |
|-------------------|----------------|---------------|-----------------------|----|---------|
| rrent state       | : Menunggu Per | setujuan Pust | akawan                |    |         |
|                   |                |               |                       |    |         |
|                   | 11             |               |                       |    |         |
| orkflow I<br>Date | listory        | Old State     | Ne <del>w</del> State | By | Comment |
| orkflow I<br>Date | listory        | Old State     | Ne <del>w</del> State | Ву | Comment |

Gambar 86. Halaman Workflow Status Unggahan

Untuk melihat kelengkapan unggahan klik status berkas seperti Gambar 87.

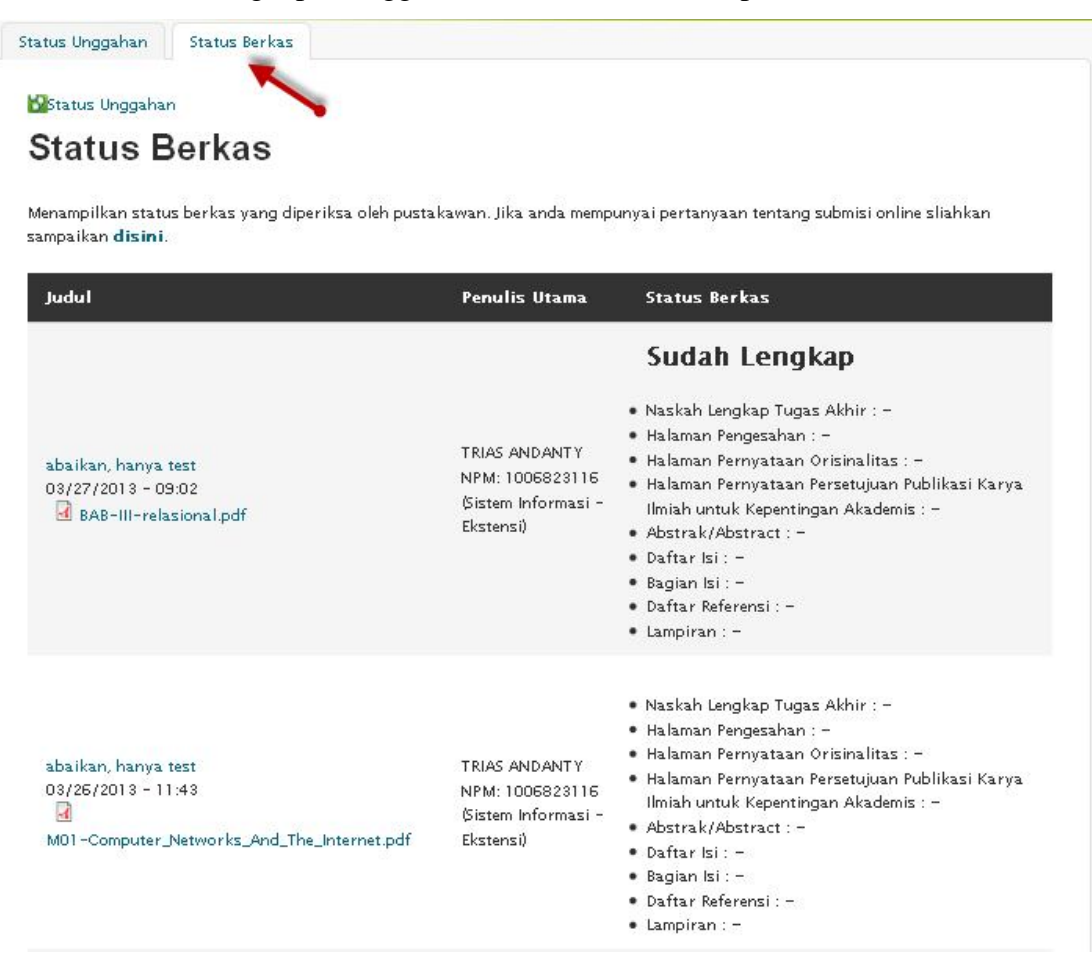

Gambar 87. Halaman Workflow Status Unggahan

# 5 Menu Akun

Menu **Akun** adalah menu yang menyediakan informasi mengenai akun pengguna di Sistem UIANA. Untuk mengakses, pilih menu **Akun** seperti Gambar 88.

| nggah 🛜 | 🕄 Status Unggahan | 🖸 Akun    | 🞑 Kontak Kami  | 🛜 Panduan penulisan | 🗾 Daftar Pertanyaan Saya | 🚫 Logout   |
|---------|-------------------|-----------|----------------|---------------------|--------------------------|------------|
|         |                   | Ga        | ambar 88. Hala | aman Menu Akun      |                          |            |
| Setelah | klik menu Akı     | ın, siste | em akan me     | nampilkan hala      | man akun penggu          | na seperti |
| Gambar  | 89.               |           |                |                     |                          |            |
| View    | Edit              |           |                |                     |                          |            |
| TRI/    |                   | Υ         |                |                     |                          |            |

| NPM:                        |  |  |  |
|-----------------------------|--|--|--|
| 1006823116                  |  |  |  |
| Nama:                       |  |  |  |
| TRIAS ANDANTY               |  |  |  |
| Kode Organisasi:            |  |  |  |
| 07.00.12.01                 |  |  |  |
| Fakultas / Prodi:           |  |  |  |
| Sistem Informasi - Ekstensi |  |  |  |
| Jenjang:                    |  |  |  |
| 51 Ekstensi                 |  |  |  |
| Status Akademik:            |  |  |  |
| Aktif                       |  |  |  |
| History                     |  |  |  |
| Member for                  |  |  |  |
| 1 month 20 hours            |  |  |  |

### Gambar 89. Halaman Akun Pengguna

Untuk mengedit akun, klik edit. Akan tetapi untuk akun yang menggunakan LDAP lakukan pergantian password di SSO Login UI.

# 6 Menu Kontak Kami

Menu **Kontak Kami** adalah menu yang menyediakan kolom pengisian untuk mengajukan pertanyaan seputar unggah. Untuk mengakses, pilih menu **kontak Kami** seperti Gambar 90.

| ٢        |                   |               | مر            |                     |                          |          |
|----------|-------------------|---------------|---------------|---------------------|--------------------------|----------|
| 🛐 Unggah | 🚱 Status Unggahan | <b>M</b> Akun | 🖸 Kontak Kami | 💡 Panduan penulisan | 📴 Daftar Pertanyaan Saya | 🚫 Logout |

Gambar 90. Halaman Menu Kontak Kami

Setelah klik menu Kontak Kami, sistem akan menampilkan halaman *Create* pertanyaan seperti Gambar 91.

| Create P                                                         | ertanyaan |  |  |
|------------------------------------------------------------------|-----------|--|--|
| Subjek *<br>Submisi Online<br>Dosen Pembimbing<br>Submisi Online |           |  |  |
|                                                                  | 8         |  |  |
|                                                                  |           |  |  |
| Save Previet                                                     | 01        |  |  |

#### Gambar 91. Halaman Create Pertanyaan

Isi kolom pengisian subjek dengan mengklik scrolldown dan pilih dosen pembimbing atau sumisi online yang akan menerima pertanyaan. Selanjutnya tulis pesan atau pertanyaan yang akan di ajukan dikolom isi pesan. Setelah mengisi pesan, klik priview untuk melihat pesan seperti Gambar 92.

| Prev       | ew                                         |    |
|------------|--------------------------------------------|----|
| Previe     | trimmed version                            |    |
| TRIA       | S ANDANTY                                  |    |
| Submittee  | y TRIAS ANDANTY on Fri, 04/05/2013 – 14:14 |    |
| Read mor   |                                            |    |
| Previe     | full version                               |    |
| TRIA       | SANDANTY                                   |    |
| Submitted  | y TRIAS ANDANTY on Fri, 04/05/2013 – 14:14 |    |
| Subjek:    |                                            |    |
| Dosen Per  | imbing                                     |    |
| Isi Pesa   |                                            |    |
| testing ur | ık pembuatan buku manual                   |    |
| Subjek *   |                                            |    |
| Dosen F    | mbimbing 💌                                 |    |
| lsi Pesan  |                                            |    |
| testing u  | uk pembuatan buku-manual                   |    |
|            |                                            |    |
|            |                                            |    |
|            |                                            |    |
|            | •                                          | .: |

#### Gambar 92. Halaman priview Pertanyaan

Setelah dipastikan tidak ada kesalahan penulisan pertanyaan, klik save untuk menyimpan

pertanyaan dan sistem akan menampilkan notifikasi seperti Gambar 93.

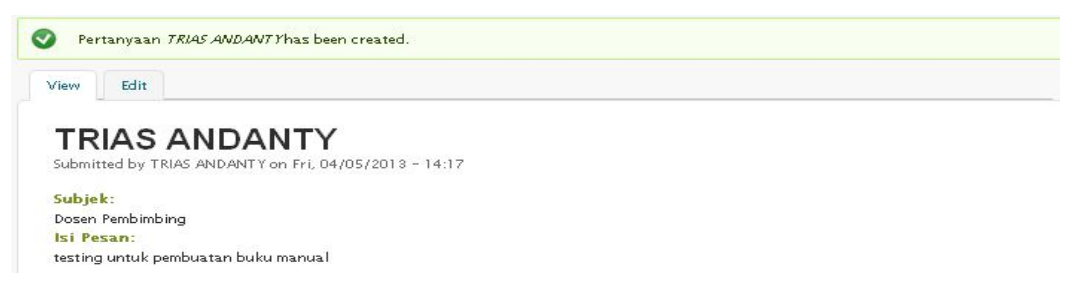

#### Gambar 93. Halaman Notifikasi Pertanyaan

Apabila masih terdapat kesalahan pada pertanyaan yang sudah di buat, klik edit untuk melakukan perbaikan seperti Gambar 94.

| View Edit                             |  |
|---------------------------------------|--|
| TRIAS ANDANTY                         |  |
| Subjek *                              |  |
| Dosen Pembimbing 💌                    |  |
| lsi Pesan *                           |  |
| testing untuk pembuatan buku manual   |  |
| · · · · · · · · · · · · · · · · · · · |  |
|                                       |  |
|                                       |  |

Gambar 94. Halaman Edit Pertanyaan

Klik <sup>Delete</sup> untuk menghapus pertanyaan yang telah di buat. Maka sistem akan menampilkan konfirmasi seperti Gambar 95. Klik link *cancel* untuk menunda penghapusan.

| View     | Edit                    |  |
|----------|-------------------------|--|
|          |                         |  |
| TRIAS A  | ANDANTY                 |  |
| This act | ction cannot be undone. |  |
| Dele     | ete Cancel              |  |
|          |                         |  |

Gambar 95. Halaman Konfirmasi Penghapusan Pertanyaan
# 7 Menu Panduan Penulisan

Menu **Panduan Penulisan** adalah menu yang menyediakan panduan penulisan untuk karya ilmiah dan panduan pengunggahan. Untuk mengakses, pilih menu **Panduan Penulisan** seperti Gambar 96.

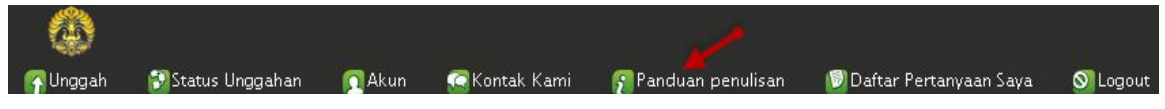

Gambar 96. Halaman Klik Menu Panduan Penulisan

Setelah klik menu Panduan Penulisan, sistem akan menampilkan halaman panduan penulisan seperti Gambar 97.

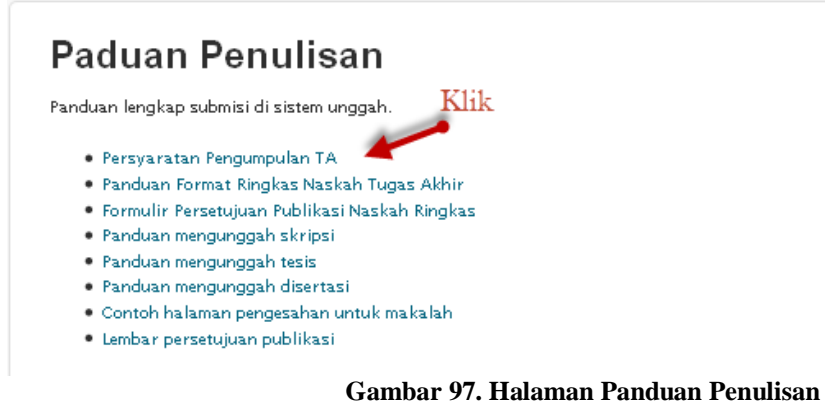

Pada halaman ini klik panduan yang di perlukan dan sistem akan menampilkan halaman panduan dengan format pdf seperti Gambar 98.

| 🔲 🕂 🖡 Page: <u>1</u> of 2 | — + Automatic Zoom 👘                                                                                                    |                                                                                             | X 🖶 B |
|---------------------------|----------------------------------------------------------------------------------------------------|---------------------------------------------------------------------------------------------|-------|
|                           | Prosedur Pengumpulan                                                                                                    | TUGASAKHIR MAHASISWA:                                                                       |       |
|                           | TUGAS AKHIR<br>PERPUS TAAKAAN UNIVERSITAS INDONESIA                                                                                                    | - Skripsi (S1)<br>- Tesis (S2)<br>- Disertasi (S3)                                          |       |
|                           | PROSEDUR UMUM<br>Luluan Uhiversitas Indonesia wajib menyerahkan dokumen tercetak (haro<br>melakukan pengunggahan mandiri <i>file digital</i> berupa dokumen nasikah len<br>dokumen nasikah tingkas tugas akhir ke alam at <b>ibi, ul.ac.id/unggah</b> | dcoyy) tugas akhir ke Perpustakaan UI dan<br>gidap (full zert) tugas akhir dan file digital |       |

Gambar 98. Halaman Membaca Panduan Penulisan

### 8 Menu Daftar Pertanyaan Saya

Menu Daftar Pertanyaan Saya adalah menu yang menampilkan daftar pertanyaan yang telah diajukan. Untuk mengakses, pilih menu Daftar Pertanyaan Saya seperti Gambar 99.

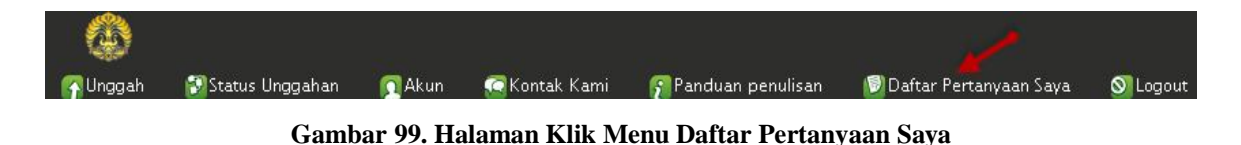

Daftar pertanyaan akan muncul apabila pertanyaan yang di ajukan dibalas oleh pustakawan. Untuk mengakses daftar pertanyaan saya, klik menu daftar pertanyaan saya, sistem akan menampilkan halaman daftar peetanyaan yang dibuat seperti Gambar 100.

| Daftar Pertanyaan Saya |                                    |                                       |                |  |
|------------------------|------------------------------------|---------------------------------------|----------------|--|
| Halaman yang menampilk | an daftar pertanyaan yang anda per | nah tanyakan dan <b>telah dijawab</b> | helpdesk.      |  |
| Nama                   | Subjek                             | lsi Pesan                             | Komentar       |  |
| TRIAS ANDANTY          | Submisi Online                     | Test pertanyaan                       | test jawab     |  |
|                        |                                    |                                       | Lihat Komentar |  |
|                        | Dosen Pembimbing                   | testing untuk                         | sudah dibalas  |  |
|                        | Dostri Cinbinonig                  | coming uncolor                        | Lihat Komentar |  |
| TRIAS ANDANTY          | Dosen Pembimbing                   | testing untuk                         | jawaabb        |  |
|                        |                                    |                                       | Lihat Komentar |  |
|                        |                                    |                                       | balas          |  |
| IKIAS ANDANTY          | Submisi Online                     | test                                  | Lihat Komentar |  |

Gambar 100. Halaman Daftar Pertanyaan Saya

Setelah melakukan klik, untuk melihat isi balasan atau komentar dari pustakawan, klik hyperlink Lihat Komentar dan sistem akan menampilkan halaman seperti Gambar 101.

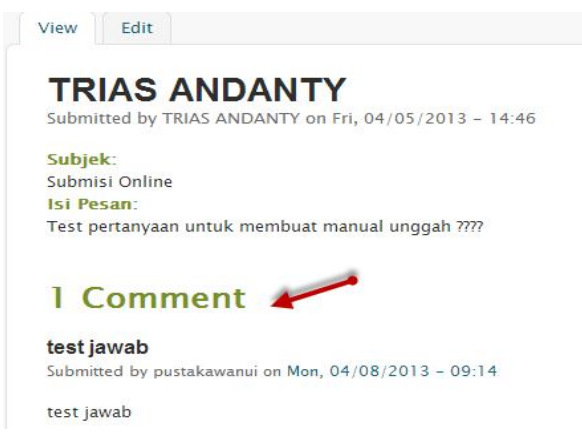

Gambar 101. Halaman View comment

Untuk mengubah pertanyaan klik klik edit dan sistem akan menampilkan halaman edit seperti Gambar 102.

| View    | Edit        |                  |                 |   |  |  |
|---------|-------------|------------------|-----------------|---|--|--|
| TRIAS   |             |                  |                 |   |  |  |
| Subjek  | *           |                  |                 |   |  |  |
| Subm    | isi Online  | -                |                 |   |  |  |
| Isi Pes | an *        |                  |                 |   |  |  |
| Test p  | ertanyaan u | ntuk membuat man | ual unggah ???? |   |  |  |
|         |             |                  |                 |   |  |  |
|         |             |                  |                 | • |  |  |
|         |             |                  |                 |   |  |  |
| Save    | Preview     |                  |                 |   |  |  |

### Gambar 102. Halaman Edit Pertanyaan

Setelah melakukan perbaikan pertanyaan, klik *preview* untuk melihat perbaikan pertanyaan dan klik save untuk menyimpan pertanyaan.

## 9 Menu Logout

Menu **Logout** adalah menu yang digunakan untuk keluar dari sistem unggah. Untuk keluar sistem, klik Logout seperti pada Gambar 103.

| 🚳<br>Munggah | 🚱 Status Unggahan | Akun  | 🧟 Kontak Kami | 🛜 Panduan penulisan     | 関 Daftar Pertanyaan Saya | Logout |
|--------------|-------------------|-------|---------------|-------------------------|--------------------------|--------|
|              |                   | Gamba | r 103. Halama | n Klik Menu <i>Logo</i> | ut                       |        |

Setelah melakukan klik logout, maka sistem akan menampilkan konfirmasi seperti Gambar 104.

| Logout sukses.                                                                        |
|---------------------------------------------------------------------------------------|
| Tunggu beberapa saat, Sistem akan mengembalikan Anda ke http://lib.ui.ac.id/unggah/ 👘 |

#### Gambar 104. Halaman Konfirmasi Logout Sukses

Tunggu beberapa saat, maka sistem akan mengembalikan halaman ke halaman awal unggah seperti Gambar 105.

| U                                                                                                    | nggan Karya Anda di<br>sini                                                                                                    |
|----------------------------------------------------------------------------------------------------|----------------------------------------------------------------------------------------------------|
|                                                                                                    | UNGGAH                                                                                                    |
| Pengumuman<br>Bagi Civitas Akademia Universitas Indonesia yang<br>dapat melakukan hal sebagai berikut                                                                                                    | telah mengunggah naskah lengkap, namun belum melampirkan naskah ringkasnya,                                                                                                    |
| Login ke dalam sistem unggah, kemudian p<br>kolom unggahan naskah ringkas yang belu                                                                                                    | vilih menu status unggahan, di dalam status unggahan akan muncul<br>um diunggah.                                                                                                    |
| Jika membutuhkan bantuan silahkan datang dan me<br>alim@ui.ac.id                                                                                                    | iembawa file ke helpdesk di ITTC, Lantai 2 perpustakaan lama UI. atau emailkan ke                                                                                                    |
| Seluruh wisudawan diharapkan menyelesaikan pro:                                                                                                    | oses pengunggahan hingga <b>28 Februari 2012</b> , untuk dievaluasi                                                                                                    |
| Terimakasih atas kerjasamanya.                                                                                                    |                                                                                                    |
| Tim PPSI UI                                                                                                    |                                                                                                    |
| Tujuan Utama                                                                                                    |                                                                                                    |
| <ol> <li>UI memiliki repository karya ilmiah yang dip</li> <li>Digitalisasi submisi tugas akhir, menggantik</li> <li>Setiap karya ilmiah yang diunggah akan mer</li> <li>Setiap karya ilmiah yang diunggah akan mar<br/>dengan karya yang lain (sistem anti-plagiar</li> </ol> | sublikasikan oleh publisher yang sesuai dengan tipe karya ilmiahnya<br>kan mekanisme manual yang sebelumnya digunakan di UI<br>ndapatikan no id yang unik (DOI lokal)<br>suk ke dalam sistem basis data yang dapat digunakan untuk diperiksa kesamaan<br>risme) |